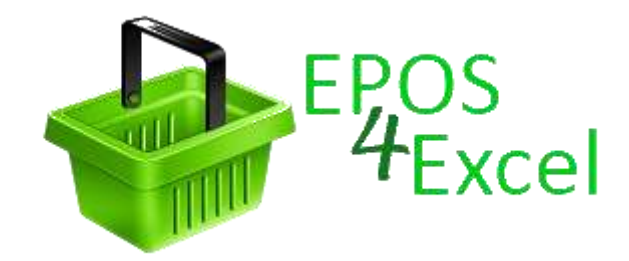

# User Manual

For EPOS 4 Excel v1.3.1 Manual Version: 26/7/2012

## Contents

| License Agreement                                                                                                    |                           |
|----------------------------------------------------------------------------------------------------|---------------------------|
| 1. Introduction                                                                                                    | 9                         |
| What is EPOS 4 Excel?                                                                                                    | 9                         |
| System Requirements                                                                                                    | 9                         |
| 2. Opening EPOS 4 Excel and Enabling Macros in Excel                                                                                                    |                           |
| Opening the EPOS 4 Excel worksheet                                                                                                    |                           |
| Enabling macros in Excel                                                                                                    |                           |
| Excel 2010                                                                                                    |                           |
| Excel 2007                                                                                                    |                           |
| 3. Customising EPOS 4 Excel for your company                                                                                                    |                           |
| Customising the logo on the sales screen                                                                                                    |                           |
| Customising the company logo and company details on the receipts.                                                                                                    |                           |
| Customising payment types, payment autofill and currency                                                                                                    | 14                        |
| Customising the sales data file settings                                                                                                    |                           |
| Advanced Users: Cell protection and changing the E4E screen background background ba | ound colours15            |
| 4. Setting up EPOS 4 Excel for use                                                                                                    |                           |
| EPOS 4 Excel data file settings (Essential)                                                                                                    |                           |
| Creating a product list (Essential)                                                                                                    |                           |
| Create an initial stock levels file (Optional)                                                                                                    |                           |
| Setting up a printer and printing receipts (Optional)                                                                                                    |                           |
| Setting up E4E Security Settings (Optional)                                                                                                    |                           |
| Setting up Discount Reasons / Deals (Optional)                                                                                                    |                           |
| 5. Making sales with EPOS 4 Excel                                                                                                    | 20                        |
| Starting out                                                                                                    | 20                        |
| Adding Products to the Sale                                                                                                    | 21                        |
| Changing an item's price                                                                                                    | 22                        |
| Discounting an item's price by a percentage                                                                                                    | 23                        |
| Manually looking up a product's code                                                                                                    | 24                        |
| Using Quick Products Buttons                                                                                                    | 25                        |
| Deleting an Item from the Sale                                                                                                    | 25                        |
| View the full details of an item in the sale                                                                                                    | 25                        |
| Cancelling a sale                                                                                                    | 25                        |
| Taking payment and adding monetary / percentage discounts to the EPOS 4 Excel v1.3.1                                                                                                    | sale26                    |
| Website: epos4excel.weebly.com                                                                                                    | ©Martin Stokley 2011-2012 |

| Keyboard shortcut's when taking payment                                                                                 | .27        |
|----------------------------------------------------------------------------------------------------|------------|
| Changing the sales assistant name                                                                                       | .28        |
| Changing the till number                                                                                                | .28        |
| Opening the till cash drawer                                                                                            | .28        |
| Locking the sales screen                                                                                                | .28        |
| Refunding Items                                                                                                    | .29        |
| Sales training mode                                                                                                    | .30        |
| Returning to the EPOS 4 Excel options screen                                                                            | .30        |
| Frequently Asked Questions:                                                                                             | .31        |
| How do I find out the total cost of the sale so far in the middle of entering items to be sold?                         | 31         |
| What if the customer decides they no longer want an item I've already scanned?                                          | .31        |
| I've accidently left a blank row in the list of products for the sale, what do I do?                                    | 31         |
| Can I sell an item which is not on the product list?                                                                    | 31         |
| I want to close the till down for a couple of hours. Do I need to leave EPOS 4 Excel running?                           | 31         |
| The computer has crashed and I haven't saved the file. Have I lost all the data of the sales I ha made?                 | ive<br>.31 |
| How do I deal with an item that is to be given away free?                                                               | .31        |
| The printer ran out of paper or jammed in the middle of printing a receipt. How do I reprint th<br>last receipt?        | е<br>.32   |
| Something disastrous seems to have happened and I cannot continue to use this copy of E4E f making sales. What do I do? | or<br>.32  |
| The open cash drawer button does not work, why not?                                                                     | .32        |
| On the sales screen the box containing the information / buttons (right hand side) is too big to fit on the screen.     | )<br>. 32  |
| 5. Stock Management Functions                                                                                           | 33         |
| Showing the current stock levels of all products                                                                        | 34         |
| Resetting the stock levels                                                                                              | .34        |
| Adding a new delivery of a single product                                                                               | .34        |
| Importing multiple deliveries in one go / Importing initial stock levels                                                | .35        |
| Adjusting the quantity in stock for a single item                                                                       | .35        |
| Adjusting the quantity in stock for multiple items                                                                      | .35        |
| 6 Products                                                                                                    | 36         |
| Droduct descriptions                                                                                                    | 26         |
| Manually adding or altering product details                                                                             | . 50<br>27 |
| Interneting adding or altering product details                                                                          | .3/        |
| importing products                                                                                                    | 38         |

|   | Quick Products                                                                                         | 39      |
|---|----------------------------------------------------------------------------------------------------|---------|
|   | Deleting a product from the product list                                                               | 41      |
|   | Clearing the product list                                                                              | 41      |
|   | Deleting unused products from the product list                                                         | 41      |
|   | Searching for products                                                                                 | 42      |
|   | Printing product search results                                                                        | 44      |
|   | Showing all products                                                                                   | 44      |
|   | Showing all products linked to a deal                                                                  | 44      |
| 7 | . Customer orders                                                                                      | 45      |
|   | Entering details of a customer order                                                                   | 45      |
|   | Searching customer orders between specified dates                                                      | 47      |
|   | Viewing all orders between specific dates with a specific order status                                 | 48      |
|   | Editing a customer order from the list of search results                                               | 49      |
|   | Printing customer orders from the list of search results                                               | 49      |
|   | Editing a specific customer order                                                                      | 50      |
| 8 | . Discounts and deals                                                                                  | 51      |
|   | Setting up discount reasons                                                                            | 51      |
|   | Setting up deals                                                                                       | 52      |
|   | Linking a product to a deal code                                                                       | 55      |
|   | Showing all products linked to a deal                                                                  | 56      |
|   | Removing a link between a single product and a deal code                                               | 56      |
|   | Removing links between all products and a specific deal code                                           | 56      |
|   | Removing all links between products and deal codes                                                     | 56      |
| 9 | . Reports                                                                                              | 57      |
|   | End of day till reconciliation figures                                                                 | 58      |
|   | Reasons why the end of day till reconciliation figures might not match the amounts actually i the till | n<br>59 |
|   | Sales total for all tills                                                                              | 59      |
|   | Products sold report                                                                                   | 60      |
|   | Products refunded report                                                                               | 61      |
|   | Refunds report                                                                                         | 62      |
|   | Tax by date report                                                                                     | 63      |
|   | Tax by transactions report                                                                             | 64      |
|   | Stock Reorder Report                                                                                   | 65      |

| 10. Tax settings                                                                  | . 66 |
|-----------------------------------------------------------------------------------|------|
| 11. Editing the receipt settings                                                  | . 67 |
| Accessing the Receipt Settings                                                    | 67   |
| Changing the active printer                                                       | 67   |
| Setting up narrow receipts for use                                                | 68   |
| Customising the company logo and company details on the narrow receipt template   | 68   |
| Altering the width of the narrow receipt                                          | 69   |
| Setting up wide receipts for use                                                  | 70   |
| Receipt layout settings which apply to both narrow and wide receipts:             | 71   |
| Changing how many characters of the item description are to appear on the receipt | 71   |
| Displaying the item code rather than the item description on the receipt          | 71   |
| Adjusting the sales tax name which appears on a receipt                           | 71   |
| Editing the message at the end of receipt                                         | 72   |
| Printing VAT in UK pounds on the receipt when using a different currency          | 73   |
| Printing a test receipt                                                           | 73   |
| 12. The sales data, customer order data and system data                           | . 74 |
| Choosing the sales data file format                                               | 74   |
| A single sales data file or one for each till?                                    | 75   |
| Create sales data back-up files                                                   | 75   |
| Accessing the orders and sales data                                               | 76   |
| Customising the layout of the sales data                                          | 77   |
| Understanding the different item prices that appear in the sales data             | 81   |
| Changing the transaction number prefix                                            | 81   |
| Storing the sales data under a specified date rather than the system date         | 81   |
| Customer orders files                                                             | 82   |
| Backing up the sales data, customer order data and system data                    | 82   |
| 13. EPOS 4 Excel Security Settings                                                | . 83 |
| Enabling the security settings                                                    | 84   |
| Logging in with a security level password                                         | 85   |
| 14. Upgrading to a new version of the EPOS 4 Excel                                | . 86 |
| Checking for updates to the EPOS 4 Excel worksheet                                | 86   |
| Upgrading to a newer version of EPOS 4 Excel                                      | 87   |
| 15. Summary of the main EPOS 4 Excel settings / options                           | . 88 |
| Sale Options<br>EPOS 4 Excel v1.3.1                                               | 88   |

| Receipt Options                                                                       | 89          |
|---------------------------------------------------------------------------------------|-------------|
| Discount Options                                                                      | 89          |
| Security Options                                                                      | 90          |
| Sales Data Options                                                                    | 91          |
| Start Up Options                                                                      | 91          |
| Currency and Payment Options                                                          | 92          |
| Product Options                                                                       | 92          |
| File Settings                                                                         | 92          |
| Appendix A – Using EPOS 4 Excel with multiple tills on a network                      |             |
| Why use a network?                                                                    | 93          |
| Example of simple network for use with EPOS 4 Excel                                   | 93          |
| Setting up EPOS 4 Excel for use on a network                                          | 95          |
| Appendix B – The full software license for the EPOS 4 Excel workbo                    | ok 96       |
| Appendix C – Calculations used in the EPOS 4 Excel source code                        | 109         |
| VAT fraction calculation                                                              | 109         |
| Deals and discounts                                                                   | 110         |
| % Discount off the whole sale                                                         | 110         |
| Converting a monetary discount off the whole sale to an equivalent % discount         | 110         |
| Combining monetary discounts and percentage discounts off the whole sale              | 111         |
| Deals: Buy x items for £y                                                             | 112         |
| Deals: Buy x get cheapest y free                                                      | 112         |
| Procedure for applying deals and discounts:                                           | 113         |
| Appendix D – Description of the system data files created by EPOS                     | 4 Excel 115 |
| Appendix E – Accessing the visual basic for applications (VBA) source                 | ce code for |
| EPOS 4 Excel                                                                          | 116         |
| Appendix F – Retrieving forgotten security passwords                                  | 117         |
| Appendix G – Troubleshooting                                                          | 118         |
| Downloading EPOS 4 Excel from epos4excel.weebly.com – Internet Explorer Users         | 118         |
| Compile Error in Hidden Module 1                                                      | 118         |
| Runtime Error: 1004 – Method Save of Object Workbook Failed                           | 118         |
| 'Runtime Error: 1004 – Application or object defined error' when trying to import pro | oducts 118  |
| Excel Crashed and has recovered the E4E workbook                                      | 118         |
| Repairing your Excel installation                                                     | 119         |

| Appendix H – EPOS 4 Excel Version History        | 120 |
|--------------------------------------------------|-----|
| EPOS 4 Excel v1.3.1 (26 <sup>th</sup> July 2012) |     |
| EPOS 4 Excel v1.2.3 (24th April 2012)            |     |
| EPOS 4 Excel v1.1 (26th January 2012)            |     |
| EPOS 4 Excel v1.0.1 (14th December 2011)         |     |
| EPOS 4 Excel v1.0 (8th November 2011)            |     |

## **License Agreement**

EPOS4Excel is copyright © 2011-2012 Martin Stokley

This Excel macro enabled workbook is free software: you can redistribute it and/or modify it under the terms of the GNU Lesser General Public License as published by the Free Software Foundation, either version 3 of the License, or (at your option) any later version.

This program is distributed in the hope that it will be useful, but WITHOUT ANY WARRANTY; without even the implied warranty of MERCHANTABILITY or FITNESS FOR A PARTICULAR PURPOSE. See the GNU Lesser General Public License for more details. You should have received copies of the GNU Lesser General Public License and GNU General Public License along with this program. If not, see http://www.gnu.org/licenses/

The GNU Lesser General Public License version 3 which covers EPOS 4 Excel can be found in Appendix B

## **1. Introduction**

## What is EPOS 4 Excel?

EPOS 4 Excel (E4E) is a Microsoft Excel macro enabled workbook which provides a basic electronic point of sale (EPOS) system. E4E is programmed in Excel VBA and uses Excel worksheets as the basis of its user interface. It incorporates the ability to make sales, print receipts (on a receipt printer or a normal printer), keep track of stock, record customer orders and it can even cope with sales promotions (monetary discounts, % discounts, buy X get Y free, buy X for £ Y, buy X or more of the same product and change item price to £Y).

E4E was originally written to be used in conjunction with an internet based computerised accounting / stock management / sales system. In this case E4E enables sales to be made off-line when an internet connection is not available. The sales data is stored in a customisable .CSV (comma separated values) format which can be then uploaded to your separate computerised accounting / stock management system at a later convenient moment. E4E has progressed beyond this original intention and now has becoming a more multipurpose basic EPOS system.

Does it work? E4E has been tested extensively by an internet book seller that also sets up temporary bookstalls. They have used it in environments with single tills and multiple tills networked together.

## **System Requirements**

#### Essential:

Microsoft Excel 2007 or later installed on every computer you wish to use E4E on (E4E will not work on Microsoft Office Starter Editions or the Mac Version of Microsoft Office)

#### **Optional:**

USB barcode reader

USB receipt printer (NOTE: E4E has only been tested with the Star TSP113 receipt printer) AND / OR an ordinary printer

A computer network to enable the connecting of multiple tills together (See Appendix A for a simple example of how to do this)

A separate way of processing credit / debit card payments

## 2. Opening EPOS 4 Excel and Enabling Macros in Excel

## **Opening the EPOS 4 Excel worksheet**

- 1. Download the E4E worksheet (epos4excel\_v1.3.1.xlsm) from the website (epos4excel.weebly.com) and save to a location on your computer.
- 2. Open the worksheet just by double clicking on it. This will automatically open Excel and load the worksheet
- 3. Alternatively, open Excel and use the menu File Open to select and open the worksheet file.

NOTE: you need Windows Excel 2007 or later already installed on the machine to be able to use E4E

**INTERNET EXPLORER USERS:** Internet Explorer sometimes downloads an Excel file and changes the file extension to .zip and you won't be able to open the file in Excel. If this happens to then you will need to manually rename the file from epos4excel\_v1.3.1.zip to epos4excel\_v1.3.1.xlsm

(see <u>http://www.mediacollege.com/microsoft/windows/extension-change.html</u> for more details about changing the file extension)

## Enabling macros in Excel

To use E4E macros must be enabled in Excel. When you first open the E4E you may see a security warning that the file indicates that macros which have been disabled OR that some active content has been disabled. Enable macros or the active content for the E4E workbook if you are given the option to.

| X al State                | and the second second second second second second second second second second second second second second second                                                                                                    | POHLicsivi.2# - Morost                                                                                                    | Local           | _                                                                                                    |                |
|---------------------------|----------------------------------------------------------------------------------------------------|----------------------------------------------------------------------------------------------------|-----------------|----------------------------------------------------------------------------------------------------|----------------|
| Per Home Brott            | Pape Lepost Permulat. Data Res                                                                                                    | ne ver Doldon                                                                                                    |                 |                                                                                                    | 4 <b>0</b> 2 T |
| Parties Parties           | $\mathbf{u} = -\mathbf{r}_{\mathbf{B}} + \mathbf{A}^{*} \mathbf{x}^{*} \equiv \mathbf{u}_{\mathbf{B}}$<br>$\mathbf{r}_{*} \mathbf{u} + (\mathbf{u} + (\mathbf{b} + \mathbf{A})) \equiv \mathbf{u} \equiv \mathbf{u}$<br>$\mathbf{r}_{*} \mathbf{u}$ | <ul> <li>B. B. Marca bar</li> <li>B. B. Marca bar</li> <li>B. B. Marca bar</li> <li>B. Marca bar</li> <li>Marca bar</li> <li>Marca bar</li> <li>Marca bar</li> </ul> | Constant Press  | The second second secon | Ser - 27 A     |
| 1 Security Warning Laws a | edive contact has been alcalited. Oak far ware a                                                                                                    | letaite. Brukin Control                                                                                                    | 10-00           |                                                                                                    | *              |
| NQ1 -                     | · · · ·                                                                                                    |                                                                                                    |                 |                                                                                                    | ¥              |
| - A - B                   | C D I F                                                                                                    | G H I I K                                                                                                    | L M N           | 0 / R                                                                                                    | и в т 🖫        |
| 2 3 4 5 8 7 7 8           | EPOS Options:                                                                                                    | Customer Orders / Enquiries                                                                                                    | Advanced Option | EPD5 Settings                                                                                                    |                |
| 10                        | Sales Training Mode                                                                                                    | that log to                                                                                                    | Products        | Deels                                                                                                    |                |
| 11<br>12                  | Exit                                                                                                    | Urer Log Dut                                                                                                    | Reports         | Check for updates                                                                                                    |                |
| 13<br>14<br>15<br>16      | NOTE: To print out receipts a                                                                                                    | nake sure the printer you wish to                                                                                                    | -               | 1                                                                                                    | -              |

Alternatively you can enable macros manually for all Excel workbooks (not just the E4E workbook) in the follow ways:

## **Excel 2010**

First click the Excel File Menu and select Options from the left sidebar. In options, select the Trust Center from the left sidebar and click the Trust Center Settings button on the main window. Now in Trust Center Settings dialog window, select Macro Settings from the left sidebar, choose the Enable All Macros option and hit OK.

## **Excel 2007**

Click the Microsoft Office Button (), and then click Excel Options.

Click Trust Center, click Trust Center Settings, and then click Macro Settings. Click the options that you want ie. Enable all macros (not recommended, potentially dangerous code can run). Clicking this option to allow all macros to run.

WARNING: After you have finished using E4E it is important that if you manually enabled macros you disable them again. Follow the instructions above and choose 'Disable all macros with notification'. Leaving macros enabled can leave your computer with a security vulnerability. No liability will be accepted for any loss or damage caused by you leaving Excel macros enabled on your computer. You have been warned!!

## 3. Customising EPOS 4 Excel for your company

It is possible to customise E4E for your company in the following ways:

- 1. The logo on the sales screen
- 2. The logo and company details on the receipt.
- 3. The currency and payment types
- 4. The layout and file format of the sales data storage file
- 5. The background colours (Advanced users only)

**NOTE:** These customisation changes only affect the specific E4E workbook they are made on. If you are running E4E on multiple computers over a network it is therefore a good idea to make any customisation changes to the E4E workbook before you place copies of it on all your tills. Otherwise you will need to make the same customisations on all tills individually.

WARNING: The more you customise about the E4E worksheet (eg. colours, logos etc.) the more you will have to re-customise if you download a newer version of the worksheet with bug fixes or new features. Therefore it is advisable to keep your customisations a minimum!

#### Customising the logo on the sales screen

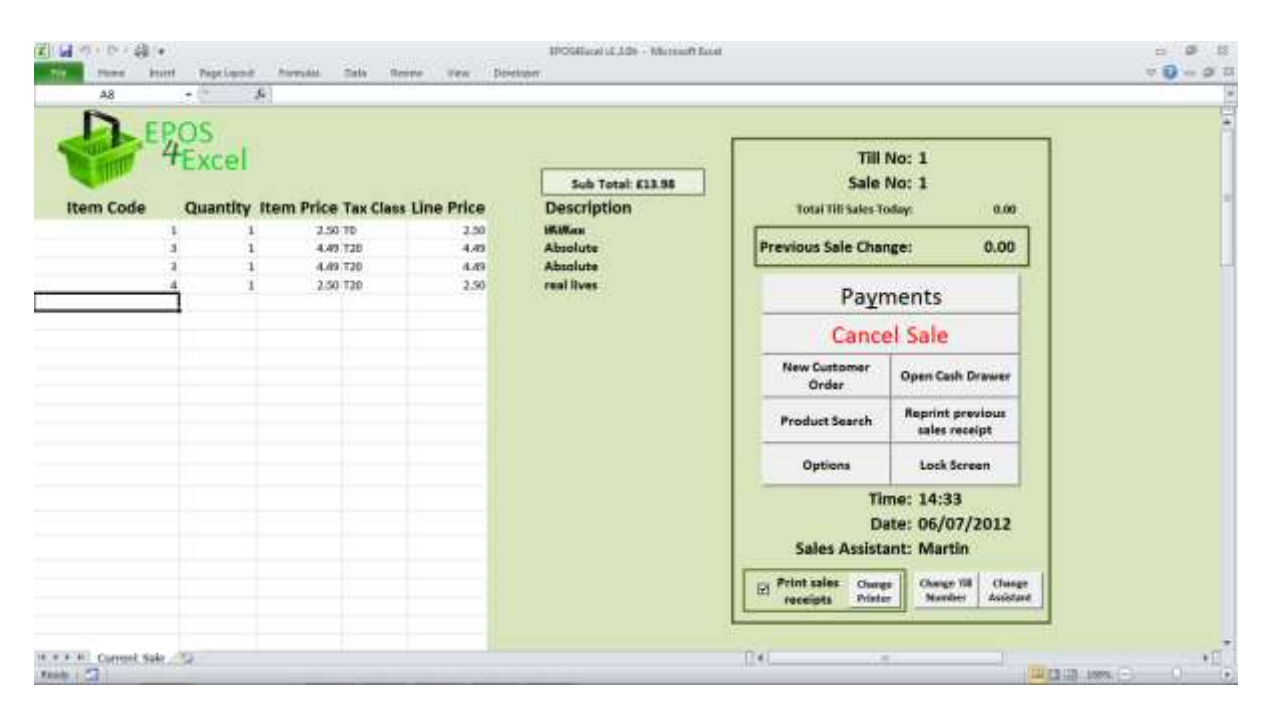

- 1. On the sales screen click the Excel 'review' menu (top of screen) and select 'unprotect sheet'
- 2. Click once on the 'EPOS 4 Excel' logo and press the 'delete' key on your keyboard to delete the logo.
- 3. Click on the Excel 'Insert' menu and select 'picture'. Choose the file containing your company logo picture and insert it. Move and adjust the size of the new logo as appropriate.
- 4. Click on the Excel review menu and select 'protect sheet'. Click 'ok' in the pop up box WITHOUT changing any of the other settings in the pop up box.
- 5. The logo has now been changed.

## Customising the company logo and company details on the receipts

E4E enables you to print either a 'narrow receipt' using a specialist USB receipt printer or a 'wide receipt' using an ordinary USB A4 printer. You can choose which will be printed using the receipt settings screen which is accessible from the EPOS settings screen.

You will need to customise the narrow receipt template and wide receipt template for your company by editing the company logo and company details. These can be found via the receipt settings screen. See editing the receipt settings section of this manual for more details about how to do this.

## Customising payment types, payment autofill and currency

E4E allows payment for products to be made in up to five different ways. To change the available payment types in E4E go to the EPOS settings screen.

|                                                                                                    |                   |                                                                              | OS Sattions                       |                   | 1                                                           |                         |  |
|----------------------------------------------------------------------------------------------------|-------------------|------------------------------------------------------------------------------|-----------------------------------|-------------------|-------------------------------------------------------------|-------------------------|--|
|                                                                                                    |                   | £.                                                                           | os settingi                       |                   |                                                             |                         |  |
| EPOS Currency:                                                                                                   | Paymer            | nt Types:                                                                    |                                   |                   |                                                             |                         |  |
| Carrant (POS Carrance + 1                                                                                        |                   | Type                                                                         | Nominal Code                      | Percent Autafil   | Discount Reasons                                            | Security Settings       |  |
| and the second second second second second second second second second second second second second second second | 1.                | Cash                                                                         | 1                                 | 1                 |                                                             |                         |  |
| EPDS Currency Symbol: E                                                                                          | 2-                | Card                                                                         | 2                                 | 1.2               | File Settings                                               | License Screen          |  |
|                                                                                                    | 3-                | Book Taken                                                                   | 1                                 | - C3              | Tax Class Settings                                          | Salas Data Sattings     |  |
| For the Coyntrol use [4tt gr] key + [4                                                                           | 1949. <b>4</b> -  | Cheque                                                                       | 4                                 |                   | tas cars securgs                                            | sous cata settings      |  |
|                                                                                                    | 1.84              | SUIT FORTH 3 1.12                                                            |                                   | Receipt Settings  |                                                             |                         |  |
| are in the current BPOS currency!                                                                                | Nata: We          | Note: We have to have at least one payment                                   |                                   |                   |                                                             |                         |  |
| Manager and state and state and the second                                                                       | type so we        | rominate this to be                                                          | cash.                             |                   |                                                             |                         |  |
| Fisthen include VAT in UK to or                                                                                  | Cash is also      | Cash is also nominated as the payment type<br>by which change will be given. |                                   |                   | Return to main options                                      |                         |  |
| receipt                                                                                                    | 10                |                                                                              |                                   |                   |                                                             |                         |  |
| 61 boys this manber of                                                                                           |                   | Record the nomina<br>payment type in                                         | n the sales data                  |                   |                                                             |                         |  |
| corrency 1.0000                                                                                                  |                   | nar to give a sales as                                                       | istant name                       |                   | Start Up Options:                                           | tup                     |  |
| Screen lock password: EPO54000                                                                                   | at                | Change                                                                       | © Only allow the s<br>whole quart | elling of<br>Hies | Fill user has not checked for<br>month then prompt at start | updates for more than a |  |
|                                                                                                    | 22/11/12/2014 AND |                                                                              |                                   |                   |                                                             |                         |  |

Payment type 1 will always be fixed as cash, but you can chose payment types 2-5 to be anything you want. Change the names for your payment types by clicking in the relevant boxes. If you want less than five payments simply leave any of the boxes blank.

If you regularly only take payment using only one payment type you can assign this payment type to be automatically filled with the sale total on the payments screen. Click the relevant option button under payment autofill for the payment type (1,2, 3, 4, or 5). Click none if you wish no payment type to be autofilled.

If you are using E4E in conjunction with a computerised accounting package you can enter the nominal code corresponding to the payment type. There is then the option, by ticking the checkbox, to record the nominal code rather than the description of the payment type in the sales data.

To change the currency symbol to the one relevant for your country enter your currency symbol in the EPOS currency symbol box. This currency symbol will be used on the receipts etc. You must make sure the item prices stored in the product list are in this currency.

On the receipt settings screen you can also change the abbreviated sales tax name to one appropriate for your country. (See the receipt settings section of this manual for more details)

## Customising the sales data file settings

See the sales data settings section of this user manual if you wish to customise the layout and file format of the sales data file.

# Advanced Users: Cell protection and changing the E4E screen background colours

**Background colours:** Unprotecting the Excel worksheet that corresponds to a specific E4E screen also allows you to:

- 1. Change the background colours on E4E screens by changing the cell fill / background colour.
- 2. Change the colours of any 'shapes' which make up part of the user interface of E4E

All user editable cells on E4E screens have a white background to indicate that these cells are editable. Do not the change the cell fill / background colour of white cells to keep this continuity in E4E, however feel free to change all other cell fill / background colours as appropriate eg. to your company colours OR a colour scheme that complements your company logo on the sales screen.

Note: On the 'current sale' worksheet column F stores the deal code related to a product in the sale. This is hidden from the user by setting the font colour to be the same as cell background colour. If you change the cell background colour on the 'current sale' worksheet then also set the font colour of column F to be the same colour as the cell background colour, this will keep the deal code information hidden from the user.

**Cell protection:** All worksheet cells in E4E are set to be protected from editing / locked unless they have a white background. Generally cells with a white background are editable and have no protection.

## 4. Setting up EPOS 4 Excel for use

There are various steps you need to complete to set up E4E before it can be used for making sales. Some of these steps are essential and some are optional as indicated below.

## EPOS 4 Excel data file settings (Essential)

You need to choose the folder where the EPOS 4 Excel sales data, customer order data and the system data files will be stored. To choose / change the locations of the files:

| The weak weak best of weaks Ball weak weak bestower     Cd     FileSettings:     FileSettings:     Show the constants of data   storage folder   Backup sales, order and   These with the dotted   Return to Options     Cigrocolatestibution     Cigrocolatestibution | Z M START                            | IPOHIacei vL2# - Monooth lacet                                                                                                    |             |
|----------------------------------------------------------------------------------------------------|--------------------------------------|----------------------------------------------------------------------------------------------------|-------------|
| File Settings:         Brow the contents of data<br>storage folder         Backup sales, orders and<br>system data         Return to Options                                                                                                    | The Here Most Papelipoid Preside Cal | a Research text Doctoon                                                                                                    | ♥ Ø = a til |
| C\SPC5H2serIDsta\                                                                                                    | The Prove Brief TrepLand Provide Set | Process we position      Process the folder where the:         Sales data         Derly toutomer order data         System data (product linit, deals linit, receipt message)      They will be shored | *           |
|                                                                                                    | Return to Options                    | C\\$POSHIserIDits\                                                                                                    | Brouse      |
| In the Settings (2) [4                                                                                                    | Real C                               | E0                                                                                                    |             |

- 1. On the file settings screen (found via the EPOS settings screen) click the 'browse' button next to the folder name and change the storage folder location as appropriate.
- 2. If the old storage folder location exists you will be asked if you want to copy any product lists / system data and any sales / order data to the new storage location. Click 'yes' to both if you are just changing your storage location for a previous installation of E4E. Click 'no' to both for starting a completely new installation of E4E.
- 3. If you are connect multiple tills together over a network then the storage folder location will need to point to the same folder location on each individual instance of E4E that is running ie. on every till.

## Creating a product list (Essential)

There are two ways to create a product list. Firstly, by manually adding products one by one. For more details of how to do this see the 'Add / alter product details' section of this manual. Secondly, the quickest way to create a product list is to create an excel workbook (.XLS or .XLSX) to import into E4E. The Excel workbook should have the following columns:

| Column A: | SKU / Item Code / Item Barcode                              |
|-----------|-------------------------------------------------------------|
| Column B: | Item Description                                            |
| Column C: | Gross Price (including VAT)                                 |
| Column D: | Item Tax Class                                              |
| Column E: | Deal code (You may leave this column blank)                 |
| Column F: | Product Description 2 (You may leave this column blank)     |
| Column G: | Product Description 3 (You may leave this column blank)     |
| Column H: | Item Stock Re-order level (You may leave this column blank) |

NOTE: Columns A-D are essential, all other columns you may leave blank. Column headings should be placed in row 1 of the worksheet. If you place item details in row 1 then this item's details will not be imported.

After you have created this workbook you can then import the product details into E4E. See the 'Importing Products' section of this manual for more details.

The **SKU / Item Code** should be a number if you are using a barcode scanner. If you decide to enter item codes manually you can use mixture of numbers and letters for your item codes. This item code cannot be 0 (zero)

The **Gross price** should be the price per individual item (eg. price per book) or unit price (eg. price per kilogram, which would allow you to sell loose items in varying proportions of a kilogram). On the EPOS setting screen you can choose to only allow the selling of whole number quantities of products (ie. you would then not be able to sell varying quantities of loose items)

The **item tax class** is a code which represents the items % VAT rate eg. T20 representing a 20% VAT rate. These codes and the corresponding % VAT rates will need to the stored E4E's tax settings. See the 'Editing Tax Settings' section of this manual for more details.

The **deal code** is a code which indicates the product is linked to a deal which E4E will automatically add to the sale if specific items are in the sale basket. For more details see the 'deals' section of this manual.

**Product Description 2 / Product Description 3** are two extra customisable fields for describing the item. See the 'products' section of this manual for more details.

The **Item Stock Re-order level** is a number which if the quantity in stock level for an item equals or drops below then E4E will identify on the stock reorder report that you need to re-order more of this item. If you leave this blank then the Item Stock Re-order level is automatically set to 0 (zero). If you do not want an item to be included in the stock reorder report then set its item stock re-order level to a negative number eg -1.

E4E has been successfully tested with over 8,000 products on the product list. Theoretically E4E could hold over 1 million products but it may run too slowly!!

## Create an initial stock levels file (Optional)

If you wish to have an accurate measure of stock levels, then before using E4E to make sales you will need to generate an Excel workbook (.XLS or .XLSX) containing a list of the levels of stock for each item. Create the file list with the following columns (no column headings):

Column A: SKU/ item code Column B: the initial stock levels for each item.

NOTE: The initial stock levels can be whole numbers or decimal numbers eg. if you sell items in price per kilogram the initial stock levels would be the number of kilograms you have. The item price on the product list would then be the price per kilogram.

This initial stock levels file should then be imported into E4E using the import multiple deliveries button on the stock levels screen (see the 'stock management' section of this manual for further details). First clear the stock levels if necessary. Then import the initial stock levels file. This will set the initial stock levels in E4E.

NOTE: If you do not import an initial stock levels file E4E will still record the numbers of each item sold but you will not have an accurate record of what you have in stock.

## Setting up a printer and printing receipts (Optional)

To print receipts you will need the do the following:

- Make sure you have a USB receipt printer AND / OR an ordinary printer plugged in to every till (NOTE: Some printing operations in E4E will require an ordinary printer)
- Make sure you set the printer you wish to print receipts on as the default printer on the computer (there is a button to change the active printer for Excel on the sales screen if you forget)

When making sales receipts will be generated and printed if the 'print sales receipts' checkbox is ticked on the sales screen. If you do not wish to generate receipts make sure you untick this checkbox **every time** you start up E4E (the default setting on E4E on loading the worksheet is to print receipts).

**NOTE:** If you do not have a printer connected to the computer and you leave the print receipts checkbox ticked then receipts will be generated and stored in your computer's printer queue. The next time you attach a printer to the computer these stored receipts will then be printed out. It is therefore advisable that the checkbox is unticked if you do not have a printer attached to the computer or if the printer stops working.

You can print a test receipt to check the receipt printer is working by clicking on the 'print test receipt' button on the receipt settings or receipt templates screens (accessible via the EPOS settings screen).

If the receipts don't print, check that:

- The 'Print sales receipts' check box is ticked on the sales screen
- The relevant printer drivers are correctly installed
- The printer is set as the default or active printer (use the button on the sales screen to change the active printer)
- The printer is connected to the computer correctly

- The printer is switched on and plugged into the mains electricity
- The printer has paper in it

If this does not solve the printing problem try the following:

Unplug the printer from the USB port. Go to the Windows start menu. Go to the control panel and open 'Devices and Printers'. Delete any printers with the name of your printer (there may be more than one). Now plug in the printer into the USB port. The computer should now recognise / install the printer. Try printing out receipts again.

If paper runs out in the middle of printing a receipt you can always re-print the last sales receipt, after loading new paper, by clicking the 'reprint previous sales receipt' button on the sales screen. This option is only available if the 'print sales receipts' checkbox is ticked on the sales screen. The last receipt generated will be held in memory and you can reprint it even if you leave the sales screen and return later.

**NOTE:** E4E has been run successfully using the Star TSP113 receipt printer and the column width of the receipt template on the narrow receipt template screen has been set for this receipt printer. You may need to adjust the column width of the receipt template for E4E to work successfully with another receipt printer. Experimentation for your particular set up may be necessary!! See the editing receipt settings section of this manual for more details.

## Setting up E4E Security Settings (Optional)

If you wish to limit who can do what with E4E then is necessary to enable the E4E security settings and set up security passwords. See the E4E security settings section of this manual for more details.

NOTE: The security in E4E would easily be cracked by a person with an advanced knowledge of Excel. However it does provide a basic level of protection.

## Setting up Discount Reasons / Deals (Optional)

With E4E you can force a sales assistant to give a reason for a discount to an item price or sale total from a predefined list. For more information see the deals and discounts section of this manual.

NOTE: It is recommended that once you have customised the E4E worksheet that you keep a back-up copy. This means that if the worst happens and the customised copy of E4E which you are using to make sales becomes unusable, you can delete it and put in its place a copy of the back-up. This will stop you having to re-customise E4E again.

## 5. Making sales with EPOS 4 Excel

Important: Whenever manually entering numbers / information on an Excel worksheet always make sure you press the 'Enter / Return' key on the keyboard to make the system update properly.

## **Starting out**

- 1. Open EPOS 4 Excel
- 2. Make sure that Macro's are enabled in Excel (See the section 'Enabling Macros in Excel') and you have added some products
- 3. Click on the 'Sales' button
- 4. If the E4E option to use a specified date rather than system date for sales is enabled under the sales data setting you will be asked to enter the date.
- 5. You will be asked for the sales assistant first name. This will be printed on the receipt ('You were served by: XXXXXXX') and stored in the sales data so the sales assistant making the sale can be identified at a later date if necessary. **NOTE:** If the 'force user to give sales assistant name' option is ticked in the EPOS setting then you will have to give a sales assistant name.
- 6. If no sales have been made today using E4E you will be ask to enter a till number. If different people are selling in two different places on the same day you need to make sure that they use different till numbers. **NOTE:** If you make sales, then enter sales training mode and then return to make sales you will be asked for your till number again. (The sales training mode automatically sets the till number to 1.)

| Torres Inset      | Papelupoid Associate Data Re                                                         | IPCG/anal of 1.0%                                                  | Microsoft Loat |                                                         |  |
|-------------------|--------------------------------------------------------------------------------------|--------------------------------------------------------------------|----------------|---------------------------------------------------------|--|
| 61 •              | - <u>6</u>                                                                           | ANALYSING AND AND AND AND AND AND AND AND AND AND                  |                |                                                         |  |
|                   | EPOS Options:                                                                        | e ta                                                               | OS<br>Excel    | ons.                                                    |  |
|                   | Sales                                                                                | Customer Orders                                                    | Stock Levels   | EPOS Settings                                           |  |
|                   | Sales Training Mode                                                                  | Unter Alog Int                                                     | Products       | Deals                                                   |  |
|                   | Exit                                                                                 | Litter Log-Out                                                     | Reports        | Check for updates                                       |  |
| Last Update Check | NOTE: To print out receipts mail<br>send receipts to is set as the del<br>19/06/2012 | in sure the printer you wish to<br>ault printer for this computer. |                | EPOS4Excel version: 1.2.3<br>© Martin Stokley 2011-2012 |  |
| +++ Options 😏     |                                                                                      |                                                                    | 0.0            |                                                         |  |

## Adding Products to the Sale

- 1. Scan or manually enter the barcode / item code of the first product into the first free cell in the 'Item Code' column. The price will automatically be looked up. (Make sure you press the ENTER key if you manually enter the barcode).
- Alter the quantity in the 'quantity' column if there are more than one of the same product. (NOTE: If you are selling loose items by weight, for example, you would enter the weight here eg. how many kilograms the customer wants to buy and your item price would then be the price per kilogram)
- 3. Check the 'item price' column against the price on the product. If it is different, see the changing an item's price section below.
- 4. Repeat this for each product by scanning or entering the barcode / item code in the next free cell in the 'Item Code' column. (You cannot add more than 97 product rows in a single sale)

NOTE: Only the first 25 characters of the item's description will appear on the sales screen. To see the item's full description, double click with the left mouse button on the item's row on the sale screen to bring up the item details box. This will include full details about the item including how many are in stock.

NOTE: LINE PRICE = QUANTITY x ITEM PRICE (You will not be able to change the line price amount)

NOTE: The sub-total value shown on the current sale screen is the sum of the line prices ie. the sale total before any sale discounts or deals are added

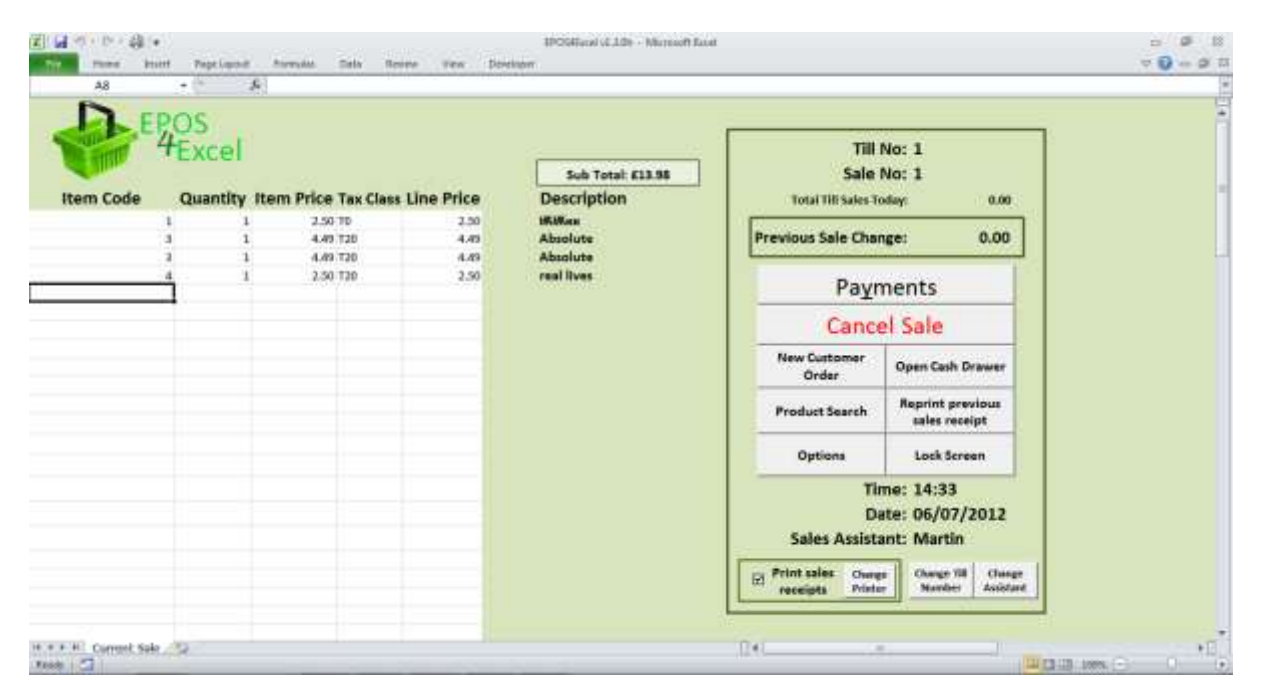

## Changing an item's price

You can change and item's price in two ways:

Firstly, to change an item's price you can use the arrow keys to move to the relevant item price and simply change it. If the E4E option to force the user to give reasons for item prices changes is enabled then you will be asked for a reason for the price change.

| m Code | Quantity I | tem Price Tax Clas | is Line Price  | Sub Total £1.00<br>Description<br>Test product 1 |      | Till<br>Sale<br>Total TIR Sales 3 | No: 1<br>No: 1<br>odey: 0.00      | Quick Products:<br>Quick Product 1<br>Quick Product 2 |
|--------|------------|--------------------|----------------|--------------------------------------------------|------|-----------------------------------|-----------------------------------|-------------------------------------------------------|
|        |            |                    |                | entroverse:                                      | Prev | Pavr                              | ments                             | Guick Product 3                                       |
|        |            |                    | Extern<br>Real | the charge instance                              | -    | Canc                              | el Sale                           | Qaick Product 4                                       |
|        |            |                    | [ 18           | Real Wang                                        | •    | w Customer<br>Order               | Open Cash Drawer                  | Qaids Product 5                                       |
|        |            |                    | _              |                                                  |      | aduct Search                      | Reprint previous<br>sales receipt | Quick Product ?                                       |
|        |            |                    |                |                                                  |      | Options                           | Lock Screen                       | Galek Product #                                       |
|        |            |                    |                |                                                  |      | Ti<br>D                           | me: 12:27<br>ate: 12/07/2012      | Grick Product 9                                       |
|        |            |                    |                |                                                  |      | Sales Assist                      | ant: Martin                       | Guisk Product 10                                      |
|        |            |                    |                |                                                  | E.   | int sales they                    | pe Charge Till Charge Automat     | Quick Product 11                                      |

Secondly, to change an item's price double click with the left mouse button on the item's row on the sales screen. This will bring up the item details box. To change the item's price, enter the new price in the 'change item price to' box (numbers only). Choose a reason for the price change from the drop down menu. Click apply changes to apply the price change and return to the sales screen.

| EPOS                                                        | Dury Datala                                                                                                    |                                                                                                    |
|-------------------------------------------------------------|----------------------------------------------------------------------------------------------------|----------------------------------------------------------------------------------------------------|
| m Code Quantity Item Price Tax Class L                      | Hem Deskil<br>Barn Cadle: 3<br>Bern Description: Absolute                                                                                                    | Till No: 1<br>Sale No: 1<br>III Sales Today: 0.00                                                  |
| 1 1 2.50 T0<br>3 1 4.49 T20<br>3 1 4.49 T20<br>4 1 2.50 T20 | Description 2:<br>Description 3:<br>Hern Deads: Name<br>Curront Born Price: 54-49<br>Qily in Studi: -18<br>Born Tax: 120 – 28 %<br>Price Ownges                                                                                                    | Sale Change: 0.00 Payments Cancel Sale tomer Search Reprint previous sales receipt and Lock Screen |
|                                                             | Decauet there price by: a % Apply Change Change tern price to: Change Change tern price to: Change Change C | Time: 14:34<br>Date: 06/07/2012<br>s Assistant: Martin                                             |

|        | 0.00                   |                         |                                                                          |             |                                  |                                             |  |
|--------|------------------------|-------------------------|--------------------------------------------------------------------------|-------------|----------------------------------|---------------------------------------------|--|
| n Code | 4Excel<br>Quantity Ite | em Price Tax Class Line | Dem Detals<br>Item Detals<br>Bern Cable: 3<br>Bern Description: Absolute | ice         | Till<br>Sale                     | No: 1<br>No: 1<br>slay: 0.00                |  |
|        | 1 1                    | 2.50 10 4.49 728        |                                                                          |             | Sale Char                        | nge: 0.00                                   |  |
|        | 2 1<br>4 1             | 4.49 T20<br>2.50 T20    | Description 2:<br>Description 3:                                         |             | Payr                             | nents                                       |  |
|        |                        |                         | Dem Gester Kone<br>Current Barn Price: E4.45                             |             | stomer                           | Open Cash Drawer                            |  |
|        |                        |                         | Barn Tax: T20 = 20 %                                                     |             | Search                           | Reprint previous                            |  |
|        |                        |                         | Proc Overgen<br>Decount item price by: g +s is                           | pply Change | lons                             | Lock Screen                                 |  |
|        |                        |                         | Change ten price to:                                                     | 9++<br>-    | Tir<br>Di<br>s Assisti<br>et Owe | ne: 14:34<br>ste: 06/07/2012<br>unt: Martin |  |

## Discounting an item's price by a percentage

To discount an item's price by a percentage amount double click with the left mouse button on the item's row on the sales screen. This will bring up the item details box. Enter the percentage discount amount in the 'discount item price by %' box (numbers only). Choose a reason for the price change from the drop down menu. Click apply changes to apply the discount and return to the sales screen.

NOTE: If you enter both a price change and percentage discount at the same time, then the item's price will be changed first and then the percentage discount applied to this new price. This order of applying the discounts works in the retailers favour.

## Manually looking up a product's code

If you find a product without an item code you can always look up the item's code manually. On the sales screen click the product search button. Enter your search terms and click search. For more details on searching and the search options see the products section of this manual.

| m Code | 4Excel<br>Quantity Item | Price Tax Class Line Price | Description    | tot       | Till No: 1<br>Sale No: 1<br>al Till Sales Today: | 0.05                |  |
|--------|-------------------------|----------------------------|----------------|-----------|--------------------------------------------------|---------------------|--|
|        | -                       | Product Search             |                | 1         |                                                  | 0.00                |  |
|        |                         | Dem Code:                  |                |           | Statute                                          |                     |  |
|        |                         | Description:               | 1.2            |           | Search                                           |                     |  |
|        |                         | Description 2:             |                |           | Search                                           |                     |  |
|        |                         | Description 3:             |                |           | Search                                           | Order               |  |
|        |                         |                            | Search Options |           | 1                                                | previous<br>toceipt |  |
|        |                         |                            | F DR           | P Lasting | Cancel                                           | Screen              |  |
|        |                         | L                          |                | _         | Date: 25                                         | 7                   |  |
|        |                         |                            |                | Sa        | les Assistant: M                                 | lartin              |  |
|        |                         |                            |                | Print :   | ales charge Ch                                   | arga 108 Change     |  |

You will then be shown the product search results screen with a list of products related to your search terms. Click on the item code / SKU for the product you wish to add to the sale. Click the copy SKU to current sale button, you will be asked if this product is for a prepaid order and then you will be returned to the sales screen with the item's code having been added to the sale basket.

If the product is not found, you can always click the new product search button to try searching again.

| Z G S S S S S                        |                                        |                    | POHIscal   | AJE - Mons     | at lacet   |                      | _          | -          | _             | _             | - 0 12    |
|--------------------------------------|----------------------------------------|--------------------|------------|----------------|------------|----------------------|------------|------------|---------------|---------------|-----------|
| The Pase Shield Papelipoid Formal    | at. Data Revenu                        | new poveneer       |            |                |            |                      |            |            |               |               | · 0 - a 0 |
| A3                                   |                                        |                    |            |                |            |                      |            |            |               |               | 1         |
| Product Search Results               | Sort By Cry in Stock<br>(High in Stock | Set its Disclutive | Sert by De | wription 2     | 10         | there details        | 31         | Rev I      | hotaci Search |               | 1         |
|                                      | Sart By City in Stock<br>(Low to High) | Sort By Deal Colle | Nort Bulle | solutiona      | Com        | MD to serve the sale | Print      | 1          | 108           |               |           |
| Reis Calle                           | Description                            |                    | av.        | Prior. Tax Day | . DearDale | Gty Delivered        | Gry in Mar | A (21 Sald | Description J | Description 8 |           |
| - Jonts                              |                                        |                    |            | 13.30.10       |            | 6                    |            | 0 0        |               |               |           |
|                                      |                                        |                    |            |                |            |                      |            |            |               |               |           |
|                                      |                                        |                    |            |                |            |                      |            |            |               |               |           |
|                                      |                                        |                    |            |                |            |                      |            |            |               |               |           |
|                                      |                                        |                    |            |                |            |                      |            |            |               |               |           |
|                                      |                                        |                    |            |                |            |                      |            |            |               |               |           |
|                                      |                                        |                    |            |                |            |                      |            |            |               |               |           |
|                                      |                                        |                    |            |                |            |                      |            |            |               |               |           |
|                                      |                                        |                    |            |                |            |                      |            |            |               |               |           |
|                                      |                                        |                    |            |                |            |                      |            |            |               |               |           |
|                                      |                                        |                    |            |                |            |                      |            |            |               |               |           |
|                                      |                                        |                    |            |                |            |                      |            |            |               |               |           |
|                                      |                                        |                    |            |                |            |                      |            |            |               |               |           |
|                                      |                                        |                    |            |                |            |                      |            |            |               |               |           |
|                                      |                                        |                    |            |                |            |                      |            |            |               |               |           |
| N. S. F. Product Search Results . 12 |                                        |                    |            |                |            | 1143                 |            | -          | 8.            |               |           |

## **Using Quick Products Buttons**

| E E    | POS<br>4Excel     |                         |                                 | Till                                                       | No: 1                             | Quick Products:  |
|--------|-------------------|-------------------------|---------------------------------|------------------------------------------------------------|-----------------------------------|------------------|
| n Code | Quantity Item Pri | ce Tax Class Line Price | Sub Total: £0.00<br>Description | Sale<br>Total TIB Sales T                                  | No: 1<br>oday: 0.00               | Quick Product 1  |
|        |                   |                         |                                 | Previous Sale Cha                                          | nge: 0.00                         | Quick Product 2  |
|        |                   |                         |                                 | Pavr                                                       | ments                             | Qakk Product 9   |
|        |                   |                         |                                 | Cance                                                      | el Sale                           | Quids Product 4  |
|        |                   |                         |                                 | New Customer<br>Order                                      | Open Cash Drawer                  | Qukk Product S   |
|        |                   |                         |                                 | Product Search                                             | Reprint previous<br>sales receipt | Gald Product 6   |
|        |                   |                         |                                 | Options                                                    | Lock Screen                       | Cash Product #   |
|        |                   |                         |                                 | Time: 14:30<br>Date: 06/07/2012<br>Sales Assistant: Martin |                                   | Quick Product 9  |
|        |                   |                         |                                 |                                                            |                                   | Quéck Product 10 |
|        |                   |                         |                                 | Print sales Own                                            | p Change 18 Change                | Data Product 11  |

If you have enabled quick products in E4E (see the products section of this manual for more details) then the sale screen will show the quick products buttons, otherwise these buttons will remain hidden. Click on a quick product button to add that item to the sale.

## Deleting an Item from the Sale

- 1. In the 'Quantity' box for the item you wish to delete enter the number '0'.
- 2. The item will be deleted from the product list and a box will pop up confirming the item has been deleted.

## View the full details of an item in the sale

To view the full details of an item in the sale, double click on the item's row on the sales screen using the left mouse button. This will bring up the item details window.

## **Cancelling a sale**

- 1. Click the 'cancel sale' button.
- 2. A box will pop up asking if you 'really want to CANCEL the sale?' Click 'Yes'.
- 3. Any products already entered will be cleared ready for a new sale.

| D E     | POS I      | Perments                  |                      |                |                                                  | -   |
|---------|------------|---------------------------|----------------------|----------------|--------------------------------------------------|-----|
| STOR    | #Excel     | Sale Discounts:           | Sale Total:          | £10.67         | Sale Deals / Discounts:                          |     |
| em Code | Quantity I | Honetary Discount:        | Balance Due:         | £0.00          | Coupon +£10.00<br>Studiert Discourt (10%) +£1.10 | a - |
| 2 1     |            | 10.00                     | Enter Payment Amour  | its:           | P                                                |     |
|         |            | Megetary Decourt Ressers  | 1. Cash:             | 10.67          |                                                  |     |
|         |            | Berrantana Diarment-      | 2. Card:             | 0.00           |                                                  |     |
|         |            | 10.00                     | 3. Book Token:       | 0.00           |                                                  |     |
|         |            | Regardage Decourt Reserve | 4. Cheque:           | 0.00           | 1                                                |     |
|         |            |                           | 5. Gift Token:       |                |                                                  |     |
|         |            | Complete Sale             | Memo:                |                |                                                  |     |
|         |            | Cangel                    | C This is a Pre-paid | Customer Order |                                                  |     |

Taking payment and adding monetary / percentage discounts to the sale

- 1. Click the payments button on the sales screen OR use the keyboard shortcut 'Alt y'.
- 2. The payments window will pop up displaying the sale total, balance still and what deals / discounts have been applied to the whole sale.
- 3. Enter any monetary discount / percentage discount (numbers only) off the whole sale and choose reasons for the discounts.
- 4. Enter the payment amounts the customer is paying with in the relevant payment types boxes.
  - If on the EPOS settings screen you have set up a payment autofill then the sale total will automatically be assigned to the relevant payment type. Then you can make any necessary adjustments.
  - If you click in a payment amount box that has an amount zero in it, E4E will automatically put the balance due in the payment amount box.
  - NOTE: If you set up E4E to have less than five payment types then one or more boxes on the take payment window will be disabled.
- 5. In the memo box you can record any necessary relevant information to the sale eg. 'problem with card machine check payment was not taken twice' OR full details of any coupon discounts added to the sale.
- 6. If this is a pre-paid customer order then tick the pre-paid customer order box. After you have completed the sale you will then be asked for the customer details. The order details will then be stored in E4E's customer orders. NOTE: E4E will automatically add to the memo box when saving the sales data a notification that this is pre-paid customer order.
- 7. Any change necessary will be displayed as a negative balance due. NOTE: E4E always assumes change will be given as cash.
- 8. Click complete sale to finalise the sale OR click cancel to go back to the sales screen and add more products / cancel the sale completely.
- 9. After you have completed a sale the change that was due from that sale will be shown in the 'Previous Sale Change' box.

**NOTE:** The order in which the deals and sale discounts are applied are: Any deals (see the discounts and deals section of this manual for more details) and then sale monetary discount

followed by the sale percentage discount. Adding the monetary discount before the % discount works in the retailers favour.

| ALT + 1 | Enter payment method 1 amount                                       |
|---------|---------------------------------------------------------------------|
| ALT + 2 | Enter payment method 2 amount                                       |
| ALT + 3 | Enter payment method 3 amount                                       |
| ALT + 4 | Enter payment method 4 amount                                       |
| ALT + 5 | Enter payment method 5 amount                                       |
| ALT + m | Enter a monetary discount                                           |
| ALT + n | Enter a reason for monetary discount                                |
|         | NOTE: When in the monetary discount reason box:                     |
|         | • The up and down arrows scroll through the options                 |
|         | • ALT + down arrow shows the full list of reasons                   |
|         | • You can also keep pressing a letter on the keyboard               |
|         | to scroll through all the discount reasons that start               |
|         | with that letter                                                    |
| ALT + p | Enter a percentage discount                                         |
| ALT + r | Enter a reason for percentage discount                              |
|         | NOTE: When in the percentage discount reason box:                   |
|         | • The up and down arrows scroll through the options                 |
|         | <ul> <li>ALT + down arrow shows the full list of reasons</li> </ul> |
|         | • You can also keep pressing a letter on the keyboard               |
|         | to scroll through all the discount reasons that start               |
|         | with that letter                                                    |
| ALT + e | Enter a sale memo                                                   |
| ALT + s | Complete Sale                                                       |
| ALT + c | Cancel                                                              |

## Keyboard shortcut's when taking payment

## Changing the sales assistant name

If you change sales assistant in the midst of using E4E to make sales you can change the sales assistant name by clicking the change assistant button on sales screen. You will be asked for a new sales assistant first name. **NOTE:** If the 'force user to give sales assistant name' option is ticked in the EPOS setting then you will have to give a sales assistant name.

## Changing the till number

You can change the till number on the sales screen by clicking the change till number button. You will be asked for your new till number. If sales have been made on the new till number already today, E4E will automatically pick up the next transaction number and till total.

## Warning: Each till should have a unique till number or you will get duplication of sale transaction numbers in the sales data

## Opening the till cash drawer

You can open the till cash drawer between sales by clicking the open cash drawer button. This will also print out a short receipt detailing time, date and sales assistant when the cash drawer was opened.

NOTE: The open cash drawer function works on the basis that your cash drawer is connected to your receipt printer and the receipt printer is set up to automatically open the cash drawer after a receipt is printed. If this is not how your cash drawer works then this button will not be able to open the cash drawer.

## Locking the sales screen

If you need to leave the till unattended for any reason you can lock the till by clicking the lock screen button on the sales screen. You will then be asked for a password to unlock the screen. You can choose your screen unlock password on the EPOS settings screen. If you forget the password you can always enter 'EPOS4excel' when asked for a password and this will override any user chosen password unlocking the screen.

If you have E4E security enabled you can also enter a sales, supervisor or administrator password to unlock the screen as well.

NOTE: Passwords are case sensitive!

## **Refunding Items**

In E4E you cannot refund items at the same time as selling other items (ie. an exchange). If a customer wants to return items and buy different items at the same time, first complete the refund of the items and then sell the other items separately.

- 1. Scan the barcode of the first product to be refunded into the first free cell in the 'Item Code' column. The price and will automatically be looked up.
- 2. Change the quantity to -1
- 3. Check the item price is right, if not change the item price.
- 4. Repeat for any other items to be refunded.
- 5. Click the payments button.
- 6. Add any necessary percentage discount / monetary discount (this must be entered as a positive amount) and give reasons from the drop down menu where applicable.
- 7. Enter the amount of refund next to the relevant payment type.
- 8. If the refunded items are not to be returned back to saleable stock (eg. they are damaged) then untick the return items to stock tickbox. NOTE: By default they will be returned to saleable stock.
- 9. You can use the memo box for recording any other details necessary regarding the refund eg. the reason for the refund such as 'misprinted book' / the receipt number of the original sale etc. (NOTE: If you choose the option of forcing the user to give reasons for a refund in the EPOS Settings then you will have to include a reason for the refund in the memo box)
- 10. Click the complete sale button to complete the refund.

| EPOS            | Polyments                   |                     |                |                                          |          |
|-----------------|-----------------------------|---------------------|----------------|------------------------------------------|----------|
| TExcel          | Sale Discounts:             | Refund Total:       | £-21.86        | Sale Deals / Discounts:                  |          |
| Code Quantity I | Honeitary Discount:         | Balance Due:        | £0.00          | 1                                        | <u> </u> |
| 2 -1            | 0.00                        | Enter Refund Amount | \$3            |                                          | 2        |
|                 | Mogetar y Discourt Ressers  | <u>1</u> . Cash:    | 21.86          |                                          |          |
|                 | Percentage Discount:        | <u>2</u> . Card:    | 0.00           |                                          |          |
|                 | 0.00                        | 3. Book Token:      | 0.00           |                                          |          |
|                 | Persentage Decourt Research | 4. Cheque:          | 0.00           |                                          |          |
|                 |                             | 5. Gift Token:      | 0.00           | i la la la la la la la la la la la la la |          |
|                 | Complete Sale               | Memo:               |                |                                          |          |
|                 | Cangel                      | F. Doube a Pre-pold | Centumer Gener |                                          |          |

## Sales training mode

E4E has a built in sales training mode. On the main options screen click the sales training mode button to enter the training mode. When you are in sales training mode you can learn how to use the sales screen functions with no sales data, customer order data, product details or stock level changes being saved. This enables new staff to get used to the sales functions without anything they do affecting any of your data.

Training mode is displayed clearly at the top of the sales screen to show you are in the sales training mode. You will exit the sales training mode when you click the options button on the sales screen.

| E E     | 2OS<br>4Excel                            |             | Till<br>Sale             | No: 1<br>No: 1                              | 7   |  |
|---------|------------------------------------------|-------------|--------------------------|---------------------------------------------|-----|--|
| em Code | Quantity Item Price Tax Class Line Price | Description | Total Till Sales T       | oday: 0.00                                  | 8   |  |
|         | -                                        |             | Previous Sale Cha        | nge: 0.00                                   |     |  |
|         |                                          |             | Payr                     | ments                                       |     |  |
|         |                                          |             | Cance                    | el Sale                                     |     |  |
|         |                                          |             | New Customer<br>Order    | Open Cash Drawer                            |     |  |
|         |                                          |             | Product Search           | Reprint previous<br>cales receipt           |     |  |
|         |                                          |             | Options                  | Lock Screen                                 |     |  |
|         |                                          |             | Ti<br>Di<br>Sales Assist | me: 14:41<br>ate: 01/01/2001<br>ant: Martin |     |  |
|         |                                          |             | Print sales Own          | p Change 18 Chang                           | - 1 |  |

## **Returning to the EPOS 4 Excel options screen**

On the sales screen click the 'options' button.

## **Frequently Asked Questions:**

## How do I find out the total cost of the sale so far in the middle of entering items to be sold?

The sales screen includes a sub total but this amount is the sale cost before any sale discounts or deals are added. To find out the total cost including sale discounts / sale deals, click on the payments button. Then the payments window will pop up and tell you the cost of the items in the sale including any deals / discounts. To return to the sale and add more items click the cancel button.

#### What if the customer decides they no longer want an item I've already scanned?

Change the item quantity to the number '0' and it will be deleted from the sale.

#### I've accidently left a blank row in the list of products for the sale, what do I do?

Do not worry, you **do not** need to cancel the sale and start again. Carry on as normal and when you come to complete the sale E4E will automatically remove any blank rows.

#### Can I sell an item which is not on the product list?

If the details of the item you wish to sell are not currently held on the product list then when you add the item's SKU / item code to the sale you will be requested to enter the item details to add it to the product list. Choose cancel if you do not wish to sell the item, otherwise enter the requested item details.

## I want to close the till down for a couple of hours. Do I need to leave EPOS 4 Excel running?

You can simply choose to lock the sales screen and enter the password to unlock it when you return. However you do not need to leave E4E running! Exit the sales screen by clicking on the options button. Click the Exit button on the options screen and the till number will be saved. Close down the computer. Come back later and open E4E. Go to the sales screen. It will recognise that E4E has already been used for sales, so it won't prompt you for a till number but it will ask you for the sales assistant name. You can continue making sales where you left off.

## The computer has crashed and I haven't saved the file. Have I lost all the data of the sales I have made?

No! Every time you complete a sale button the E4E file containing the sales data is automatically saved. The most you will have lost is the data you were entering for the current sale.

#### How do I deal with an item that is to be given away free?

It is important that any free items are still scanned in as a sale so that stock levels are kept accurate to what is actually in stock. There are two different possible situations when giving away free items:

- 1. In the midst of paid items there is a free item. In this case still enter the free product's item code in as normal. Change the item price to zero. Continue and complete the sale as normal.
- 2. All items in the sale are free. In this case you can enter the item codes of all the free products as normal and change all the item prices to zero. However this could become cumbersome. Alternatively you could enter all the item codes, click the payments button and enter a sale monetary discount equal to the sale total.

NOTE: If an item in the sale has a zero price then when you click payments you will be warned of the existence of a zero priced item in the sale and asked if you are sure you want to go ahead with taking payment. If you wish to change the price of the zero priced item, click cancel and alter the price before clicking take payment again.

## The printer ran out of paper or jammed in the middle of printing a receipt. How do I reprint the last receipt?

On the sales screen simply click the reprint previous sales receipt button. This button will only be enabled if you have the print sales receipts box ticked.

## Something disastrous seems to have happened and I cannot continue to use this copy of E4E for making sales. What do I do?

You can open a new copy of the E4E worksheet. Make sure the data file settings in the new E4E file are set up the same as the E4E file you can no longer use. Click the sales button and make sure you enter the same till number as before. E4E should then automatically pick up the last sale number and total amount sold on the till today from the sales data file. You can begin to make sales again.

#### The open cash drawer button does not work, why not?

The open cash drawer function works on the basis that your cash drawer is connected to your receipt printer and the receipt printer is set up to automatically open the cash drawer after a receipt is printed. If this is not how your cash drawer works then this button will not be able to open the cash drawer.

## On the sales screen the box containing the information / buttons (right hand side) is too big to fit on the screen.

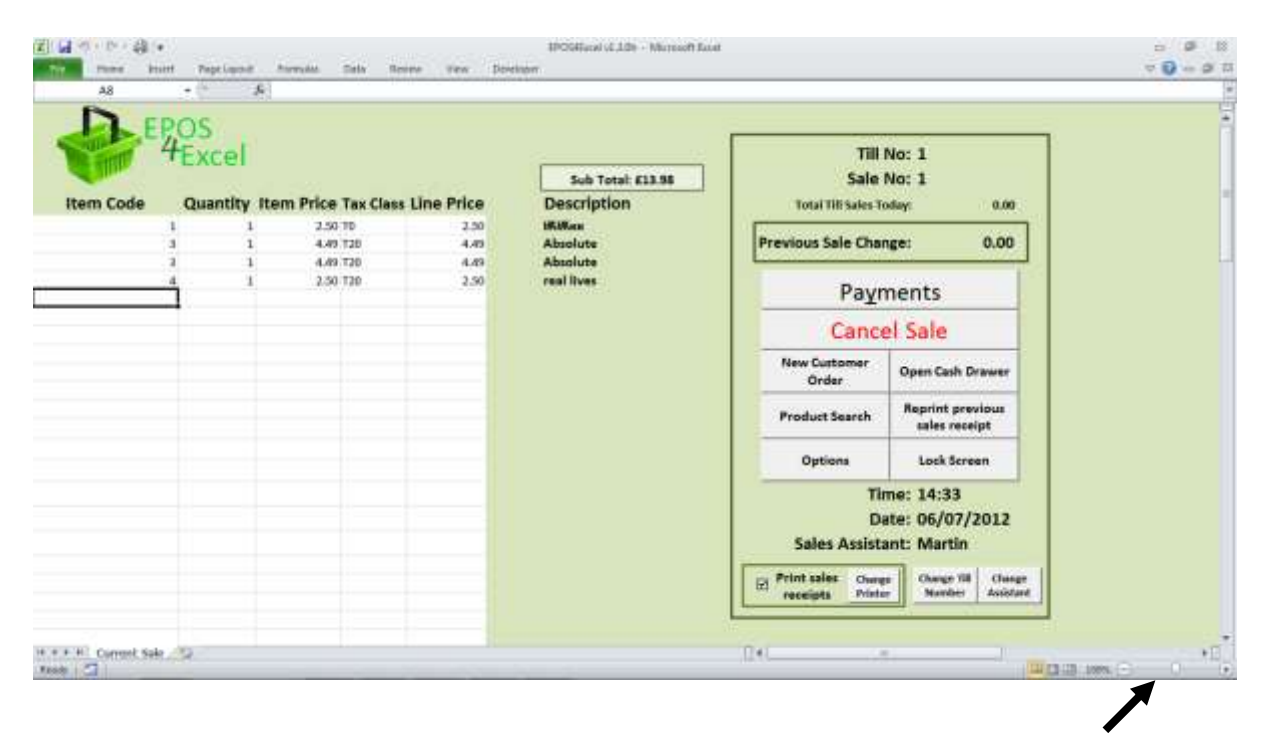

For some computers with a smaller resolution on the monitor this may be a problem. The way around it is to adjust the 'zoom' of the Excel window to less than 100% using the slider or + / - buttons at the bottom of the window.

## **5. Stock Management Functions**

EPOS 4 Excel includes basic stock management features, which means you can track stock levels of items. For accurate stock levels you must import your initial stock levels into E4E before you start selling. See the section of this manual on setting up E4E for use for further details about importing initial stock levels. To access the stock management functions click the stock levels button on the main options screen.

| Z G S C P C                           | the second second second | EFOSIDicat (LD - Mic         | cost late                       |            |
|---------------------------------------|--------------------------|------------------------------|---------------------------------|------------|
| Els + Sel                             | ndan Dala Revenu Veni    | Developer                    |                                 | - 0 - a t  |
|                                       |                          | Stock Levels                 |                                 |            |
|                                       | Stuck Levels             | Deliveries                   | Stock Adjustments               |            |
|                                       | Current Stock Levels     | Single Item Delivery         | Single Adjust<br>Qty in Stock   |            |
|                                       | Reset Stock Levels       | Import Mutiple<br>Deliveries | Multiple Adjust<br>Qty in Stock |            |
|                                       |                          | Return to Options            |                                 |            |
|                                       |                          |                              |                                 |            |
|                                       |                          |                              |                                 |            |
|                                       |                          |                              |                                 |            |
| H + + H Stock Management Options . 10 |                          |                              | 04                              | Was me - H |

## Showing the current stock levels of all products

Click the current stock levels button on the stock levels screen. E4E will show a screen containing a list of all products and their stock levels.

| Z] M ( C + C + ) + IFOSEaut sLD + Ma                                                                                                    | roseft Şacər         |               |       |     | lia                            |       |
|----------------------------------------------------------------------------------------------------|----------------------|---------------|-------|-----|--------------------------------|-------|
| For Home Inset Reptiged Annuality Data Review View Direction                                                                                                    |                      |               |       |     |                                | 0-2   |
| A1 - A 380                                                                                                    | Ob-Delivered Co.     | n Tanadi Theo | Call# |     |                                |       |
| Cheering and the first first f | and the second start | ii atust say  | 0     |     |                                |       |
| PERFORMANCE OF Last in The Vision                                                                                                    |                      | 0             |       | 1   |                                | 1     |
| ENERGY AND A CONTRACT - DOWNSTRAME CONTRACT A CHURCH                                                                                                    | 0                    | 0             |       | 1   | and a star and the star of the |       |
| EXCLUSION AND D. S. 2 Kings (Tractalia Communication DTI - D. ). With the communication of the communication of th | a.                   | 10            |       |     | export current                 |       |
| 4740852367784 1 & 2 Meter - Luine For Phrist Is & Pages World                                                                                                    | 0                    | 0             |       |     | Stock Levels Data              |       |
| ENDERING THE A Comparison of the second second seco | a.                   |               | .0    |     | Acres Are and                  |       |
| V791871402119 1 5 2 Samuel Hode For The Helpings - Data Armen                                                                                                    | 0                    | .0            |       |     | Sort by Qty in Stock           |       |
| CORRECTIONS 1 & 2 Transalantiant                                                                                                    | 8                    | 0             |       |     | (High to Low)                  |       |
| Constant and a state of the second state of the second state of th | 0                    | - 0           | - 2   |     | Sort by Oty in Stock           | 1     |
| TOTALIZZEN I LA TRANSMISSION AND TRANSMISSION AND TRANSMISSION                                                                                                    |                      |               |       |     | Descent Of the                 |       |
| INVESTIGATION A DEPARTMENT OF A CONTRACT OF A                                                                                                    | 0                    | 10            | - 2   |     | (now co willin)                |       |
| Married Married T. & A Transaction and Control to The Fuel Transaction (Section 2010)                                                                                                    |                      | 10            | - T   |     | Routh Description              |       |
| Provember 2 to a measurement of the Construction and and a second and a second and a                                                                                                    |                      |               | - X   |     | Sort by Description            |       |
| Window Prove to a contract of the second second s                                                                                                    |                      |               | -     |     | -                              |       |
| a revelacionados y a la a transmitir realizing con transmitistra de la construcción de la construcción de                                                                                                    |                      |               |       | 1   | Exit                           |       |
| Sector sector (sector) and the sector of the sector sector sector (sector) and the sector sector (sector) and the sector (sector) and the sector sector sect |                      |               |       |     |                                | 1     |
| Inductivity of the second second s                                                                                                    | 0                    |               | - 0   |     |                                |       |
|                                                                                                    | 0                    |               |       |     |                                |       |
| Longonation 1 and 1 autors an existing constraintly                                                                                                    | 0                    | 0             |       |     |                                |       |
| Conductional Caroly Conditioned Street International Contributions of the Roll Trans. Goldon D.                                                                                                    |                      |               |       |     |                                |       |
| 1998/261313 1 and 1 mess Revised - Monto Leun                                                                                                    |                      |               |       |     |                                |       |
| Enterprotection 1 and 2 theater on any vol 41                                                                                                    | 0                    | .0            | - 8   |     |                                |       |
| 1.504111800 1 and 2 Thessevening "Betre, U.S.                                                                                                    |                      |               | - 8   |     |                                |       |
| VIGE224287 E OVERTERS - FRITLIN THE (A)                                                                                                    | 0                    | - 10          | - 0   |     |                                |       |
| eventsenting i chroniciel vol 14 - enter sogat                                                                                                    | 0                    |               | - 2   |     |                                |       |
| \$1015762855 1 Disoribles (Focus On The Sible) - Setter, Crit                                                                                                    | 0                    | 0             | - D   |     |                                |       |
| EVERALIZATION DE CONTRALAS                                                                                                    | 0                    | 0             | 0     |     |                                |       |
| F70P3342537 1 Colimbiants                                                                                                    | 0                    | 0             | - 0   |     |                                |       |
| SPECED ANALY 2 CONTRELATE                                                                                                    | 0                    | - 8 -         |       |     |                                |       |
| ENDESSA/34/7 E Calimitana Vel II                                                                                                    | 9                    | 0             | 0     |     |                                |       |
| RINGROUZERSOU I Contributes (Respectice) Conveniences (Respective) (Respective)                                                                                                    | 0                    |               | - P   |     |                                |       |
| ENELISTICISME I Contratments (Focus On The Bible) - Berneth, Paul                                                                                                    | 0                    | 0             | 0     |     |                                |       |
| ESERCIA23070 1 Controllines (New systemational Commentary on the NT) - Fee, Goldon D                                                                                                    | 0                    | 0             | - 0   |     |                                |       |
| Intel Rolessed 3 2 John How To Be Sum - Reymond Robert                                                                                                    | 0                    | 0             | 0     |     |                                |       |
| 4791845162515 1 Kings                                                                                                    | 9                    | - 0           | .0    |     |                                |       |
| 8760852344614 1 Kings - Prom Glory To Rule                                                                                                    | 0                    | 0             | 0     |     |                                |       |
| F. F. H. Correst Stock . To                                                                                                    | [[4]                 |               |       | 1.0 |                                | - N   |
| tere a                                                                                                    |                      |               |       |     |                                | 0     |
| 😨 🙆 🚊 😉 🥴 🖤 🤤 🖄                                                                                                    |                      |               |       |     | - P & 41                       | 18.17 |

You can chose to sort the list by quantity in stock (high to low OR low to high) and by description (A to Z).

You can also choose to export the current stock levels data as laid out on the screen to an excel workbook.

NOTE: An alternative way of showing the current stock levels is on the product screen clicking the show all products button. This will bring up a list of all products stored in E4E and their stock levels. However there is no export function on this screen.

## **Resetting the stock levels**

You can set the stock levels for all products back to zero by clicking the reset stock levels button on the stock levels screen. This sets quantity delivered, quantity sold and quantity in hand for all products to zero.

**Warning:** You will not be able to retrieve this information if you reset the stock level to zero, so it is advisable to back up your data first.

## Adding a new delivery of a single product

You can record a new delivery of a single product by clicking the single item delivery button on the stock levels screen.

- 1. Enter the item code that you wish to record a new delivery for.
- 2. Enter how many or how much (eg. how many kilograms) of that item has been delivered.
- 3. The stock levels will now be updated to take into account the delivery.

## Importing multiple deliveries in one go / Importing initial stock levels

If you have many items delivered at the same you do not have manually enter the delivery details of each single item. Create an Excel workbook (.XLS or .XLSX) with the following columns (no column headings):

Column A: SKU/ item code Column B: quantity of the item delivered

Click the import multiple deliveries button on the stock levels screen and choose the file you have created with the delivery details. E4E will now import these multiple deliveries and update the stock levels accordingly.

You can use the import multiple deliveries process for setting up the initial stock levels of a shop:

- 1. Make sure all products in the shop have been added to product list
- 2. Reset the stock levels to zero
- 3. Create an Excel workbook containing the item code and initial stock level for that item in the shop (as above).
- 4. Then using this workbook 'deliver' all the items in your shop as above. Your initial stock levels for your shop will have been set up.

**NOTE:** You can only deliver products that already exist on the product list. If you are delivering a new product first you must add the product to product list before adding a delivery. See the alter / add a new product section of this manual for more details on adding new products.

**NOTE:** If you make a mistake with the quantity you can always add a delivery for the same item with a negative quantity to cancel out the number you previously said was delivered.

## Adjusting the quantity in stock for a single item

Sometimes it may be necessary to adjust the quantity in stock of an item to keep the stock levels accurate eg. if items get stolen etc. You can do this by clicking the single adjust qty in stock button on the stock levels screen. Enter the item's code whose stock level you wish to adjust. Enter the new stock level for this item ie. how many of the item are or how much of the item is (eg. how many kilograms) currently held in stock. This will become the new stock level for this item.

## Adjusting the quantity in stock for multiple items

You can adjust the quantity in stock of multiple items by creating an Excel workbook (.XLS or .XLSX) with the following columns (no column headings):

Column A: SKU/ item code Column B: the new stock level for this item ie. how many of the item are or how much of the item is (eg. how many kilograms) currently held in stock

Click the multiple adjust qty in stock button on the stock levels screen and choose the file you have created. E4E will now update the quantity in stock levels accordingly.

Using this process you can do a stock take for your shop and update the stock levels for all items in your shop thereby keeping them accurate.

## 6. Products

| T id () () () () () () () () () () () () () | IPOMunity<br>at Sala Boone Yew Doetson                                               | LLDs - Microsoft East                                      | - 8 H<br>- 8 H |
|---------------------------------------------|--------------------------------------------------------------------------------------|------------------------------------------------------------|----------------|
| 614 + 4                                     | Product<br>Product Search<br>Show all products<br>Show all products linked to a deal | Delete a product<br>Delete 'Products<br>Clear Product List |                |
|                                             | Add / Alter Product Details                                                          | Edit Quick Products                                        | -              |
|                                             |                                                                                      |                                                            |                |
| H + + H Products Options 12                 |                                                                                      | 0.0                                                        |                |

## **Product descriptions**

In E4E you have three description fields for your products:

- 1. **Description** This is the main description of your product and should be used to name your product. What you put in this field will appear on your receipts and will be seen by customers.
- 2. **Description 2 and Description 3** This is a sub-description for your products. What you put in this field will not be seen by customers and will not appear on your receipts.

You could use the description 2 and description 3 fields to store various pieces of information:

- Supplier name
- Location of the item in the shop ie. split your shop up into areas and label the locations, the location code could then identify where the stock is held
- If you are selling books you could use them to store publisher or author details
- The format of the product eg. DVD, Blueray, Hardback, Paperback
- Organise your products into different departments eg. fruit, stationary, magazines, clothing etc.

Alternatively you can leave the description 2 and description 3 fields blank.

On the EPOS settings screen you have the ability to change the label of descriptions 2 and 3 to something more intuitive for your staff eg. set the description 2 label to 'supplier' and when you search for a product rather than E4E asking for search terms for description 2, it will ask for search terms for 'supplier' instead.

**NOTE:** Changes to the description 2 and 3 labels only affect the specific till they are made on. If you are running E4E on multiple tills over a network it is therefore a good idea to make the customisation changes to the description 2 and 3 labels before you place copies of the E4E workbook on all your tills.

EPOS 4 Excel v1.3.1
| Pendadty                                | 1                 |  |
|-----------------------------------------|-------------------|--|
| Product Details: * = Require            | ed Details        |  |
| Scan / Enter Item Code*:                | feell             |  |
| Edit Description*:                      |                   |  |
| Edit Price (No £ Sign)*:                |                   |  |
| Edit Tax Class*1                        |                   |  |
| Product Deal Code:                      |                   |  |
| Description 2:                          |                   |  |
| Description 3:                          |                   |  |
| Item Stock Reorder Level:               |                   |  |
| Product Stock Levels: Qty Delivered = 0 |                   |  |
| Qty in Stock = 0                        | Silve Alterations |  |
| Qty Sold = 6                            | ~~~ [             |  |

# Manually adding or altering product details

- 1. Click the alter / add product details button on the products screen
- 2. In the pop up box enter the item code of item whose details you wish to add / alter and then press enter or click on the find it button
- 3. If the item is found on the E4E product list then the item details will be shown for you to edit.
- 4. If the item is not found on the E4E product list you will told this is a new item. You then must enter a description, tax class and item price. Deal code, description 2, description 3 and item stock reorder level are optional (See the importing products section below for more details about what these all mean).
- 5. Click save to save your edits or cancel to discard them.

**NOTE:** If the item is already on the product list then the alter / add product pop up box will also show you the stock levels for the item. Here Qty Missing = Qty Delivered – Qty in Stock – Qty Sold

**NOTE:** If the item is already on the product list, altering the item code and saving alterations will create a new product with the same product details as the details of original product but different item code / sku. The original item will be kept on the product list and a new item with the changed item code will be added to the product list. To remove the original product you will have to delete this single item manually (see below).

**NOTE:** It may be necessary during a sales session to alter the price of a product eg. if the price of the product needs to be reduced / increased due to mispricing etc. This can be done during a sale by simply altering the item price every time the product is scanned on the sales. However you can also make the price change more permanent by altering the price list using the above method.

**NOTE:** If you wish to edit the details of a product whose item code you don't know then see the searching for products section below for details about how to find a product by item description.

**NOTE:** If you do not set an item stock reorder level it will be automatically be set to zero.

# **Importing products**

The quickest way to create a product list is to create an excel workbook (.XLS or .XLSX) to import into E4E. The Excel workbook should have the following columns:

| Column A: | SKU / Item Code / Item Barcode                              |
|-----------|-------------------------------------------------------------|
| Column B: | Item Description                                            |
| Column C: | Gross Price (including VAT)                                 |
| Column D: | Item Tax Class                                              |
| Column E: | Deal code (You may leave this column blank)                 |
| Column F: | Product Description 2 (You may leave this column blank)     |
| Column G: | Product Description 3 (You may leave this column blank)     |
| Column H: | Item Stock Re-order level (You may leave this column blank) |

NOTE: Columns A-D are essential, all other columns you may leave blank. Row 1 of the worksheet is left for column headings. If you place item details in row 1 then this item's details will not be imported.

The **SKU / Item Code** should be a number if you are using a barcode scanner. If you decide to enter item codes manually you can use mixture of numbers and letters for your item codes. This item code cannot be 0 (zero)

The **Gross price** should be the price per individual item (eg. price per book) or unit price (eg. price per kilogram, which would allow you to sell loose items in varying proportions of a kilogram). On the EPOS setting screen you can choose to only allow the selling of whole number quantities of products (ie. you would then not be able to sell varying quantities of loose items)

The **item tax class** is a code which represents the items % VAT rate eg. T20 representing a 20% VAT rate. These codes and the corresponding % VAT rates will need to the stored E4E's tax settings. See the 'Editing Tax Settings' section of this manual for more details.

The **deal code** is a code which indicates the product is linked to a deal which E4E will automatically add to the sale if specific items are in the sale basket. For more details see the 'deals' section of this manual.

**Product Description 2 / Product Description 3** are two extra customisable fields for describing the item. See the 'products' section of this manual for more details.

The **Item Stock Re-order level** is a number which if the quantity in stock level for an item equals or drops below then E4E will identify on the stock reorder report that you need to re-order more of this item. If you leave this blank then the Item Stock Re-order level is automatically set to 0 (zero). If you do not want an item to be included in the stock reorder report then set its item stock re-order level to any negative number eg -1.

You can then import the product details into E4E by clicking the import products button on the products screen. Choose the Excel workbook that contains the product data you wish to import. During the import the progress will be shown at the bottom of the products screen.

During a products import if the imported item code is already found on the product list then E4E will use the imported details to update the item description, item tax class, item price, deal code, description 2 and description 3 of the already stored item. (If there is no deal code for an item any existing deal code for that product will be kept.) New products will be added to the already existing items on the product list.

E4E has been successfully tested with over 8,000 products on the product list. Theoretically E4E could hold over 1 million products but this would probably run too slowly!!

#### **Quick Products**

E4E includes the ability to define up to eleven quick products buttons on the sales screen. To edit the quick products buttons on the products screen click the edit quick products button.

| Quick Pr         | oducts Settings:          |                 |  |
|------------------|---------------------------|-----------------|--|
| -                |                           |                 |  |
|                  | Description               | Item ander      |  |
| Quick Product 1  | Ouick Product 1           | 1               |  |
| Quick Product 2: | Quick Product 2           | 2               |  |
| Quick Product 3: | Quick Product 3           | 3               |  |
| Quick Product 4: | Quick Product 4           | 4               |  |
| Quick Product 5: | Quick Product S           | 5               |  |
| Quick Product 6: | Quick Product 6           | 6               |  |
| Quick Product 7: | Quick Product 7           | 2               |  |
| Quick Product 8: | Quick Product #           | #               |  |
| Quick Product 91 | Quick Product 9           | . 9             |  |
| Quick Product 10 | Quick Product 10          | 10              |  |
| Quick Product 11 | Quick Product 11          | 11              |  |
|                  | Show Quick Products on th | e Sales Screen? |  |

To show the quick products buttons on the sales screen make sure you tick the show quick products on sales screen tickbox.

For each quick product you want to define you will need to enter a product description (this will appear on the button) and the corresponding item code. Clicking the exit button will save your changes.

Only those quick product buttons which have a description and corresponding item code will be shown on the sales screen eg.

| 013      | Quick Produ                                                                      | Postage<br>ucts Settings:                                                                                                    |                                                                                                    |                                                                             |
|----------|----------------------------------------------------------------------------------|----------------------------------------------------------------------------------------------------|----------------------------------------------------------------------------------------------------|-----------------------------------------------------------------------------|
|          | Quick Product 1:                                                                 | Description:<br>Carrier Bag                                                                                                    | Item code:                                                                                                    |                                                                             |
|          | Quick Product 2:<br>Quick Product 3:<br>Quick Product 4:                         | Gift Wrapping                                                                                                    | 2                                                                                                    |                                                                             |
|          | Quick Product 5:<br>Quick Product 6:<br>Quick Product 7:<br>Quick Product 8:     | Home Delivery<br>Postage                                                                                                    | 3.4                                                                                                    |                                                                             |
|          | Quick Product 9:<br>Quick Product 10:<br>Quick Product 11:                       |                                                                                                    |                                                                                                    |                                                                             |
|          | Ψ s                                                                              | how Quick Products on the Sa                                                                                                    | les Screen?                                                                                                    |                                                                             |
|          |                                                                                  | Exit                                                                                                    |                                                                                                    |                                                                             |
| i 🛄      | k Products                                                                       |                                                                                                    |                                                                                                    | 1) 4 (                                                                      |
| Develope | EPOSIEscel vI.3.Dh - Microsof<br>s<br>Sub Total: £0.00<br>Description            | 1 bod<br>Ti<br>Sal-                                                                                                    | li No: 1<br>e No: 1<br>Today: 0.00                                                                                                    | Quick Products:                                                             |
| Develope | k Products AD<br>EPOSHacel vL.1.0h - Microsof<br>Sub Total: £0.00<br>Description | t Excel.<br>Ti<br>Sala<br>Total Till Sales<br>Previous Sale Ch                                                                   | ll No: 1<br>e No: 1<br>Today: 0.00<br>ange: 0.00                                                                                                    | Quick Products:                                                             |
| Develope | EPOSHExcel v1.3.0h - Microsof<br>Sub Total: £0.00<br>Description                 | Tionel<br>Ti<br>Salu<br>Total Till Sales<br>Previous Sale Ch<br>Pay                                                              | ll No: 1<br>e No: 1<br>Today: 0.00<br>ange: 0.00<br>(ments                                                                                                    | Quick Products:                                                             |
| Develope | EPOSHEscel vI. J.Dh - Microsof<br>s<br>Sub Total: £0.00<br>Description           | Ti<br>Sal-<br>Total Till Sales<br>Previous Sale Ch<br>Pay<br>Can<br>New Customer                                                 | ll No: 1<br>e No: 1<br>Today: 0.00<br>ange: 0.00<br>(ments<br>cel Sale                                                                                                    | Quick Products:<br>Carrier Bag<br>Gift Wrapping<br>Home Defivery            |
| Develope | EPOSHERed VLLOR - Microsof                                                       | t Seel.                                                                                                    | ll No: 1<br>e No: 1<br>Today: 0.00<br>ange: 0.00<br>(ments<br>cel Sale<br>Open Cash Drawer<br>Reprint previous                                                                                     | Quick Products:<br>Carrier Bag<br>Gift Wrapping<br>Home Delivery<br>Postage |
| Develope | EPOSIEscel vI. J.Dh - Microsof<br>Sub Total: £0.00<br>Description                | Tioned<br>Ti<br>Sale<br>Total Till Sales<br>Previous Sale Ch<br>Pay<br>Can<br>New Customer<br>Order<br>Product Search<br>Options | li No: 1<br>e No: 1<br>Today: 0.00<br>ange: 0.00<br>(ments<br>cel Sale<br>Open Cash Drawer<br>Reprint previous<br>sales receipt<br>Lock Screen                                                     | Quick Products:<br>Carrier Bag<br>Gift Wrapping<br>Home Delivery<br>Postage |
| Develope | EPOSIEscel vI. 3.0h - Microsof                                                   | Tioned<br>Ti<br>Sale<br>Total Till Sales<br>Previous Sale Ch<br>Pay<br>Can<br>New Customer<br>Order<br>Product Search<br>Options | II No: 1<br>e No: 1<br>Today: 0.00<br>ange: 0.00<br>cments<br>cel Sale<br>Open Cash Drawer<br>Reprint previous<br>sales receipt<br>Lock Screen<br>Time: 15:04<br>Date: 06/07/2012<br>stant: Martin | Quick Products:<br>Carrier Bag<br>Gift Wrapping<br>Home Defivery<br>Postage |

# Deleting a product from the product list

To delete a product from the product on the products screen click the delete a product button. Enter the item code of the product you wish to delete. The product will be deleted from the product list.

**Warning:** If you delete a product then the product data and stock levels will be wiped and you will not be able to retrieve this data, so it is advisable to back up your data first.

# **Clearing the product list**

Sometimes it may be necessary to clear the product list and start again with a blank one eg. If you take temporary shops to conferences you may take different products to different conferences and so at the start of each conference it would be good to start off with a blank product list.

To clear the product list click the clear product list on the products screen. You will be asked if you are sure if you want to do this before the product list is cleared.

**Warning:** If you clear the product list then the product data and stock levels will be wiped and you will not be able to retrieve this data, so it is advisable to backup your data first.

# Deleting unused products from the product list

On the products screen clicking the delete zero products button allows you to delete all products from the product list that have zero price AND zero qty delivered, zero qty in stock, zero qty sold ie. products that have not been used.

# **Searching for products**

| Products  Products Products Products P | 622 · A                      |                                            |        |  |
|----------------------------------------------------------------------------------------------------|------------------------------|--------------------------------------------|--------|--|
| Product Search     Search       Description 2!     Search       Description 3!     Search       Search Options     Search       If any     P concerning       Canciel     Canciel                                                                                                    |                              | Products                                   |        |  |
| Description 2:<br>Description 3:<br>Search Search<br>Description 3:<br>Search Optime<br>Final Optime<br>Final Optime<br>Cancel                                                                                                    | Product Search.<br>Rem Code: |                                            | Stards |  |
| Description 2!<br>Description 3:<br>Search Options<br>4 200 Processed<br>1' 19: Processed<br>Cancel                                                                                                    | Description:                 | 1                                          | Search |  |
| Description 3: Search Options<br>F 200 P Connection<br>P 200 P Connection<br>P 200 P Connection<br>Cancel                                                                                                    | Description 2:               | 1                                          | Search |  |
| Search Optime<br>A sup<br>7 Se P Secretaria<br>Cantal                                                                                                    | Description 3:               | [                                          | Search |  |
|                                                                                                    |                              | Floaten Options<br># wag (P)<br>/* gis (P) | Cantal |  |
|                                                                                                    |                              | 1.                                         |        |  |
|                                                                                                    |                              |                                            |        |  |
|                                                                                                    |                              |                                            |        |  |
|                                                                                                    |                              |                                            |        |  |

To search for products click the product search button on the products screen. You can search by item code, description, description 2 and description 3. Enter your search terms in the appropriate box and click the search button.

The search options are as follows:

| Item Code search ontions | <b>Exact Match</b> = searches for the item code which exactly |
|--------------------------|---------------------------------------------------------------|
|                          | matches the search term of Searching for 1224 will find       |
|                          | the single item with a reade of 1224 but it would not find    |
|                          | the single item with a code of 1234 but it would not find     |
|                          | an item with a code of 61234.                                 |
|                          |                                                               |
|                          | <b>Loose match</b> = searches for those item codes which      |
|                          | include the search term but not necessarily exactly eg.       |
|                          | Searching item code for 1234 will find the single item with   |
|                          | a code of 1234 and it will also find an item with a code of   |
|                          | 61234.                                                        |
|                          |                                                               |
|                          | Why might the loose match be useful? If you can only          |
|                          | partially read the barcode of a product because it has        |
|                          | been damaged, then you can search for the partial section     |
|                          | of the barcode which you can read to find the product         |
|                          | details. Another possible use could be: If the item codes of  |
|                          | all products from a single supplier begin with say the        |
|                          | same 7 digits (eg. 9781365) then a loose match search for     |
|                          | these 7 digits will find all items from that single supplier  |
|                          | these 7 digits will find an items from that single supplier.  |
|                          | NOTE: The AND / OB search ontion is not available when        |
|                          | seerching for item codes                                      |
|                          | searching for item codes.                                     |

| Description, Description 2 and<br>Description 3 search options | <b>AND / OR</b> = when searching in item descriptions you can choose to find all results that contain eg. 'test' AND 'bed' or all results that contain 'test' OR 'bed'.                                                                                                    |
|----------------------------------------------------------------|----------------------------------------------------------------------------------------------------|
|                                                                | NOTE: Descriptions are always searched based on a loose<br>match. In other words, searching for those descriptions<br>which include ALL the search terms but not necessarily<br>exactly eg. searching description for 'test bed' will find<br>item descriptions with the words 'test' AND / OR 'bed',<br>however it will also find item descriptions containing the<br>words like 'testing' and 'bedroom'. |

After clicking search a list of the products relating to your search terms will be shown.

| A3                     |                                           |                    |            |                 |          |               |              |             |                |               |  |
|------------------------|-------------------------------------------|--------------------|------------|-----------------|----------|---------------|--------------|-------------|----------------|---------------|--|
| Product Search Results | Sort By City In Stock<br>(Flight in Ione) | Set By Description | Sert by Ge | wrighten 2      | 10       | t ken detalla | 2015         | Rev P       | hodiact Search |               |  |
|                        | Sort By City in Stock.<br>(Low to high)   | Tion By Deal Code  | Sort by De | origition 3     | - 64     |               |              |             | tok            |               |  |
| #**                    | Desiription                               |                    | 112        | Price Ten Class | DestTale | Oly Delivered | Ony in Start | 0 10 Y 1010 | Description 2  | Description 3 |  |
|                        |                                           |                    |            |                 |          |               |              |             |                |               |  |
|                        |                                           |                    |            |                 |          |               |              |             |                |               |  |
|                        |                                           |                    |            |                 |          |               |              |             |                |               |  |
|                        |                                           |                    |            |                 |          |               |              |             |                |               |  |
|                        |                                           |                    |            |                 |          |               |              |             |                |               |  |
|                        |                                           |                    |            |                 |          |               |              |             |                |               |  |
|                        |                                           |                    |            |                 |          |               |              |             |                |               |  |
|                        |                                           |                    |            |                 |          |               |              |             |                |               |  |
|                        |                                           |                    |            |                 |          |               |              |             |                |               |  |
|                        |                                           |                    |            |                 |          |               |              |             |                |               |  |
|                        |                                           |                    |            |                 |          |               |              |             |                |               |  |
|                        |                                           |                    |            |                 |          |               |              |             |                |               |  |

You can choose to sort the results list by quantity in stock, description, description 2, description 3 or by deal code. You can also edit an item's details by clicking on the item code of the item whose details you wish to edit. Then click on the edit item details button. A window will pop up with the item details for you to edit. If you cannot see the product you were looking for you can always search again by clicking the new product search button.

# Printing product search results

On the product search results screen you have the option of sending the results to a printer. This only works with an ordinary printer attached to the computer, sending the results to a receipt printer will not work.

- 1. Click print button on the product search results screen
- 2. A window will pop up asking you which columns you wish to print. Tick the relevant columns and the click ok
- 3. A window will pop up giving you a list of printers available on the computer. From the list of printers click and highlight the printer you wish to send the search results to.
- 4. If you wish to change printer settings you can click the set up button
- 5. Click ok to print or cancel if you no longer wish to print.

NOTE: Any changes you make to the active printer when printing a product search results will be temporary.

# Showing all products

If you click on the show all products button on the products screen you will be shown a list of all products stored in E4E.

# Showing all products linked to a deal

If you click on the show all products linked to a deal button on the products screen you will be show a list of all products linked to a deal.

# 7. Customer orders

EPOS 4 Excel includes the ability to store customer orders which can then be processed later.

NOTE: The customer orders features in EPOS 4 Excel v1.3 are incompatible with the orders features of earlier versions. To avoid any problems it is advisable to move any previous order files created by E4E from the E4E data storage folder to a separate location for archiving when upgrading to E4E v1.3. This way you can be sure all customer orders files in the storage folder will be compatible with this version of E4E.

#### Entering details of a customer order

- 1. To enter details of a customer order click on the new customer order button which can be found on either the sales screen or the customer orders options screen.
- 2. A box will pop up asking for details about the order. Enter as much information as is possible. If the delivery details are the same as the customer details then ticking the 'Delivery address same as customer address' tickbox will automatically set the delivery address the same as the customer address.
- 3. Choose an order status.
- 4. To save the details of the order click the save button.
- 5. You can also click the Hold order on draft button to keep the orders details without saving it. Clicking this button will close the pop up box but still keep the order details in the pop up box. The next time you click the new customer order button the pop up box will appear containing the details you have placed on draft. You can then continue editing it before saving. NOTE: Until you press the save button the order details will not be saved.
- 6. Alternatively you can click the cancel button to exit without saving and the order details will be cleared from the pop up box.

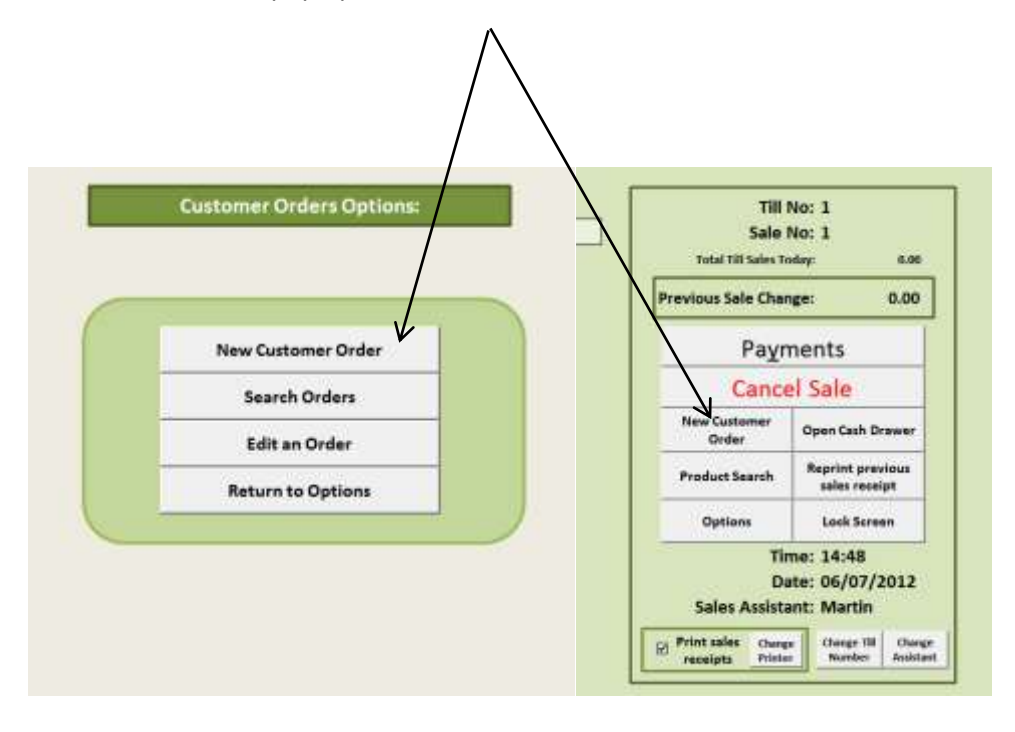

## **46 |** P a g e

| <br>Mani Customer Under |                                                                                                    |                              |    |
|-------------------------|----------------------------------------------------------------------------------------------------|------------------------------|----|
| Customer Name: 1        | E the second second sec |                              |    |
| Phone No:               | Dervery Addr                                                                                                    | ess Same as Customer Address |    |
| Email: 1                | Delivery Name:                                                                                                    | (                            |    |
| Customer Address 1:     | Delivery Address 1:                                                                                                    | 1                            |    |
| Customer Address 2:     | Delivery Address 2:                                                                                                    | 1                            |    |
| Customer City:          | Delivery City:                                                                                                    | [                            |    |
| Customer County:        | Delivery County:                                                                                                    | 1                            |    |
| Customer Postcode:      | Delivery Postcode:                                                                                                    |                              |    |
| Costomer Country:       | Delivery Country:                                                                                                    | 1                            |    |
| Ovder Ref:              | Order Status:                                                                                                    | Pending -                    |    |
| Items Ordered:          |                                                                                                    |                              |    |
| Microsophi A            |                                                                                                    |                              |    |
|                         |                                                                                                    |                              |    |
| Order Nider             |                                                                                                    |                              |    |
| CONC. MARCH             |                                                                                                    |                              |    |
|                         |                                                                                                    |                              |    |
|                         | Hold order on dealth                                                                                                    | Canal Canal                  | 10 |

## Searching customer orders between specified dates

On the customer orders options screen click the search orders button:

- 1. Enter the start date of the orders you wish to search. (Click the today button for today's date)
- 2. Enter the end date of the orders you wish to search. (Click the today button for today's date) NOTE: If you only want to search orders from a single date, set the start date as this and then tick the only show orders from a single date box. If you want to search all customer orders ever made then leave the start date as it default value and click today next to the end date.
- 3. Enter your search terms in the box:
  - a) The customer order search is a case insensitive search.
  - b) Customer orders are searched on a lose match and not exact match basis ie. searching for 'bed' would find orders containing 'bed' AND 'bedroom'.
  - c) If you put item codes in the 'items ordered' field of customer orders then entering an item code in the search terms box will find all customer orders containing that item code.
- 4. Choose the specific order status you want to search for
- 5. Click ok to search for orders containing your search terms between the specified dates.

| 王 G ウ・C・ G + Far Say - Page Laport Provides Eals | IPODIaise S. 127 - Manual Last<br>Renne Res Developer                                                                                                    | □ Ø B<br>▼ <b>0</b> = Ø R |
|--------------------------------------------------|----------------------------------------------------------------------------------------------------|---------------------------|
| 620 + 5                                          | Total family       Start Date:       Year:       You:       You:       Orly dreaments from a empirisal       Ind Date:       You:       You:       You:       You:       You:       You:       You:       You:       You:       You:       You:       You:       You:       You:       You:       You: |                           |
| H + + H Orders Options . 15                      | 0.40                                                                                                    |                           |

# Viewing all orders between specific dates with a specific order status

On the customer orders options screen click the search orders button:

- 1. Enter the start date of the orders you wish to view. (Click the today button for today's date)
- 2. Enter the end date of the orders you wish to view. (Click the today button for today's date) NOTE: If you only want to show orders from a single date, set the start date as this and then tick the only show orders from a single date box.
- 3. From the drop down list pick the order status you want to view. (Choosing 'Any' will show all orders of whatever status)
- 4. Leave the search terms box empty.
- 5. Click ok to view the orders.

|                        | e Intel Papeland A                                             | service Dela               | Person Vew Direct                                                   | SPOS(Servi) of                 | LLdd - Microsoft Root                                         |                                                                                                    |                                                                                                    | -                                        |
|------------------------|----------------------------------------------------------------|----------------------------|---------------------------------------------------------------------|--------------------------------|---------------------------------------------------------------|----------------------------------------------------------------------------------------------------|----------------------------------------------------------------------------------------------------|------------------------------------------|
| Porc_A                 | rea • A s<br>Custamer Orders:                                  | 2/06/2012                  | tolk as avon: Price All                                             | Prior trightights              | e sait                                                        |                                                                                                    |                                                                                                    |                                          |
| Tina Date<br>2/96/3312 | 10- Dene RA Denement Har<br>1 621250301273 - seamwattine<br>No | Conset Day<br>activ<br>and | in Contract Adverse<br>Naty<br>autor attracts and<br>autor<br>autor | Defense Denne<br>Auffrauffsfor | Dofest AAAtoo<br>Aug<br>assforctisetoatd<br>aud<br>aud<br>auf | Interna Destand Tore<br>(merce Read Tore<br>1001 1 Core 1 France percent CLSR<br>1001 1 Core 1 France percent CLSR<br>1001 1 Core 1 France percent CLSR<br>1001 2 Core 1 France percent CLSR<br>Desting anguined to same<br>Desting anguined to same | Distributions<br>Technics a Mellowid<br>Custrolate capes<br>Parts in function 14<br>Sales Tex 3438 | Order States<br>Ordered with<br>sapplier |
| 17,06/3013             | 2 actu                                                         |                            | 545                                                                 |                                |                                                               | estect<br>axist                                                                                                    |                                                                                                    | Panding                                  |
| 4/06/2012              | I test                                                         | audt<br>fereid             | NOT<br>NET<br>NET                                                   | 1642                           | 1461<br>(est<br>1901<br>(es<br>1941<br>(f5)                   | 80                                                                                                    | tase :                                                                                             | Fending                                  |
|                        |                                                                |                            |                                                                     |                                |                                                               |                                                                                                    |                                                                                                    |                                          |
| + + + + Cast           | tomer Orders . 13                                              |                            |                                                                     |                                |                                                               | (4)                                                                                                    |                                                                                                    |                                          |

# Editing a customer order from the list of search results

- 1. On the screen showing customer orders search results use the up / down arrow keys to highlight the order you wish to edit.
- 2. Click the edit an order button
- 3. Make any necessary changes and click save. (Cancel discards any changes you have made).
- 4. The order is now edited

## Printing customer orders from the list of search results

On the screen showing customer orders search results it is possible to print the customer order details that are shown:

- **1. To print a highlighted order:** Use the up / down arrow keys to highlight the order. Click the print highlighted button. Choose which printer you wish to print to (NOTE: You cannot print to a receipt printer). The details of the selected order should now print.
- **2.** To print all orders that are shown: Click the print all button. Choose which printer you wish to print to (NOTE: You cannot print to a receipt printer). The details of all showing orders should now print.

|                             | Problem 1 10 - Manual Lan | o 🖉 🛙     |
|-----------------------------|---------------------------|-----------|
| The Inst Papelood Parelan 2 | ala Brane Vew Discloper   | v 🖸 - 🖉 🗆 |
| K20 - 5                     |                           |           |
|                             | Customer Orders Options:  |           |
|                             | (m                        |           |
|                             | Creater Order             |           |
|                             | Year: Marde: Devi         |           |
|                             | 2013 + Jenary + 1 + Telay |           |
|                             | Order Number:             |           |
|                             |                           |           |
|                             | a _ cror                  |           |
|                             |                           |           |
|                             |                           |           |
|                             |                           |           |
|                             |                           |           |
|                             |                           |           |
| WATE DATE AND A DECIDENT    | 04                        |           |
| Test 2                      | 12.4                      |           |

If you know the specific date and order number of an order you wish to edit you can edit the order details quickly as follows:

- 1) Click the edit an order button on the customer orders screen.
- 2) Choose the date of the order (Click the today button for today's date).
- 3) Enter the order number for order you wish to edit.
- 4) Click Ok.
- 5) The order details will be shown and you can edit them.
- 6) Click save to keep any changes or cancel to discard any changes you have made.

# 8. Discounts and deals

In E4E we distinguish between deals and discounts:

- **Discounts** are added by the sales assistant during a sale. They can be discounts on individual items (percentage off an item price / item price change) or discounts off the whole sale (percentage discount off the whole sale / monetary discount off the whole sale)
- **Deals** are sales promotions that are added automatically by E4E when a specific group of items appear in the sale basket (ie. buy X for Y / by X for £Y) and they only affect the specific items in the deal

# Setting up discount reasons

| (1) 日 ウ・ヤ・谷・                                                                                                    | 000Maani d.3.0a - Marmoth Jaant 🖘 🖉 🐰                                                                                                    |
|----------------------------------------------------------------------------------------------------|----------------------------------------------------------------------------------------------------|
| Image         Image         Image <th< th=""><th>In the second second s</th></th<> | In the second second s |
|                                                                                                    | Return to options                                                                                                    |
| # + + + DiscountReasons                                                                                                    |                                                                                                    |
| tere C                                                                                                    | C (2) (2) (2) (2) (2) (2) (2) (2) (2) (2)                                                                                                    |

In the EPOS settings you can define the possible reasons that a user can give for discounts when changing an item's price or adding a discount to the whole sale.

- 1. On the EPOS setting screen click the discount reasons button
- 2. In the left hand column specify all the possible reasons for discounts off item prices or off the sale total. Keep these as short as possible and be aware that what you type here might appear on a receipt (in the case of discounts off the whole sale).
- 3. Tick the 'force user to give reason for discounts off sale' box if you would like the sales assistant to always give a reason for a discount off the sale.
- 4. Tick the 'force user to give reason for item price changes' box if you would like the sales assistant to always give a reason for an individual item price change / discount.

**NOTE:** Changes to the discount reasons only affect the specific till they are made on. If you are running E4E on multiple tills over a network it is therefore a good idea to make the customisation changes to the discount reasons before you place copies of the E4E workbook on all your tills.

For more information on adding discounts to a sale see the making sales with EPOS 4 Excel section of this manual.

#### Setting up deals

|          | · P· P   |              | and the second |           |       | -           |     | POHIscal vi.3a - Moreath Iaca                                                                                   |         |
|----------|----------|--------------|----------------|-----------|-------|-------------|-----|----------------------------------------------------------------------------------------------------|---------|
| Per .    | Home     | biert.       | Papelupod      | Permulat. | meter | (Appropriet | Ten | Developer                                                                                                    | v 🖸 🕫 🖽 |
|          | F14      |              | - 6            | 6         |       |             |     |                                                                                                    |         |
|          |          |              |                |           |       |             |     |                                                                                                    | -       |
|          |          |              |                |           |       |             | -   |                                                                                                    |         |
|          |          |              |                |           |       |             |     | Deate                                                                                                    |         |
|          |          |              |                |           |       |             |     |                                                                                                    |         |
|          |          |              |                |           |       |             | 1   |                                                                                                    |         |
|          |          |              |                |           |       |             |     | Deal codes set up                                                                                               |         |
|          |          |              |                |           |       |             |     |                                                                                                    |         |
|          |          |              |                |           |       |             |     | Manufacture Concerns                                                                                            |         |
|          |          |              |                |           |       |             |     | Import product + deal code list                                                                                 |         |
|          |          |              |                |           |       |             |     | All products linked to a deal                                                                                   |         |
|          |          |              |                |           |       |             |     |                                                                                                    |         |
|          |          |              |                |           |       |             |     |                                                                                                    | 1       |
|          |          |              |                |           |       |             |     | Clear links between products                                                                                    |         |
|          |          |              |                |           |       |             |     | and a specific deal code                                                                                        |         |
|          |          |              |                |           |       |             |     | Clear links between products                                                                                    |         |
|          |          |              |                |           |       |             |     |                                                                                                    |         |
|          |          |              |                |           |       |             |     | The second second second second second second second second second second second second second second second se |         |
|          |          |              |                |           |       |             | 1   | Return to Options                                                                                               |         |
|          |          |              |                |           |       |             | 1   |                                                                                                    |         |
|          |          |              |                |           |       |             |     |                                                                                                    |         |
|          |          |              |                |           |       |             |     |                                                                                                    |         |
|          |          |              |                |           |       |             |     |                                                                                                    |         |
|          | Dend Oct | tions of the |                |           |       |             |     | 1141                                                                                                    |         |
| Freth 12 | 2        |              |                |           |       |             |     |                                                                                                    |         |

To set up deals click on the deal codes set up button on the deals screen and you will be presented with the following screen.

| ~                                                                                                    |                                                                                                    | DOOUT:                                                                                                    |                                                                                                    |                                                                                                    |                                             |            |                                           | 1                            | 1 |
|----------------------------------------------------------------------------------------------------|----------------------------------------------------------------------------------------------------|----------------------------------------------------------------------------------------------------|----------------------------------------------------------------------------------------------------|----------------------------------------------------------------------------------------------------|---------------------------------------------|------------|-------------------------------------------|------------------------------|---|
| Deal                                                                                                    |                                                                                                    |                                                                                                    |                                                                                                    |                                                                                                    |                                             |            | Save Changes                              | Return to options            |   |
| Instructions:<br>43 Each deal is de<br>2) Add shal name<br>E) Place a UNQUI<br>The fleat code' is<br>40 in solumna 8 or<br>5) Club the save i | fined by a single new<br>to column A. Mester<br>I deal code" (eg. D1)<br>used on the product<br>of Y anter the releva<br>hanges button to ca | nom 29 characters for<br>In the relevant solu-<br>let to todentify whit<br>et values for that ap<br>as your changes. If yo | ng, This will appear on<br>immer to link that code to<br>chapeetife products wh<br>exific deal og. For a buy<br>ou click the return to op<br>T A thest | the reasign.<br>> specific type of deal. (Onlich see the finite of the deal to the deal to a serve of the server and the server of the server server to the server server to the server server to the server server to the server server se | y me "daal ood<br>17 = 30<br>gthe shanges y | e' par sow | and deal codes can only<br>crail he last. | be used once on this screen) |   |
| NOTE 1: A PRODU<br>NOTE 2: DEALS C                                                                                                    | ET CAN ONLY BE LIN<br>IN NOT BE USED FOR<br>Buy any X and get                                                                                | PRODUCTS THAT CA                                                                                                    | IN HAVE A NON-WHOL                                                                                                    | E NUMBER QUANTITY<br>Buy X or more of an item                                                                                                    |                                             |            |                                           |                              | ] |
| NOTE 1: A PRODU<br>NOTE 2: DEALS CR<br>Sal Name (Max. 25<br>Characters)                                                                       | Buy any X and get<br>the cheapest Y free                                                                                                    | PRODUCTS THAT CA<br>Buy any X for E Y                                                                                      | Buy X different for £ Y                                                                                                    | ENUMBER QUANTITY<br>Buy X or more of an Item<br>change item price to KY                                                                                                    | ×                                           | ×          |                                           |                              |   |
| NOTE 1: A PRODU<br>NOTE 2: DEALS CL<br>sal Name (Max. 25<br>Characters)<br>OF                                                                 | Buy any X and get<br>the cheapest Y free                                                                                                    | PRODUCTS THAT CA                                                                                                    | IN HAVE A NON-WHOL                                                                                                    | E HUMBER QUANTITY<br>Buy X or more of an item<br>change item price to 49                                                                                                    | K 2                                         | ×          | 1                                         |                              |   |
| ADTE 1: A PRODU<br>ADTE 2: DEALS C<br>ANAMACERS<br>Characters<br>DF<br>my 3 for E10<br>(for E10                                               | Buy any X and get<br>the cheapest V free                                                                                                    | PRODUCTS THAT CA<br>Buy any X for £ Y                                                                                      | Buy X different for £ Y                                                                                                    | E HUMBER QUANTITY Buy X or more of an Item shange item price to 4Y                                                                                                    | к<br>2<br>3                                 | ×          | 1                                         |                              |   |
| NOTE 1: A PRODU<br>NOTE 2: DEALS C<br>Characters)<br>OF<br>any 3 for ELC<br>2 for ELC<br>r 2                                                  | Buy any X and get<br>the cheapest V free                                                                                                    | PRODUCTS THAT CA<br>Buy any X for £ Y<br>b                                                                                 | IN HAVE & NOT-WHOL<br>Buy X different for £ Y                                                                                                    | E HUMBER QUANTITY<br>Buy X or more of an Item<br>sharge item price to dY                                                                                                    | × 2<br>2<br>2<br>3                          | ¥          | 1                                         |                              |   |
| NOTE 1: A PRODU<br>NOTE 2: DEALS O<br>Characters)<br>OF<br>any 3 for E10<br>2 for E10<br>2<br>2<br>21 Offer                                   | Buy any X and get<br>the cheapest Y free<br>d                                                                                                | PRODUCTS THAT CA<br>Rey any X for E Y                                                                                      | NE HAVE & NOT-WHOL<br>Buy X different for £ ¥                                                                                                    | E NUMBER CUANTITY Buy X or more of an item change item price to 4Y e                                                                                                    | K<br>2<br>3<br>2<br>3<br>30                 | *          | 1<br>10<br>2<br>1                         |                              |   |
| IDTE 1: A PRODU<br>IOTE 2: DEALS C<br>Characters)<br>DS<br>mm 3 for ELO<br>10 r ELO<br>2<br>2<br>25+ Office                                   | I'l CAN GRUY BE LING<br>INN NOT BE USED FOR<br>Buy any K and get<br>the cheapest V frien<br>a                                                | PRODUCTS THAT CA<br>Buy any X for E Y<br>b                                                                                 | N NAVE & NON-WHOL<br>Buy X different for E Y                                                                                                    | E NUMBER QUANTITY Buy X or more of an item shange item price to 4Y e                                                                                                    | X<br>2<br>3<br>2<br>3<br>3<br>30            | *          | 1<br>00<br>2<br>1                         |                              |   |
| IOTE 1: A PRODU<br>IOTE 2: DEALS C<br>al Name (Max, 25<br>Characters)<br>DF<br>my 3 for E10<br>1 for E10<br>2<br>3+ Offler                    | er can only se Lin<br>In NOT BE USED FOR<br>Buy any X and get<br>the cheapest Y free<br>a                                                    | Buy any X for E Y                                                                                                    | N NAVE & NOR-WHOL<br>Buy X different for £ Y                                                                                                    | ENUMBER QUANTITY Buy X or more of an item shange item price to 4Y e                                                                                                    | X<br>2<br>3<br>2<br>9<br>30                 | •          | 1                                         |                              |   |

E4E allows the defining of three different types of deal:

- Buy any X products from a selection and get the cheapest Y free
- Buy any X products from a selection and get them for £Y
- Buy X different products from a selection and get them for £Y
- Buy X or more of the same item and change item price to £Y

The way you define the selection of products the deal applies to is by using an alpha-numeric deal code (eg. a, a1, sd3 etc.)

- 1. In the first column of the first free row enter a deal name (maximum 25 characters, if you type more than 25 characters E4E will reduce it to 25 characters). **This deal name will appear on the receipt when the deal is used.**
- 2. In the relevant column enter a deal code to represent the specific deal type eg. enter 'a1' in the 'Buy any X and get the cheapest Y free' to represent an instance of this deal type.
- 3. In columns X and Y enter the numeric values for the specific instance of this deal eg. for 'buy any 3 and get the cheapest 1 free' enter 3 in column X and 1 in column Y.

The deal code is now set up and you now just need to link the products you want the deal to apply to with this deal code (see below). To save the changes you have made click the save changes button. Your changes will not be kept if you do not save the changes.

Important things to note about deals are:

- Only one deal code can be entered per row on the deal codes set up screen.
- A product can only be linked to one deal code at a time.
- Deals cannot be used with products which can be sold in non-whole number quantities
- If you are using E4E on a network, then setting up the deals on one till will set up the deals and deal codes on all tills if you save the changes.

NOTE: The order in which the discounts are applied to the sale is as follows:

- 1. Any deals
- 2. Then any monetary discount off the sale
- 3. Then any percentage discount off the sale.

(Adding the monetary discount before the percentage discount works in the retailers favour)

| Deal                                                                                           | Deal column to use                                     | Values for X and Y | Notes:                                                                                                    |
|------------------------------------------------------------------------------------------------|--------------------------------------------------------|--------------------|----------------------------------------------------------------------------------------------------|
| Buy one from a<br>selection of products<br>and get one free                                    | Buy any X and get the<br>cheapest Y free               | X = 2<br>Y = 1     | Link the deal code to<br>each of the products in<br>the deal                                                                                                    |
| Buy one and get one of the same product free                                                   | Buy any X and get the<br>cheapest Y free               | X = 2<br>Y = 1     | Only link the deal code to one product                                                                                                    |
| 3 for 2 on a selection of products                                                             | Buy any X and get the cheapest Y free                  | X = 3<br>Y = 1     | Link the deal code to<br>each of the products in<br>the deal. Cheapest<br>item is given free                                                                                                    |
| 3 for 2 on the same product                                                                    | Buy any X and get the<br>cheapest Y free               | X = 3<br>Y =2      | Only link the deal code to one product                                                                                                    |
| Buy 2 of the same product for £10                                                              | Buy any X for £Y                                       | X = 2<br>Y = 10    | Only link the deal code to one product                                                                                                    |
| Buy any 3 from a<br>selection of products<br>for £15.99                                        | Buy any X for £Y                                       | X = 3<br>Y = 15.99 | Link the deal code to<br>each of the products in<br>the deal.                                                                                                    |
| Buy 3 different<br>products from a<br>selection for £20                                        | Buy X different for £Y                                 | X = 3<br>Y = 20    | Link the deal code to<br>each of the products in<br>the deal.                                                                                                    |
| Buy product 1 AND<br>product 2 for £10.99                                                      | Buy X different for £Y                                 | X = 2<br>Y = 10.99 | Only link the deal code to products 1 and 2                                                                                                    |
| Buy <5 of product then<br>item price = £5, Buy 5<br>or more of product<br>then item price = £4 | Buy X or more of an<br>item change item price<br>to £Y | X=5<br>Y=4         | Set pricelist price for<br>the item as £5.<br>You can link a deal<br>code for this deal to as<br>many products as you<br>like but it will only be<br>applied to individual<br>products if enough of<br>that single product (ie.<br>X or more) is being<br>sold. |

Examples of how common deals can be set up are:

## Linking a product to a deal code

After setting up the deal codes you now have to link these deal codes to the products in the individual deals. You can link individual deal codes to as many products as you like, for example:

Imagine you had a selection of 10 products and you wanted the customer to be able to buy any 2 for £10. You would link a 'buy any 2 for £10' deal code to all 10 products. Then when the customer buys any two out of the ten items linked to the deal code the deal will be applied to the sale. OR imagine all products from one supplier were on a buy 2 for £10 you could link a buy 2 for £10 deal code to all products from that one supplier.

| Preducts                  |                      | 1.0               |  |
|---------------------------|----------------------|-------------------|--|
| Product Details:          | * = Required Details |                   |  |
| Scan / Enter Item Code*:  | 1                    | Find 2            |  |
| Edit Description*:        | 12                   |                   |  |
| Edit Price (No E Sign)*:  |                      |                   |  |
| Edit Tex Class*:          |                      |                   |  |
| Product Deal Code:        |                      |                   |  |
| Description 2:            |                      |                   |  |
| Description 3:            |                      |                   |  |
| Item Stock Reorder Level: |                      |                   |  |
| Product Stock Levels: 0   | )ty Delivered = 0    |                   |  |
|                           | ty in Stock = 0      | Save Alternations |  |
|                           | $h_{\rm ext} = 0$    | Cancel            |  |

There are two ways to link products to deal codes, firstly individually:

- 1. On the products screen click the add / alter product button.
- 2. Search for the product you wish to link to a deal code by entering the item code and clicking the find button
- 3. In the product deal code box enter the deal code of the deal that you wish to link the product to eg. if the specific deal you want the product to be linked to is represented by the deal code a1 then enter a1 into the deal code box.
- 4. Click the save alterations button. The product is now linked to this deal code.
- 5. Repeat the process for any other product linked to this deal code.
- 6. You deal is now set up completely and when adequate numbers of the products linked to the deal code are sold the deal will be added to the sale.

You can also link many products to deal codes in one go. After setting up your deal codes you can produce an Excel workbook file containing:

Column A: Item code / SKU Column B: The deal code you wish to link the item code in column A to

(NO column headings or blank rows!)

On the deals screen click the import product + deal code list button. Choose the Excel workbook you have just created. E4E will then link the chosen products to the respective deal codes.

# Showing all products linked to a deal

Clicking the show all products linked to a deal button on the deals screen will bring a list up the list of all products which have been linked to a deal code, including their stock amounts.

#### Removing a link between a single product and a deal code

- 1. On the products screen click the add / alter product button.
- 2. Search for the product you wish to link to a deal code by entering the item code and clicking the find button
- 3. Delete the contents of the product deal code box.
- 4. Click the save alterations button. The link between the product the deal code is now cleared.

## Removing links between all products and a specific deal code

On the deals screen click the clear links between products and a specific deal code button. You will be asked to enter the deal code and then all links between it and all products will be cleared. Warning: This information will be unrecoverable, so it is advisable to back up your data before your do this!!

#### Removing all links between products and deal codes

Clicking the clear all links between products and ALL deal codes button on the deals screen will remove all links between all products stored in E4E and deal codes.

Warning: This information will be unrecoverable, so it is advisable to back up your data before your do this!!

# 9. Reports

| The first Papeland       | EFDMb<br>Investe Telo Devision            | zel v3.3.20a - Microsoft Rotet | - 9 B<br>- 9 D |
|--------------------------|-------------------------------------------|--------------------------------|----------------|
| N26 - 6                  |                                           |                                |                |
|                          | Rep                                       | orts                           |                |
|                          | Today's sales total for all tills         | Products sold report           |                |
|                          | End of day till reconciliation<br>figures | Stock reorder report           |                |
|                          | Tax by date report                        | Products refunded report       |                |
|                          | Tax by transactions report                | Refunds report                 |                |
|                          | Return t                                  | s options                      |                |
| R. R. R. H. Reports . 12 |                                           |                                | 1.00           |

E4E offers eight reports: Today's sales total for all tills, End of day till reconciliation figures, Products sold report, Products refunded report, Refunds report, Tax by date report and Tax by transactions, stock reorder report.

Those reports which are produced on an Excel worksheet you can always highlight the cells containing the report and cut / paste them to a new blank Excel worksheet. You will then be able to manipulate the report as appropriate.

**NOTE:** The generation of reports assumes that all the sales data files created by E4E over the requested report period are stored in the E4E storage folder location defined in the E4E files settings.

**NOTE:** If you have swapped between sales data file formats of ASCII and Unicode (see sales data settings of this manual) then this may stop reports being produced from all your sales data. Setting E4E to ASCII sales data file format to allows E4E to read both ASCII and Unicode sales data files when producing reports. Setting E4E to Unicode sales data format only allows E4E to read Unicode sales data files and any ASCII files will be ignored in the production of report. If you change the sales data file settings back to ASCII then you will be then able to generate reports on all your sales data files again.

| Z w Pere Burt Teplant For | 1905itlaceivi.2             | e - Microsoft Lucal | = 0<br>= 0                                                                                                    |
|---------------------------|-----------------------------|---------------------|----------------------------------------------------------------------------------------------------|
| n6 • • • • •              | Fruil at Day Reconciliation |                     |                                                                                                    |
|                           | Reconditation Date: 04/     | 03/2012             |                                                                                                    |
|                           | Currency: £                 |                     |                                                                                                    |
|                           | No. Items Sold: 2           | 0                   |                                                                                                    |
|                           | Total Cash: 1               | 40.57               |                                                                                                    |
|                           | Total Card: 0               | .00                 |                                                                                                    |
|                           | Total Book Token: 0         | .00                 |                                                                                                    |
|                           | Total Cheque: 0             | .00                 |                                                                                                    |
|                           | Total Gift Token: 0         | .00                 |                                                                                                    |
|                           | Till Total: 1               | 40.57               |                                                                                                    |
|                           | Till Total VAT: 1           | 3.43                |                                                                                                    |
|                           | Till Number: 1              |                     |                                                                                                    |
|                           |                             |                     |                                                                                                    |
|                           | Starting Transaction No.:   | 850903201211N1      |                                                                                                    |
|                           | Ending Transaction No.:     | 850903201211N4      |                                                                                                    |
|                           | Print                       | Totals Close        |                                                                                                    |
|                           |                             |                     |                                                                                                    |
|                           |                             |                     |                                                                                                    |
| H + + H Reports           |                             | 0.0                 | THE ADDRESS OF ADDRESS OF ADDRESS |

# End of day till reconciliation figures

This report details how much was sold on a specific day on a specific till. It breaks the figures down into different payment types.

- 1. When you have finished selling for the day. On the daily sales report click the end of day till reconciliation button.
- 2. You will be asked which date and till number you wish to show the till reconciliation figures for. Click 'today' for today's date and 'this till' for the current till number. Alternatively enter the date and the till number you want the reconciliation figures for.
- 3. A window will now pop up displaying the number of items sold and total amounts of each payment type have been taken for the specified day on the chosen till.
- 4. If sales were not made on that till number for that day a message will pop up explaining the reconciliation figures are not available
- 5. To print out the reconciliation totals for the selected till on a receipt click the print totals button.

When choosing dates choose the year first, month second and day third. You can access the 'End of day till reconciliation' figures in the way detailed above at any point during the sales period of the day. If you do it will just give you a running total of what you have taken on that till until the moment when you view it.

**NOTE**: For the till reconciliation totals to be fully calculated you will need to make sure the sales data stores the following:

Payment Amounts 1 to 5, Payment Methods 1 to 5, Sale Total, Sale Total VAT, Transaction Number, Quantity

# Reasons why the end of day till reconciliation figures might not match the amounts actually in the till

- 1. Did you take any initial till float amount off the total amount in the till at the end of the day?
- 2. For payment methods where you do not give change eg. card or cheque. Then discrepancies are likely due to user error eg. recording the wrong payment method for a sale, not putting a sale through the till. For card sales you should be able to match up transactions marked as card in the E4E sales data with transactions on your card machine provider report for the card transactions for the day.
- 3. Did the sales assistant put through any coupons off the sale as gift token rather than a monetary discount off the sale?
- 4. If you are using multiple tills on a network and you have accidentally set two tills to have the same till number this will lead the end of day till reconciliation figures to be wrong (ie. the till reconciliations figures will end up being the sum of the amounts in both tills with the same till number rather than one till)

# Sales total for all tills

On the reports screen you can click on the sales total for all tills. This will show the running total for what has been taken on all tills if you are running E4E on a network. If you are not running E4E on a network it will just display the total for the current till.

| Z W S COL                       | and the second second se |              | POSIL                 | cal vL2# - Microsoft Eacat | Sector Sector Se |               |                                  | = 0     |
|---------------------------------|----------------------------------------------------------------------------------------------------|--------------|-----------------------|----------------------------|----------------------------------------------------------------------------------------------------|---------------|----------------------------------|---------|
| The Home Insert 7               | apeliant Parents Data                                                                                                    | denere ver   | Developer             |                            |                                                                                                    |               |                                  | × 0 - a |
| 8 .                             | & this is description                                                                                                    |              |                       |                            |                                                                                                    |               |                                  |         |
| temCode                         | Description                                                                                                    | One hold No. | Type Description 2    | Description 1              |                                                                                                    |               |                                  |         |
| 125                             | fielens test product                                                                                                    | 3            | 1                     |                            |                                                                                                    |               |                                  |         |
| 6123                            | testing new product                                                                                                    | -1           | 3                     |                            |                                                                                                    | Report        | Results                          |         |
| 113                             | test 113                                                                                                    | 1            | 1                     |                            |                                                                                                    | 0.000 4460    |                                  |         |
| 112                             | test 112                                                                                                    | 2            | 1                     |                            |                                                                                                    |               |                                  |         |
| 1294                            | test                                                                                                    | 1            | 1                     |                            | 0                                                                                                    | 1             |                                  |         |
| 2                               | TL.                                                                                                    | 33           | 28                    |                            | 1                                                                                                    | 1.000         |                                  | N       |
| 3                               | 73-                                                                                                    | 23           | 16                    | 1                          |                                                                                                    | Franka        | apore                            |         |
| 1                               | 13_                                                                                                    | 117          | 76 this is descriptio | n this is description      |                                                                                                    | 2             | 23                               |         |
| 4                               | ttem 4                                                                                                    | 15           | 12                    |                            |                                                                                                    |               |                                  |         |
| 9761846290361                   | Footsteps of the Past: The New                                                                                                    | 3            | 1                     |                            |                                                                                                    |               | 100                              |         |
| \$781846250354                  | Footsteps of The Past: The Old                                                                                                    | 1            | 1                     |                            | Ave B                                                                                                    | -             | And B. Development A.            |         |
| 7                               | item 5                                                                                                    | â.           | .6                    |                            | Sort By                                                                                                    | , Description | Soft by Description 2            |         |
| 5                               | grill                                                                                                    | 2            | 2                     |                            | 1.000                                                                                                    |               |                                  |         |
|                                 | stentity                                                                                                    | 2            | 2                     |                            | Sorte                                                                                                    | ay day sera   | Sort By Description 8            |         |
| Intal Sales (Excluding Behunds) | : 61342,46                                                                                                    |              |                       |                            | _                                                                                                    |               |                                  |         |
| Report Dates:                   | 31/01/2011 to 31/03/2012                                                                                                    |              |                       |                            |                                                                                                    | Report:       | · No. 14 (Early states to Konda) |         |
|                                 |                                                                                                    |              |                       |                            |                                                                                                    | 110000        | a som standaring merdenand.      |         |
|                                 |                                                                                                    |              |                       |                            |                                                                                                    |               |                                  |         |
|                                 |                                                                                                    |              |                       |                            |                                                                                                    |               |                                  |         |
|                                 |                                                                                                    |              |                       |                            |                                                                                                    |               |                                  |         |
|                                 |                                                                                                    |              |                       |                            |                                                                                                    |               |                                  |         |
|                                 |                                                                                                    |              |                       |                            |                                                                                                    |               |                                  |         |
|                                 |                                                                                                    |              |                       |                            |                                                                                                    |               |                                  |         |
|                                 |                                                                                                    |              |                       |                            |                                                                                                    |               |                                  |         |
|                                 |                                                                                                    |              |                       |                            |                                                                                                    |               |                                  |         |
| 🕴 🕴 🗄 Report Results 👘          |                                                                                                    |              |                       |                            | 1941                                                                                                    |               |                                  |         |
| Hado Ca                         |                                                                                                    |              |                       |                            |                                                                                                    |               | ITT III US ADDA                  |         |

# **Products sold report**

The products sold report lists all products and quantities sold (excluding refunds) in a user defined period.

- 1. On the reports screen click the products sold report button
- 2. Enter the start date for the report and the end date for the report. You can click the today button to enter today's date. Click ok to produce the report or cancel to cancel.

**NOTE:** When choosing dates choose the year first, month second and day third. **NOTE:** The longer the time period you specify the longer it will take to produce the report.

You can sort your report by description, qty sold, descrition 2 or description 3. The No. Txns (number of transactions) tells you in how many separate transactions the quantity of item was sold. This can indicate if your best selling item was in fact not the best selling one because it was only one person who bought that amount. To print this report to an ordinary (not receipt) printer click the print report button:

- 1. A box will pop up giving you a list of printers available on the computer. From the list of printers click and highlight the printer you wish to send the report to.
- 2. If you wish to change printer settings you can click the set up button
- 3. Click ok to print or cancel if you no longer wish to print.

Any changes you make to the active printer when printing a report will be temporary.

**NOTE**: For the products sold report to be fully produced you will need to make sure the sales data stores the following:

Item Code, Item Description, Item Description 2, Item Description 3, Sale Total, Quantity, Transaction Number

| The House                               | biett Papt layord Pa                                       | rmalas Dalla I                 | terere the Dorelinger                                                                         | EFOSHEacel «Lillerte – Microsoft In    | ent ( se                                    |                                                | v 0 - a t |
|-----------------------------------------|------------------------------------------------------------|--------------------------------|-----------------------------------------------------------------------------------------------|----------------------------------------|---------------------------------------------|------------------------------------------------|-----------|
| item Code<br>1<br>2<br>3<br>Total Cost: | Description<br>grilling fish<br>text<br>Absolute<br>(25.36 | Qtyliclanded No<br>4<br>1<br>1 | <ul> <li>Tens: Description 2</li> <li>2 testing arginisghibg</li> <li>1</li> <li>1</li> </ul> | Description 8<br>testing sofgringdinit | Report                                      | Results                                        |           |
| Total Qty Refunded:<br>Report Dates:    | 6<br>85/04/2011 ш 05/04/2012                               |                                |                                                                                               |                                        | Print.)                                     | teport<br>dt                                   |           |
|                                         |                                                            |                                |                                                                                               |                                        | Sort By Description<br>Sort By Qty Refunded | Sort By Description 2<br>Sort By Description 3 |           |
|                                         |                                                            |                                |                                                                                               |                                        | Report:<br>Products Refered                 | ed                                             |           |
| R A & A Report R                        | rooks 😰                                                    |                                |                                                                                               |                                        | 0.4                                         | -<br>                                          |           |

# **Products refunded report**

The products refunded report lists all products and quantities refunded in a user defined period.

1. On the reports screen click the products refunded report button

2. Enter the start date for the report and the end date for the report. You can click the today button to enter today's date. Click ok to produce the report or cancel to cancel.

NOTE: When choosing dates choose the year first, month second and day third. NOTE: The longer the time period you specify the longer it will take to produce the report.

You can sort your report by description, qty refunded, description 2 or description 3. The No. Txns (number of transactions) tells you in how many separate transactions the quantity of item was refunded. This can indicate if your most refunded item was refunded in one transaction or many and therefore the products refunded report can indicate if there are problems with a certain product.

To print this report to an ordinary (not receipt) printer click the print report button:

1. A box will pop up giving you a list of printers available on the computer. From the list of printers click and highlight the printer you wish to send the report to.

2. If you wish to change printer settings you can click the set up button

3. Click ok to print or cancel if you no longer wish to print.

Any changes you make to the active printer when printing a report will be temporary.

NOTE: For the products refunded report to be fully produced you will need to make sure the sales data stores the following:

Item Code, Item Description, Item Description 2, Item Description 3, Sale Total, Quantity, Transaction Number

#### **Refunds** report

| X H ALLER         |                          |             |                   | POHIscal vL1# - Monast Lace |                          | HEEO .    |
|-------------------|--------------------------|-------------|-------------------|-----------------------------|--------------------------|-----------|
| Per Home          | Inter Pape Laport Pa     | maint. Tela | Berren view Dover | 10717                       |                          | v 0 - 0 1 |
| 69                |                          |             |                   |                             |                          | 1         |
| REPARTMENT IN THE | Refund Amount            | Martin      | Memo              |                             |                          | -         |
| 8503032012T1N4    | -19.30                   | S Helen     | damaged           |                             | Report Results           |           |
| 851403201271N3    | -11                      | 5 Mertin    | damaged           |                             |                          |           |
| Total Refunds:    | 6-29.36                  |             |                   |                             |                          |           |
| Report Dates:     | 01/04/2013 to 01/04/2012 |             |                   |                             | Print Report             |           |
|                   |                          |             |                   |                             | Eait                     |           |
|                   |                          |             |                   |                             | Sort By Refund Amount    |           |
|                   |                          |             |                   |                             | Court Bu Caley Assistant |           |
|                   |                          |             |                   |                             | Son by siles Assessed    |           |
|                   |                          |             |                   |                             | Report:<br>Refunds       |           |
| Feat C            | ente O                   |             |                   |                             | () 4                     |           |

The refunds report lists all refunds made in a user defined period. It shows the transaction number for the refund, the refund amount, the sales assistant who was responsible for the refund and any memo about the reason for the refund. This report can indicate if there are patterns of refunds by specific sales assistants.

1. On the reports screen click the refunds report button

2. Enter the start date for the report and the end date for the report. You can click the today button to enter today's date. Click ok to produce the report or cancel to cancel.

NOTE: When choosing dates choose the year first, month second and day third. NOTE: The longer the time period you specify the longer it will take to produce the report.

You can sort your report by refund amount and sales assistant.

To print this report to an ordinary (not receipt) printer click the print report button:

- 1. A box will pop up giving you a list of printers available on the computer. From the list of printers click and highlight the printer you wish to send the report to.
- 2. If you wish to change printer settings you can click the set up button
- 3. Click ok to print or cancel if you no longer wish to print.

Any changes you make to the active printer when printing a report will be temporary.

**NOTE**: For the refunds sold report to be fully produced you will need to make sure the sales data stores the following:

Sales Assistant Name, Sale Total, Quantity, Transaction Number, Sale Memo

#### Tax by date report

| Home Intert Papel            | and Permitte Data        | Research Ten Develop        | न              |                           |                         | v 0 - a |
|------------------------------|--------------------------|-----------------------------|----------------|---------------------------|-------------------------|---------|
| ED .                         | Date                     | Date Total Sales (Inc. VAT) | Date Total VAT |                           |                         |         |
|                              | 31/08/2012               | 4528.5                      | 60.22          |                           |                         |         |
|                              | 01/04/2012               | 5631.43                     | 201.04         | Report                    | Results                 |         |
|                              | 02/04/2012               | 8721.38                     | 200.16         |                           | and the second          |         |
| Sales Amount (inc. Refunds): |                          | (18,881.31                  |                |                           |                         |         |
| (VAT Amount (inc. Refunds):  |                          |                             | £541.42        | Print 8                   | leport                  | 1       |
| Report Dates:                | 04/04/2011 to 04/04/2012 |                             |                | 6                         | a                       |         |
|                              |                          |                             |                | Sort By Date              | Sort By Date VAT Amount |         |
|                              |                          |                             |                | Sort By Date Sales Amount |                         |         |
|                              |                          |                             |                | Report:<br>Tax            |                         |         |
|                              |                          |                             |                |                           |                         |         |
|                              |                          |                             |                |                           |                         |         |
|                              |                          |                             |                |                           |                         |         |

The tax by date report lists dates in a user defined period with total sales amount (inc. tax) made on that day and total tax for that day. (Total sales amount = Total amount sold – Total amount refunded). **NOTE**: A negative amount indicates a refund.

1. On the reports screen click the tax by date report button

2. Enter the start date for the report and the end date for the report. You can click the today button to enter today's date. Click ok to produce the report or cancel to cancel.

NOTE: When choosing dates choose the year first, month second and day third. NOTE: The longer the time period you specify the longer it will take to produce the report.

You can sort your report by date, date VAT amount and data sales amount.

To print this report to an ordinary (not receipt) printer click the print report button:

- 1. A box will pop up giving you a list of printers available on the computer. From the list of printers click and highlight the printer you wish to send the report to.
- 2. If you wish to change printer settings you can click the set up button
- 3. Click ok to print or cancel if you no longer wish to print.

Any changes you make to the active printer when printing a report will be temporary.

**NOTE**: For the tax by date report to be fully produced you will need to make sure the sales data stores the following:

Sale Total, Sale Total VAT

|                                  |                          | and the second second  | BOWE       | os sl.ibeta - Mic | seaft Lacal II       | _           |                     | Stationes      |
|----------------------------------|--------------------------|------------------------|------------|-------------------|----------------------|-------------|---------------------|----------------|
| the Passe Smith Tapt             | lapoid Parmalas Data     | Renew yew bee          | hon        |                   |                      |             |                     | 7 <b>0</b> - 0 |
| C9 •                             | 5 23                     |                        |            |                   |                      |             |                     |                |
| es Number                        | Date                     | Sale Amount (inc. VAT) | Sale VAT Q | ty thems          |                      |             |                     |                |
| 850404201271N1                   | 04/04/2012               | -23                    | -3.83      | 1                 |                      |             |                     |                |
| 8504042012T1N2                   | 04/04/2012               | 28                     | 2.85       | 1                 |                      | Report R    | esults              |                |
| HS0404201271N3                   | 04/04/2012               | -25                    | -1.83      | - E               |                      |             |                     |                |
| 850404201211N4                   | 04/04/2012               | -23                    | -3.83      | 1                 |                      |             |                     |                |
| 850404201271N5                   | 04/04/2012               | -23                    | -3.83      | 1                 |                      |             |                     | 100            |
| B504042012T1N6                   | 94/04/2012               | -23                    | -3.83      | 1.5               |                      | Print Re    | port                | 1              |
| R50404201273N7                   | 04/04/2013               | -28                    | -3.83      | 13                |                      |             |                     |                |
| 8504042012T1N8                   | 04/04/2012               | 23                     | 1.0        | 1                 |                      | Exit        |                     |                |
| otal Sales Amount (inc. Refunds) |                          | £-92.00                |            |                   |                      |             | -                   |                |
| otal VAT Amount (Inc. Refunds):  |                          |                        | £-15.32    |                   | Sort B               | y Date      | Sort By VAT Amount  |                |
| Report Dates:                    | 04/04/2012 to 04/04/2012 |                        |            |                   | Sug Bullet           | a designed  | Sand Roy One        |                |
|                                  |                          |                        |            |                   |                      |             |                     | /              |
|                                  |                          |                        |            |                   | Report:<br>Tur by Ir | ensectours. |                     |                |
|                                  |                          |                        |            |                   |                      |             |                     |                |
|                                  |                          |                        |            |                   |                      |             |                     |                |
|                                  |                          |                        |            |                   |                      |             |                     |                |
|                                  |                          |                        |            |                   |                      |             |                     |                |
| A K R Benort Benchs              |                          |                        |            |                   | ITAI                 |             |                     |                |
| a state body and a               |                          |                        |            |                   | -14.7.)              |             | CONTRACT ON A DESC. | - D            |

# Tax by transactions report

The tax by transactions report lists all transactions in a user defined period with transaction number sale amount (inc. tax), sale tax and quantity of items in the sale. A negative sale / sale VAT amount indicates a refund. (Total sales amount = Total amount sold – Total amount refunded)

1. On the reports screen click the tax by date report button

2. Enter the start date for the report and the end date for the report. You can click the today button to enter today's date. Click ok to produce the report or cancel to cancel.

NOTE: When choosing dates choose the year first, month second and day third. NOTE: The longer the time period you specify the longer it will take to produce the report.

You can sort your report by date, VAT amount, qty items and sales amount.

To print this report to an ordinary (not receipt) printer click the print report button:

- 1. A box will pop up giving you a list of printers available on the computer. From the list of printers click and highlight the printer you wish to send the report to.
- 2. If you wish to change printer settings you can click the set up button
- 3. Click ok to print or cancel if you no longer wish to print.

Any changes you make to the active printer when printing a report will be temporary.

**NOTE**: For the tax by date report to be fully produced you will need to make sure the sales data stores the following:

Transaction number, Sale Total, Sale Total VAT

#### 1. 日本 してい ない EFDMExcel v3.3.0a - Mixte .... the Ŧ2 Descriptio Description 1 testi -1522 3 test2 -125 rt Results 1 test1 4 1642.4 -23 1234 test 1234 Print Report Exit Report Date: 02/06/2012 Sort By Description Sort By Description 2 Sort By Qty in Stock Sort By Description 3 Report: Product Re-orde feet 2

#### **Stock Reorder Report**

The stock reorder report lists all products whose quantity in stock amount is equal to or below their item stock reorder level amount. To generate the stock reorder report, on the reports screen click the stock reorder report button.

You can sort your report by description, qty in stock, description 2 and description 3.

To print this report to an ordinary (not receipt) printer click the print report button:

- 1. A box will pop up giving you a list of printers available on the computer. From the list of printers click and highlight the printer you wish to send the report to.
- 2. If you wish to change printer settings you can click the set up button
- 3. Click ok to print or cancel if you no longer wish to print.

Any changes you make to the active printer when printing a report will be temporary.

**NOTE:** The stock reorder report ignore any items that have item stock reorder level with a negative number. If you wish to stop an product appearin g on the stock reorder report (eg. if it is no longer available) then change its item stock reorder level to a negative number.

# **10.** Tax settings

The tax settings in E4E should be edited so that every tax class that appears on your product list also appears in the tax class settings.

**WARNING:** Changing the % VAT settings in the middle of a sales session could cause problems with the sales data as the same product could be sold at different % VAT rates.

To edit the tax settings, on the EPOS settings screen click the tax settings button.

- 1. In the first column edit the Tax Class codes
- 2. In the second column edit % VAT rates linked the tax class codes
- 3. Click the 'Return to options' button.

The tax class code in the first column can be any combination of characters. This code is used to link products to a specific % VAT rate.

The % vat rate in the second column must be a percentage to a maximum of two decimal places.

If you are using E4E with multiple tills connected over a network then altering the tax class settings on one till will update all tills.

| 5 - 2 - 1 K   |                                               | Forst s1.D - Merosoft Farst |
|---------------|-----------------------------------------------|-----------------------------|
| those broat   | Papelupoit Permutat Data Review Vew Developer | 0 *                         |
| B10 -         | - & TO                                        |                             |
| -             |                                               |                             |
| Edit Tax      | lass and Rate                                 |                             |
|               |                                               |                             |
| 22.10         |                                               |                             |
| Return        | to options                                    |                             |
|               | 1.22                                          |                             |
|               |                                               |                             |
| Tax Class     | % Tax Rate                                    |                             |
| T0            | 0.00                                          |                             |
| 120           | 20.00                                         |                             |
| 114           | 14.00                                         |                             |
| Tio           | 10.00                                         |                             |
| 1.00          |                                               |                             |
|               |                                               |                             |
|               |                                               |                             |
|               |                                               |                             |
|               |                                               |                             |
|               |                                               |                             |
|               |                                               |                             |
|               |                                               |                             |
|               |                                               |                             |
|               |                                               |                             |
|               |                                               |                             |
|               |                                               |                             |
|               |                                               |                             |
|               |                                               |                             |
|               |                                               |                             |
| Tox Class (2) |                                               | 14. 3                       |

# 11. Editing the receipt settings

E4E offers you the option to print two types of receipt, either a 'narrow receipt' using a specialist USB receipt printer or a 'wide receipt' using an ordinary USB A4 printer. In this section we describe how to alter the layout and settings for both narrow receipts and wide receipts.

# **Accessing the Receipt Settings**

On the EPOS settings screen click on the receipt settings button which will bring up the following screen:

| K15 - (*                   | BPCGGluosi of Abit - Microsoft Eaut<br>& Annuala, Stata Benere Yew Developm<br>& 26                                                                                                    |                                                                                                    | - 0<br>- 0    |
|----------------------------|----------------------------------------------------------------------------------------------------|----------------------------------------------------------------------------------------------------|---------------|
|                            | Receipt Style:         * Print Marrow Receipt:         * Print Marrow Receipt:         * Print Marrow Receipt:         * Print Wake Receipt:         * Print Wake Receipt: | Edit Narrow Receipt Template<br>Edit Wide Receipt Template<br>Edit Receipt Message<br>Print a Test Receipt<br>Change Printer<br>Return to Main Options |               |
| • • • Recept Settings - 12 | .00.                                                                                                    |                                                                                                    | 100, 0000 (-) |

On the receipt settings screen you can choose whether E4E will print narrow or wide receipts.

# Changing the active printer

You can change the active printer to which receipts will be printed by clicking on the change printer button on the receipt settings screen.

- 1. A box will pop up giving you a list of printers available on the computer. From the list of printers click and highlight the printer you wish to send receipts to.
- 2. If you wish to change printer settings you can click the set up button.
- 3. Click ok to change the active printer or cancel if you no longer wish to change the active printer.

# Setting up narrow receipts for use

Customising the company logo and company details on the narrow receipt template

| Z M                                                                                                    | DFOSHEast v1.3 - Mexandt Face                                                                                                    | CHO               |
|----------------------------------------------------------------------------------------------------|----------------------------------------------------------------------------------------------------|-------------------|
| The Home Smith Papelupost                                                                                                    | Parrulat Sala Prone see Diverger                                                                                                    | v 🖸 = 0           |
| AZ1 - 1                                                                                                    |                                                                                                    |                   |
| Company Addiess 1<br>Company Addiess 1<br>Company Addiess 2<br>Company Phone Synthese<br>Wat No. 12555000 Company An. 12545100                                     | Narrow Receipt Template The receipt tomplate is in Column A Do not after layout below row 7                                                                                                    |                   |
| litem Qiy Price<br>1 1 ELLOO A<br>Total: £12.00                                                                                                    | On the receipt template holds the details of the last generated receipt until a new one is generated.<br>The receipt template holds the details of the last generated receipt until a new one is generated.<br>Receipt Column Wetth = 35.29 for Star 159 133 receipt printer |                   |
| avment                                                                                                    |                                                                                                    |                   |
| Cash: £12.00                                                                                                    |                                                                                                    |                   |
| Change Dutt: £0.00                                                                                                    |                                                                                                    |                   |
|                                                                                                    |                                                                                                    |                   |
| inde: VAT Rate:<br>A 20%                                                                                                    | Print a text receipt                                                                                                    |                   |
| Eeduding VAT; £10.00 VAT; £2.00                                                                                                    | Return to<br>Options                                                                                                    |                   |
| THE NO. 3 TION: 052201301212919                                                                                                    |                                                                                                    |                   |
| Date: 21/05/2012 Time: 19:47:05                                                                                                    |                                                                                                    |                   |
| Thank you for shopping with us. Visit<br>our website www.ourwebsite.co.uk<br>and use this crupper code<br>AXD54554RQ for a 10% discount on<br>your next web order. |                                                                                                    |                   |
| tett if NariowRecept (C                                                                                                    |                                                                                                    | 10 man ans (2) 10 |

- 1. On the edit narrow receipt template screen click the Excel 'review' menu (top of screen) and select 'unprotect sheet'
- 2. Click once on the 'EPOS 4 Excel' logo at the top of the receipt template and press the 'delete' key on your keyboard to delete the logo.
- 3. Click on the Excel 'Insert' menu and select 'picture'. Choose the file containing your company logo picture and insert it into the empty space which is now at the top of the receipt template. Move and adjust the size of the new logo to make it fit as appropriate.
- 4. As appropriate edit the lines of the receipt template containing the company address, company phone number, VAT number and company number. Do not alter the receipt template below row 7 as this part of the receipt will hold the sale details.
- 5. Click on the Excel review menu and select 'protect sheet'. Click 'ok' in the pop up box WITHOUT changing any of the other settings in the pop up box.
- 6. The logo and company details on the receipt have now been changed. You can print a test receipt to see how your new logo and company information looks on the narrow receipt by clicking the print test receipt button on the narrow receipt template screen.

**NOTE:** Changes to the narrow receipt template only affect the specific till they are made on. If you are running E4E on multiple tills over a network it is therefore a good idea to make the customisation changes to the receipt template before you place copies of the E4E workbook on all your tills.

#### Altering the width of the narrow receipt

E4E has been tested to work on the Star TSP113 receipt printer. It may be necessary to alter the receipt width for different receipt printers. It is advisable to only change the narrow receipt width if this is absolutely necessary.

- 1. On the edit narrow receipt template screen click the Excel 'review' menu (top of screen) and select 'unprotect sheet'.
- 2. Drag the width of column A to make it larger or smaller.
- 3. Click on the Excel review menu and select 'protect sheet'. Click 'ok' in the pop up box WITHOUT changing any of the other settings in the pop up box.
- 4. Print a test receipt to see how it looks

**NOTE:** Changing the narrow receipt width only affects the specific till this is done on. If you are running E4E on multiple tills over a network it is therefore a good idea to make the customisation changes to the receipt template on one copy of E4E and then place copies of this E4E workbook on all your tills.

#### Setting up wide receipts for use

Customising the company logo and company details on the wide receipt template

| Alt -           | Paptiepod Permitte Data Reserve yew Dove          | interr . |                    |     | - O -                                                                        |
|-----------------|---------------------------------------------------|----------|--------------------|-----|------------------------------------------------------------------------------|
| Alt .           | - P-                                              |          |                    |     |                                                                              |
| A               |                                                   | 141      | 111120             |     |                                                                              |
|                 | 2.8 C                                             |          | D                  | 1.1 | P 1 0 H 1 J E 1 M                                                            |
| -               | Address                                           | Date:    | 22/03/2012         |     |                                                                              |
| EPOS            | Address                                           | Time     | 09:07:07           |     | Wide Receipt Template                                                        |
| #Excel          | Address                                           | DIN      | 8522012012715      | 6   |                                                                              |
|                 | Company number: 1234567890 VAT number: 1234567890 | THE NO.  | 1                  |     |                                                                              |
|                 |                                                   | Server   | Martin             |     | The receipt template is in Column A to E                                     |
|                 |                                                   |          |                    |     |                                                                              |
| m Code          | Description                                       | qty      | Gross Price        | VAT | You can alter the layout in columns A to 0 between roses 1 and 7             |
|                 |                                                   |          |                    |     | Do not after columns C to E apart from colum writts                          |
|                 | Test 1                                            | 1        | £10.00             | A   | Do not after layout below row 8                                              |
| - 3             | test 2                                            | 1        | £20.00             | 8   | On the receipt item details will start from row 9 onwards                    |
|                 | text 3                                            | 1        | \$30.00            | A   | Receipt template contains last generated receipt until a new one is generate |
|                 | buy any 3 for £10-£50.00                          |          |                    |     |                                                                              |
|                 | Special Offer -£2,00                              |          |                    |     |                                                                              |
|                 | 10% Discount -£0.80                               |          |                    |     |                                                                              |
| 2               |                                                   |          |                    |     |                                                                              |
|                 |                                                   |          | Total: £7.30       |     | Print a test receipt                                                         |
|                 |                                                   |          |                    |     | A dama da                                                                    |
| Payments:       |                                                   |          |                    |     | Seturn to                                                                    |
|                 |                                                   |          | Cestr: £7.20       |     | Options                                                                      |
|                 |                                                   |          |                    |     |                                                                              |
|                 |                                                   | 0        | Change Due: \$0.00 |     |                                                                              |
|                 |                                                   |          |                    |     |                                                                              |
|                 |                                                   |          |                    |     |                                                                              |
| TAV             |                                                   |          |                    |     |                                                                              |
|                 | Code: VAT Rate                                    |          |                    |     |                                                                              |
|                 | A 01                                              |          |                    |     |                                                                              |
|                 | 1 209                                             |          |                    |     |                                                                              |
|                 |                                                   |          |                    |     |                                                                              |
| H WhiteBarrated | EXCluding VAT: 66.80 . VAT: 60.44                 | 1        |                    |     | Del .                                                                        |

- 1. On the edit wide receipt template screen click the Excel 'review' menu (top of screen) and select 'unprotect sheet'
- 2. Click once on the 'EPOS 4 Excel' logo at the top of the receipt template and press the 'delete' key on your keyboard to delete the logo.
- 3. Click on the Excel 'Insert' menu and select 'picture'. Choose the file containing your company logo picture and insert it into the empty space which is now at the top of the receipt template. Move and adjust the size of the new logo to make it fit as appropriate.
- 4. As appropriate edit the columns A and B of the wide receipt template which contain the company address, company phone number, VAT number and company number. Do not alter the receipt template below row 7 as this part of the receipt will hold the sale details.
- 5. Click on the Excel review menu and select 'protect sheet'. Click 'ok' in the pop up box WITHOUT changing any of the other settings in the pop up box.
- 6. The logo and company details on the receipt have now been changed. You can print a test receipt to see how your new logo and company information looks on the wide receipt by clicking the print test receipt button on the wide receipt template screen.

**NOTE:** Changes to the wide receipt template only affect the specific till they are made on. If you are running E4E on multiple tills over a network it is therefore a good idea to make the customisation changes to the receipt template before you place copies of the E4E workbook on all your tills.

# Receipt layout settings which apply to both narrow and wide receipts:

#### Changing how many characters of the item description are to appear on the receipt

On the receipt settings screen enter in the appropriate box the number of the characters of the item description you wish to display on the receipt. NOTE: This needs to be a whole number! We recommend about 20 characters if you are printing narrow receipts and if you want to print the whole description on a wide receipt we suggest using a large number such as 9999.

#### Displaying the item code rather than the item description on the receipt

You can choose to display only the item code rather than the item description on the receipt by ticking the checkbox on the receipt settings screen.

#### Adjusting the sales tax name which appears on a receipt

On the receipt settings screen you can set the name of the sales tax for your country which will appear on your receipts by entering it in the box. When you download E4E this is by default set as VAT for the UK. Be careful about the length of the sales tax name you input here as it could cause issues with the receipt layout when printing receipts. Use abbreviations where possible for the sales tax name eg. VAT instead of 'Value Added Tax' or GST instead of 'Goods and Services Tax'. For a list of sale tax abbreviations by country see:

http://en.wikipedia.org/wiki/Value\_added\_tax#Tax\_rates

#### A 6 0 6 Receipt Sattin 0 T II U 10 11 12 12 14 15 17 18 **Edit Narrow Receipt Template** eipt Messad Edit Wide Receipt Template Edit Receipt Messare io, characters of item de Print a Test Receipt Save & Close (20 characters are record Display item code rat receipt Return to Main Option: Cancel 19 Receipt Message and out animals wave currentede on us and use the counter rode CCTACETAG Thank you for shopping with us ter a 10% discount on your next web order 21 H + + H Recept Settings / 12 114

#### Editing the message at the end of receipt

- 1. To change the receipt message on the receipt settings screen click the edit receipt message button.
- 2. A window will pop up and allow you edit the message. The text will automatically wrap onto a new line on the receipt if necessary. You may have to play about with adding extra spaces to get the layout on the receipt you want. Click the save & close button to save any changes or the cancel button to discard any changes you have made.
- 3. Click the print test receipt button to print out a sample receipt containing the new message.
- 4. The receipt message should now be changed from the next sale onwards.

**NOTE:** If you are running E4E on multiple tills over a network then altering the receipt message on one till will alter it on all tills.
#### Printing VAT in UK pounds on the receipt when using a different currency

E4E enables you print both a sale's VAT in UK pounds (£) and in the current E4E currency on the receipt. You can enable this option on the EPOS settings screen by ticking the checkbox and entering the appropriate exchange rate.

For details of why the option is included, see the UK VAT rules for a UK registered company that makes some sales in a foreign currency:

http://www.hmrc.gov.uk/vat/managing/international/foreign-currency.htm (Accessed 13/3/2012)

|                                                         |                                                                                                    |                       | EPOS Settings:           |                |                              |                         |  |
|---------------------------------------------------------|----------------------------------------------------------------------------------------------------|-----------------------|--------------------------|----------------|------------------------------|-------------------------|--|
| EPOS Currency:                                          | Paymen                                                                                                    | nt Types:             |                          |                | 1                            |                         |  |
| Current EPOS Currency = - #                             |                                                                                                    | Type                  | Nominal Code             | Personal Autom | Discount Reasons             | Security Settings       |  |
|                                                         | 1.                                                                                                    | Cash                  | 1                        | 1              | et e sub-s                   |                         |  |
| EPOS Currency Symbol: E                                 | 2-                                                                                                    | Card                  | 2                        | 5.7            | File Settings                | License Screen          |  |
| Reporting at a constant case first and income 1981 have |                                                                                                    | Book Taken            |                          | - R            | Tax Class Settings           | Sales Data Settings     |  |
| Los une e chumos que los fait set a feit set.           |                                                                                                    | Gift Token            | 3                        | 1.5            |                              |                         |  |
| Make sure the product prices stored in SPI              | os                                                                                                    |                       |                          | 17             | Receipt Settings             |                         |  |
| are in the current EFOS currency!                       | Note: We I                                                                                                    | towe to have at least | it one payment           |                | 50 C                         | 20                      |  |
| If compared WIN'N compared in Maril 118                 | Type so we                                                                                                    | nominate this to b    | e cash.                  |                |                              |                         |  |
| Es then include VAF in UK Es on                         | by which d                                                                                                    | hange will be given   | balancier (Mbs.          |                |                              | second in the           |  |
| receipt                                                 | and contract                                                                                                    | Personal the possible | and south south as these |                | Return to main options       |                         |  |
| 41 boys this mandeer of                                 | 1.0                                                                                                    | payment type          | in the sales data        |                |                              |                         |  |
| the current EPOS 1.00000                                |                                                                                                    |                       | DMMR/MACONSC             |                | Start Up Options:            |                         |  |
| соленку                                                 | 🗟 Force u                                                                                                    | ner to give a sales a | nsistant name            |                | C Show Boense screen at star | top                     |  |
|                                                         |                                                                                                    |                       | Only allows they a       | Time of        |                              | updates for more than a |  |
| Screen lock password: EP054would                        |                                                                                                    | Change                | inseq alorive            | lies           | month then prompt at start   | up                      |  |
| Force user to give a reason                             | Description 2 Laber:                                                                                            | 1                     |                          | Description    | 2                            |                         |  |
|                                                         | Contraction of the second second second second second second second second second second second second second s |                       |                          |                | 2                            |                         |  |

# Printing a test receipt

On the receipt settings screen clicking the print test receipt button will print either a narrow receipt or wide receipt dependent on the current user selection for receipts. This enables you to check your printer is working without having to make a sale OR to check you are happy with any changes to receipt layout that you have made.

# 12. The sales data, customer order data and system data

# Choosing the sales data file format

On the sales data settings you have the option of choosing an ASCII sales data file format or a Unicode sales data file format.

The ASCII sales data file format will cope with English letters but not non-English characters. The ASCII sales data file has a COMMA as its delimiter.

The Unicode sales data file format will enable you to use non-English characters in the sales data. The Unicode sales data file has a TAB as its delimiter.

NOTE: Swapping between sales data file formats may cause issues with generating reports. See the reports section of this manual for more information.

This setting will need to be set to be the same on each individual instance of E4E running on your network.

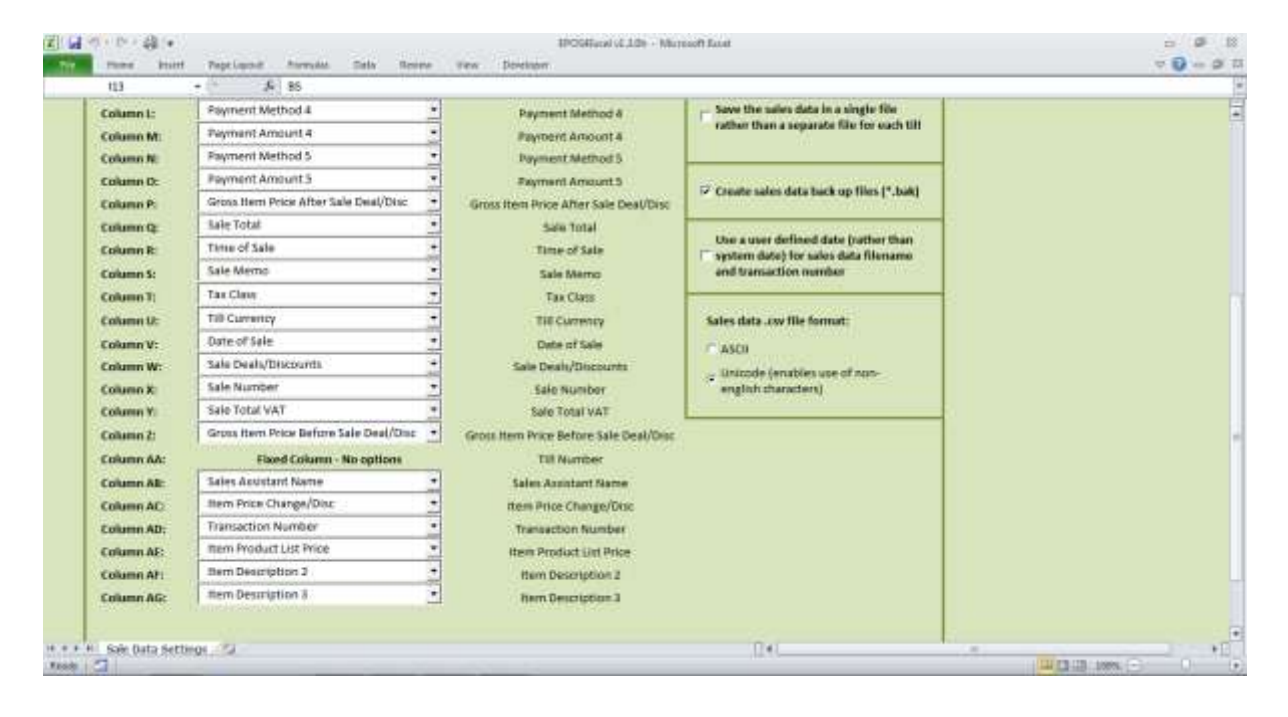

# A single sales data file or one for each till?

If you are using E4E on multiple tills over a network you can choose to store the sales data in individual files for each till or in one file for all tills. To choose this, on EPOS settings screen click the sales data settings button. Then tick / untick the save sales data in a single file rather than a separate file for each till checkbox as appropriate.

This setting will need to be set up to be the same on each individual instance of E4E running on your network.

| Sales Data Column:<br>Column A: Tran<br>Column R: Ther<br>Column C: Ther<br>Column C: Ther<br>Column B: Colum<br>Column F: Payr<br>Column G: Payr<br>Column H: Payr | Column Options:<br>reaction Number<br>in Oake<br>in Description<br>whithy<br>them Price After Sale Deal/Disc<br>event Method 1<br>ment Amount 1  |   | Sales Data Settin<br>Current Setting<br>Transaction Number<br>Rem Code<br>Hern Description<br>Quantity<br>Net then Nice After Sale Deal/Disc<br>Payment Method 1 | Save Sales Data<br>Column Changes<br>Return to options                                                                                                    |  |
|----------------------------------------------------------------------------------------------------|----------------------------------------------------------------------------------------------------|---|----------------------------------------------------------------------------------------------------|----------------------------------------------------------------------------------------------------|--|
| Seles Data Column:<br>Column A: Tran<br>Column R: Rem<br>Column C: Rem<br>Column C: Rem<br>Column F: Payer<br>Column G: Payer<br>Column A: Payer                    | Column Diplions<br>reaction Number<br>in Colle<br>in Description<br>anthy<br>Ithem Price After Sale Deal/Disc<br>event Method 1<br>ment Amount 1 |   | Current Setting<br>Transaction Number<br>Item Code<br>Hern Description<br>Guantity<br>Net Item Price After Sale Deal/Disc<br>Payment Method 1                    | Save Sales Data<br>Column Changes<br>Return to options                                                                                                    |  |
| Column A: Tran<br>Column B: Tran<br>Column C: Then<br>Column C: Colum<br>Column D: Colum<br>Column F: Payr<br>Column G: Payr<br>Column H: Payr                      | rsaction Number<br>n Coale<br>an Description<br>enbty<br>them Price After Sale Deal/Disc<br>ment Method 1<br>ment Amount 1                       |   | Transaction Number<br>Rem Code<br>Hem Description<br>Quantity<br>Net timo Ninke After Salle Deal/Disc<br>Poyment Method 1                                        | Seve Sales Data<br>Column Changes<br>Return to options                                                                                                    |  |
| Column R: Tim<br>Column C: Tier<br>Column D: Cua<br>Column F: Nert<br>Column F: Page<br>Column C: Page<br>Column H: Page<br>Column H: Page                          | n Colle<br>n Description<br>anbty<br>I tem Price After Sale Deal/Disc<br>ment Method 1<br>ment Amount 1                                          |   | ittem Code<br>Hern Description<br>Quantity<br>Net itom Price After Sale Deal/Disc<br>Payment Method 1                                                            | Column Changes<br>Return to options                                                                                                    |  |
| Column C. Ren<br>Column D: Colu<br>Column E: Nen<br>Column F: Payo<br>Column G: Payo<br>Column H: Payo<br>Column 1: Payo                                            | n Description<br>anbty<br>I them Price After Sale Deal/Disc<br>ment Method 1<br>ment Amount 1                                                    |   | Item Description<br>Quantity<br>Net from Price After Sele Deal/Disc<br>Payment Method 1                                                                          | Return to options                                                                                                    |  |
| Column D: Colu<br>Column E: Net<br>Column F: Payo<br>Column C: Payo<br>Column H: Payo<br>Column H: Payo                                                             | antity<br>I them Price After Sale Deal/Disc<br>ment Method 1<br>ment Amount 1                                                                    |   | Guantity<br>Net from Price After Sale Deal/Disc<br>Payment Method 1                                                                                              | Return to options                                                                                                    |  |
| Column E Net<br>Column F: Paye<br>Column II: Paye<br>Column II: Paye                                                                                                | Hem Price After Sale Deal/Disc<br>ment Method 1<br>ment Amount 1                                                                                 | • | Net them Price After Sale Deal/Disc<br>Payment Method 1                                                                                                    |                                                                                                    |  |
| Column F: Payr<br>Column G: Payr<br>Column II: Payr<br>Column II: Payr                                                                                              | ment Method 1<br>ment Amount 1                                                                                                    | • | Payment Method 1                                                                                                    |                                                                                                    |  |
| Column G: Payr<br>Column II: Payr<br>Column II: Payr                                                                                                    | ment Amount 1                                                                                                    | - |                                                                                                    |                                                                                                    |  |
| Column II: Payn<br>Column II: Payn                                                                                                    |                                                                                                    | 1 | Payment Amount 1                                                                                                    |                                                                                                    |  |
| Column I: Pays                                                                                                    | ment Method 2                                                                                                    | + | Payment Method 2                                                                                                    | Transaction Number Profix:                                                                                                    |  |
|                                                                                                    | ment Amount 2                                                                                                    |   | Payment Amount 2                                                                                                    | BS                                                                                                    |  |
| Column.I: Payr                                                                                                    | ment Method 3                                                                                                    | + | Payment Method 3                                                                                                    |                                                                                                    |  |
| Column K: Payr                                                                                                    | ment Amount 3                                                                                                    |   | Payment Amount 3                                                                                                    | and the second second sec                                                                                                    |  |
| Column L: Pays                                                                                                    | ment Method 4                                                                                                    |   | Payment Method 4                                                                                                    | - Save the sales data in a single file                                                                                                    |  |
| Eolumn M: Payn                                                                                                    | ment Amount 4                                                                                                    | • | Payment Amount 4                                                                                                    | rather than a separate life for each till                                                                                                    |  |
| Column N: Payn                                                                                                    | ment Method 5                                                                                                    |   | Payment Method 5                                                                                                    |                                                                                                    |  |
| Column O: Payr                                                                                                    | ment Amount 3                                                                                                    | + | Payment Amount 5                                                                                                    | Company of the second second sec                                                                                                    |  |
| Column P. Gros                                                                                                    | es item Price After Sale Deal/Disc                                                                                                    |   | Gross Item Proce After Sale Deal/Disc                                                                                                    | Create sales data back up files (*.bak)                                                                                                    |  |
| Column Q: Sale                                                                                                    | e Total                                                                                                    |   | Salie Total                                                                                                    | Contraction of the local data and the local data and the local data an |  |
| Column & Time                                                                                                    | e of Sale                                                                                                    | - | Time of Sale                                                                                                    | Use a user defined date (rather than                                                                                                    |  |
| Column S: Sale                                                                                                    | e Memo                                                                                                    |   | Sale Memo                                                                                                    | and transaction number                                                                                                    |  |
| Column 1: Tax                                                                                                    | Class                                                                                                    |   | Tax Class                                                                                                    |                                                                                                    |  |

# Create sales data back-up files

If you tick the create sales data back-up files option on the sale data settings screen then E4E will created a back of the sales data in the same folder that the sales data is stored. The back-up filename will have a file extension \*.bak and will be a duplicate of the sales data file.

| ler where the:                          |                                                        |
|-----------------------------------------|--------------------------------------------------------|
| bany sustamer order data<br>System data |                                                        |
|                                         | Browne                                                 |
|                                         |                                                        |
|                                         |                                                        |
|                                         |                                                        |
|                                         | Sales data<br>Darly customer order data<br>System data |

Accessing the orders and sales data

The sales data and orders data will be found in the data storage folder for E4E. To find this on the EPOS settings screen click the file settings button. You will find the storage folder details on this screen. Either navigate to this folder manually to access the files or click on the show contents of storage folder button to open a window showing the files in the storage folder.

E4E data files are named as follows:

# If you choose a sales data file for each till:

| , sales DDMMYYYYTX.CSV                   | where DDMMYYYY is the date when the sales were made<br>and X is the Till number upon which the sales were made.<br>This is a comma separated values file. |
|------------------------------------------|----------------------------------------------------------------------------------------------------|
| If you choose a single sales data file f | or all tills:                                                                                                    |
| sales DDMMYYYY.CSV                       | where <b>DDMMYYYY</b> is the date when the sales were made.                                                                                               |
|                                          | This is a comma separated values file.                                                                                                    |
| If you choose to create a back-up sale   | es data file:                                                                                                    |
| salesDDMMYYYYTX.bak OR                   | This is a comma separated values file and is a duplicate of                                                                                               |
| salesDDMMYYYY.bak                        | the sales .CSV file.                                                                                                    |
| The customer orders data file:           |                                                                                                    |
| orders <i>DDMMYYYY</i> .XLSX             | where DDMMYYYY is the date when the customer orders /                                                                                                    |
|                                          | enquiries were made. This is an Excel workbook file.                                                                                                    |
|                                          |                                                                                                    |

Every day E4E will automatically start new sales data / customer orders data files and name them in the above format.

**NOTE:** It is advisable when manually processing the sales data files that you only work on a copy. Copying the file means you don't destroy the original sales data during processing and therefore the original sales data can always be accessed again. Also note that generation of reports depends on the sales data files being in the same layout as E4E created them – if you wish to change the layout (eg. sorting them) then only do this on a copy of the file which is stored in the storage folder. EPOS 4 Excel v1.3.1

| 0 U - |                                            | powinger                          | ine . | · A SS                                | 113 -             |
|-------|--------------------------------------------|-----------------------------------|-------|---------------------------------------|-------------------|
|       | 842 (                                      | Sales Data Setting                |       |                                       |                   |
|       |                                            | Current Setting                   | - 25  | n; Column Options;                    | Sales Data Column |
|       | Cours Color Data                           | Transaction Number                |       | Transaction Number                    | Colume A:         |
|       | Column Changes                             | item Code                         | +     | Rem Cosle                             | Column B:         |
|       | Commercenerges                             | Ham Description                   |       | flem Description                      | Column C:         |
|       | Return to options                          | Quantity                          | +     | Guantity                              | Column D:         |
|       |                                            | I Nem Price After Sale Deal/Disc  |       | Not Item Price After Sale Deal/Disc   | Culumn 1:         |
|       |                                            | Payment Method 1                  | +     | Payment Method 1                      | Column F:         |
|       |                                            | Payment Amount 1                  | *     | Payment Amount 1                      | Column G:         |
|       | Transaction Number Prefla:                 | Payment Method 2                  |       | Payment Method 2                      | Column H:         |
|       | 85                                         | Payment Amount 2                  | +     | Payment Amount 2                      | Column 1:         |
|       |                                            | Payment Method 3                  | *     | Fayment Method 3                      | Column J:         |
|       | and the second second                      | Payment Amount 3                  |       | Payment Amount 3                      | Column K          |
|       | - Save the sales data in a single file     | Payment Method 4                  | *     | Payment Method 4                      | Column1:          |
|       | rather than a separate file for each bit   | Payment Amount 4                  |       | Payment Amount 4                      | Column M:         |
|       |                                            | Poyment Method 5                  | 2     | Payment Method 5                      | Column N:         |
|       | C Constantiales data back on files 1* bokt | Payment Amount 3                  |       | Payment Amount 5                      | Column D:         |
|       | - communication and a second stand         | s item Price After Sale Deal/Disc | 2     | Gross Item Price After Sale Deal/Disc | Column P:         |
|       |                                            | Sale Total                        | *     | Sale Total                            | Column Q:         |
|       | System date) for sales date filename       | Time of Sale                      | *     | Time of Sale                          | Column R:         |
|       | and transaction number                     | Sale Memo                         | *     | Sale Memo                             | Column 5:         |
|       |                                            | Tae Class                         |       | Tau Class                             | Column T:         |

# Customising the layout of the sales data

On the sales data settings screen (available through the EPOS settings screen) it is possible to customise the layout of the sales data in the .CSV file that E4E generates. You can choose which piece of data will appear in which column of the sales data file by choosing the column options from the drop down lists and then clicking the save sales data column changes button to complete your changes. This is useful if you will be importing the sales data to an accounting software package. You can layout the sales data in a format identical or near identical to the format you need for importing.

**NOTE:** Changing the column settings will have to be done separately for each till running on a network unless you customise the E4E workbook and then place a new copy of it on each till.

The options for what the sales data columns can contain are as follows:

Warning: If you do not choose to include a specific option in the sales data then that specific data regarding the sale will not be kept. It is advisable to make sure the sales data records all possible information regarding the sale even if you think you will not need it just in case you do need it in the future. Information regarding the sale not saved in the sales data will be lost irretrievably.

Warning: If you do not choose to include a specific option in the sales data then this may stop E4E being able to produce reports from the sales data. To produce reports your sales data will need to include the following:

Payment Amounts 1 to 5, Payment Methods 1 to 5, Sale Total, Sale Total VAT, Transaction Number, Quantity, Item Code, Item Description, Item Description 2, Item Description 3, Sales Assistant Name, Sale Memo

| Column Option                    | Description                                                                                                    |                                    |  |  |  |  |
|----------------------------------|----------------------------------------------------------------------------------------------------|------------------------------------|--|--|--|--|
| Transaction Number               | Each individual sale is allocated                                                                                      | a <b>unique</b> transaction number |  |  |  |  |
|                                  | in the following format: BS130                                                                                         | 82011T1N12                         |  |  |  |  |
|                                  |                                                                                                    |                                    |  |  |  |  |
|                                  | Transaction Number can be int                                                                                          | erpreted as follows:               |  |  |  |  |
|                                  | The first costion.                                                                                                    |                                    |  |  |  |  |
|                                  | The first section:                                                                                                    | The transaction number prefix      |  |  |  |  |
|                                  |                                                                                                    | chosen on the sales data           |  |  |  |  |
|                                  | The payt eight numbers:                                                                                                | DDMM/Y/Y/ = the date that          |  |  |  |  |
|                                  | The flext eight flumbers.                                                                                              | the sale was made on               |  |  |  |  |
|                                  | The next letter and numbers:                                                                                           | T – Till and the number            |  |  |  |  |
|                                  | The next letter and numbers.                                                                                           | following it will be till number   |  |  |  |  |
|                                  | The last letter and numbers:                                                                                           | N and numbers following it         |  |  |  |  |
|                                  |                                                                                                    | signify the number of the sale     |  |  |  |  |
|                                  |                                                                                                    | on that till for that day          |  |  |  |  |
|                                  |                                                                                                    |                                    |  |  |  |  |
| Item Code                        | The SKU / Item code of a produ                                                                                         | uct in the sale                    |  |  |  |  |
| Item Description                 | The description of the product identified by the item code                                                             |                                    |  |  |  |  |
|                                  | this row of the sales data                                                                                             |                                    |  |  |  |  |
| Quantity                         | How many of the item (identified by the item code in this r                                                            |                                    |  |  |  |  |
|                                  | of the sales data) was sold                                                                                            |                                    |  |  |  |  |
| Net Item Price After Sale Deal / | The price (excluding VAT) of t                                                                                         | he item identified in this row of  |  |  |  |  |
| Disc                             | the sales data AFTER any deal                                                                                          | s / discounts have been applied.   |  |  |  |  |
|                                  | See also the 'KNOWN ISSUE' box below.                                                                                  |                                    |  |  |  |  |
| Sale Total VAT                   | The total amount of VAT on the whole sale. NOTE: This w                                                                |                                    |  |  |  |  |
|                                  | only appear on the first row of                                                                                        | the sale in the sales data         |  |  |  |  |
| Payment Method 1                 | The different payment types t                                                                                          | he customer used to pay for the    |  |  |  |  |
| Payment Method 2                 | sale eg. cash, card etc. Pay                                                                                           | ment Method I will be the first    |  |  |  |  |
| Payment Method 3                 | the second payment type the                                                                                            | sed, Payment Method 2 will be      |  |  |  |  |
| Payment Method 5                 | uses loss than five navment                                                                                            | t types then unused payment        |  |  |  |  |
|                                  | uses less than five payment types then unused paymen                                                                   |                                    |  |  |  |  |
|                                  | MOTE: If you choose to record the nominal code and not the                                                             |                                    |  |  |  |  |
|                                  | note: If you choose to record the horninal code and not the navment type in the sales data on the EPOS settings screen |                                    |  |  |  |  |
|                                  | then this column will contain t                                                                                        | the nominal code identifying the   |  |  |  |  |
|                                  | payment method and not word                                                                                            | ds describing the payment type     |  |  |  |  |
| Payment Amount 1                 | The different payment amoun                                                                                            | ts the customer used to pay for    |  |  |  |  |
| Payment Amount 2                 | the sale ie. Payment Amou                                                                                              | nt 1 will be the amount the        |  |  |  |  |
| Payment Amount 3                 | customer paid using Payment                                                                                            | Method 1 and so on. For any        |  |  |  |  |
| Payment Amount 4                 | unused payment methods th                                                                                              | e payment amount will be left      |  |  |  |  |
| Payment Amount 5                 | blank in the sales data.                                                                                               |                                    |  |  |  |  |
|                                  | NOTE: Payment amounts will                                                                                             | only appear on the first row of    |  |  |  |  |
|                                  | the sale in the sales data.                                                                                            |                                    |  |  |  |  |
|                                  | NOTE: Payment amounts in                                                                                               | the sales data are the actual      |  |  |  |  |
|                                  | amounts that the sales assista                                                                                         | ant enters in the payments box.    |  |  |  |  |
|                                  | However the cash payment a                                                                                             | mount will be the cash amount      |  |  |  |  |
|                                  | entered in the payments box l                                                                                          | ess any change given. Therefore    |  |  |  |  |
|                                  | IT a customer pays for a ±9 sal                                                                                        | e with a ±10 gift token, the cash  |  |  |  |  |
|                                  | payment amount in the sales of                                                                                         | ata will be -±1 signitying ±1 was  |  |  |  |  |
|                                  | given in change.                                                                                                    |                                    |  |  |  |  |

| Gross Item Price After Sale  | The price (including VAT) of the item identified by the item           |
|------------------------------|------------------------------------------------------------------------|
| Deal/Disc                    | code in this row of the sales data AFTER any deals and                 |
|                              | discounts have been applied.                                           |
| Gross Item Price Before Sale | The price (including VAT) of the item identified by the item           |
| Deal/Disc                    | code in this row of the sales data BEFORE any deals or                 |
|                              | discounts have been applied                                            |
| Sale Total                   | The total price of the whole sale (including VAT).                     |
|                              | NOTE: This will only appear on the first row of the sale in the        |
|                              | sales data                                                             |
| Time of Sale                 | The time of the sale                                                   |
|                              | NOTE: This will only appear on the first row of the sale in the        |
|                              | sales data                                                             |
| Sale Memo                    | Contains any memo the user entered during the payments                 |
|                              | process. In addition the sale memo will also contain a                 |
|                              | notification if the sale is a prepaid customer order. If it is a       |
|                              | refund the sale memo will contain the reason the sales                 |
|                              | assistant gave for the refund NOTE: The sale memo will only            |
|                              | the <b>(KNOWN ISSUE'</b> hav below                                     |
| Tax Class                    | The tax class of the <b>item</b> (NOT of the whole cale) identified by |
|                              | the item code in this row of the sales data                            |
| Till Currency                | The currency symbol and therefore currency that EAE is                 |
| The currency                 | currently working in                                                   |
| Date of Sale                 | The date of the sale                                                   |
| Till Number                  | The number of the till that made the sale                              |
| Sale Number                  | The number of the sale on the till that made the sale                  |
|                              | NOTE: Sale number will begin again 1 for every new day of              |
|                              | sales                                                                  |
| Sales Assistant Name         | The first name of the sales assistant who was using the till if        |
|                              | this was entered on the sales screen                                   |
| Sale Deals/Discounts         | This contains a string listing the deals and discounts (and            |
|                              | reasons) applied to the whole sale. This will be the same              |
|                              | wording that appears on the sale receipt.                              |
|                              | See also the 'KNOW ISSUE' box below                                    |
|                              | NOTE: This will only appear on the first row of the sale in the        |
|                              | sales data                                                             |
| Item Price Change/Disc       | This contains a string listing any price changes / discounts           |
|                              | applied to item identified by the item code in this row of the         |
|                              | sales data.                                                            |
|                              | See also the 'KNOW ISSUE' box below                                    |
| Item Product List Price      | ine price on the product list of the item identified by the item       |
| Description 2                | Coue in this row of the sales data                                     |
| Description 2                | this row of the sales data                                             |
| Description 2                | Description 2 of the item identified by the item code in this          |
|                              | row of the sales data                                                  |
| Empty                        | A blank column                                                         |
| Linpty                       |                                                                        |

**NOTE:** Each separate sale in the sales data can be identified by the different transaction numbers. All the products from one specific sale will have the same transaction number and are recorded on consecutive rows. The payment amounts, sale total, memo, sale total VAT and time of sale will only appear in the row containing the first product in the sale. The rest of the sales data options will appear on every row of the sale.

**NOTE:** Columns AA (Till Number) is the sales data is fixed and you cannot change it. Column AA (Till Number) is used by E4E for calculating the reports from the stored daily sales data. Example Sales data from a sales data .CSV file:

| Z d + p + p                                | and the second second |            |                    | 14780340              | LIG11 - Merocoft Excel |                  |               |               | -         | -           |                    | 13:0-    | -3-  |
|--------------------------------------------|-----------------------|------------|--------------------|-----------------------|------------------------|------------------|---------------|---------------|-----------|-------------|--------------------|----------|------|
| The Hone Stated                            | Teptisput Asm         | and the    | in Broom on        | w bownow              |                        |                  |               |               |           |             |                    | - 0 -    | 0.1  |
| 41                                         | - & Ton               | saction Nu | mber               |                       |                        |                  |               |               |           |             |                    |          | 1    |
| A A                                        | 9 C                   | 0          | E #                | ú m                   | Y                      | A                | M             | 14            | 0         | P.          | Q 1                | 1        |      |
| I Transaction Number                       | Code Item Dest Ga     | antity Ne  | t Price Payment (F | ayment & Payment M Pa | ment Ai Payment M P    | ayment & Payment | t i Payment a | Gross Pric Sa | e Total 1 | Time of Sci | Sale Mern Tax C    | lass THE | arre |
| 2 850408205171N1                           | 1234 test produ       | 1          | 20 Cash            | 50 Card               | 5 Spok Token           | 5                |               | 20            | 60        | 11:56:23    | TO                 | 8        | 22   |
| 3 8504082011T1N1                           | 1254 test produ       | 1          | 20 Cash            | Card                  | Book Token             |                  |               | 20            |           |             | 70                 | £        |      |
| 4 850408201171N1                           | 1294 test produ       | 1          | 20 Cash            | Card                  | Book Token             |                  |               | 29            |           |             | 10                 | £.       |      |
| \$ 850408201171N2                          | 1294 test produ       | 1          | 20 Cash            | 50                    |                        |                  |               | 20            | 80        | 11:57:03    | TO                 | £        |      |
| 0 #S04082011T1N2                           | 1234 text produ       | 1          | 20 Cash            |                       |                        |                  |               | 20            |           |             | TO                 | ε.       |      |
| T 850408205371NZ                           | 1234 test produ       | 1          | 20 Cenh            |                       |                        |                  |               | 20            |           |             | 70                 | 1        |      |
| 8 850408201111N3                           | 1254 hest produ       | 1          | 20 Cash            | 50 Book Toker         | 30                     |                  |               | 20            | 80        | 11:57:24    | 10                 | £        |      |
| 0 8504082011T1N3                           | 1294 test prodi;      | 1          | 20: Cash           | Book Token            |                        |                  |               | 20            |           |             |                    | £        |      |
| 10 8504082013T3N3                          | 1294 test produ       | 1          | 20 Cash            | Book Taken            |                        |                  |               | 20            |           |             | та                 | ε        |      |
| 11 8504082011T1N3                          | 1234 test produ       | 1          | 20 Centr           | Book Token            |                        |                  |               | 20            |           |             | 10                 | £.       |      |
| 12 650408201111N4                          | 1254 test produ       | 1          | 20 Cheque          | 40                    |                        |                  |               | 30            | 48        | 11:57:30    | 10                 | £        |      |
| 13 8504082011T1N4                          | 1254 test produ       | 1          | 20 Cheque          |                       |                        |                  |               | 20            |           |             | 10                 | £        |      |
| 14 850408201171N5                          | 1294 test produ       | 1          | 20 Cand            | 60 Book Token         | 20                     |                  |               | 20            | 80        | 11:57:56    | 10                 | £        |      |
| 15 #SO4012011TINS                          | 1234 test produ       | 1          | 20 Card            | Book Taken            |                        |                  |               | 20-           |           |             | 10                 | 6        |      |
| 18 MS0408201171N5                          | 1334 heat produ       | 1          | 20 Card            | Book Token            |                        |                  |               | 20            |           |             | 70                 | 1        |      |
| 17 550408201171N5                          | 1254 test produ.      | 1          | 20.Card            | Book Token            |                        |                  |               | 20            |           |             | 10                 | £.       |      |
| 18 850408201171N6                          | 1294 hest produ       | 1          | 20 Cash            | 20                    |                        |                  |               | 20-           | 20        | 11:58:41    | TO                 | £        |      |
| 19 8504082013T1N7                          | 1234 sest produ       | 1          | 20 Card            | 20                    |                        |                  |               | 29            | 20        | 11:58:54    | 10                 | £        |      |
| 00 850408201271N8                          | 1234 test produ       | 1          | 20 Cesh            | 20                    |                        |                  |               | 30            | 20        | 11:59:04    | TD                 | ٤.       |      |
| 11 850408201111N9                          | 1254 test produ       | 1          | 20 Card            | 10 Book Token         | 20 Cheque              | 30               |               | 20            | 60        | 11:59:24    | -10                | £ .      |      |
| 12 6504082011T1N9                          | 1294 test produ       | 1          | 20 Card            | Book Token            | Cheque                 |                  |               | 20            |           |             | 10                 | £        |      |
| 23 8504082011T1N9                          | 1234 test produ       | 1          | 20 Card            | Book Taken            | Cheque                 |                  |               | 20            |           |             | TO                 | £        |      |
| 14 #S0408201373N10                         | 1234 test produ       | 1          | 20 Block Toke      | 20                    |                        |                  |               | 20            | 20        | 11:59:37    | 70                 | 6        |      |
| 25 ES040E201171N11                         | 1234 test produ       | 1          | 20 Cash            | 30 Book Toker         | 30                     |                  |               | 20            | 60        | 12:47:11    | 70                 | 3        |      |
| 25 8504082011T1N11                         | 1234 test produ       | 1          | 20 Cash            | Book Token            |                        |                  |               | 20            |           |             | 10                 | £        |      |
| 27 850408201171N11                         | 1294 hest produ       | 1          | 20.Cash            | Book Token            |                        |                  |               | 20            |           |             | TO                 | £.       |      |
| 28 8504082011T1N12                         | 1234 test produ       | 1          | 20 Cash            | 40                    |                        |                  |               | 20            | 40        | 12:48:53    | 70                 | £.       |      |
| 20 850408201T1N12                          | 1214 test prody.      | 1          | 20 Cash            |                       |                        |                  |               | 20            |           |             | 10                 | 6        |      |
| 10 #50408205171N13<br>* * * # 5aks04082011 | 1234 test grods       | 1          | 20 Cash            | 20 Chepse             | 20                     | 0.40             |               | 20            | 40        | 12.52:00    | TO                 | r        | •11  |
| Reads 2                                    |                       |            |                    |                       |                        |                  |               |               |           | COLUMN TR   | 113 ( 10895. (-) - |          |      |

KNOWN ISSUE: The gross item price (including VAT) in E4E is held in the products list. E4E calculates the net item price (excluding VAT) from the gross item price using the VAT fraction method (See appendix C). This can introduce an unavoidable rounding error when calculating the net item prices. Therefore sometimes adding up the net prices for a sale in the sales data and then adding the total sale VAT does not quite equal the actual sale total. If you are working in conjunction with a computerised accounting package it is best to upload gross item prices and allow it to calculate the VAT appropriately. If you do upload net item prices to your computerised accounting package you may have to make manual adjustments to the sales data to account for these small rounding errors.

NOTE: This issue is restricted to calculating the net item price from the gross item price and storing it in the sales data. E4E does calculate the total VAT on the sale and display this on the receipt and in the sales data (Sale Total VAT) accurately.

KNOWN ISSUE: Due to the way Excel imports .CSV files the 'sale memo', 'Sale Deals/Discounts' and 'Item Price Change/Disc' columns in the sales data, cells may contain more text than is visible when you first open the sales data in Excel. If you highlight the whole column and select the 'wrap text' option in Excel then any extra text in the cells will become visible.

# Understanding the different item prices that appear in the sales data

E4E enables you to store various different item prices in the sales data. Here we clarify the links between these prices:

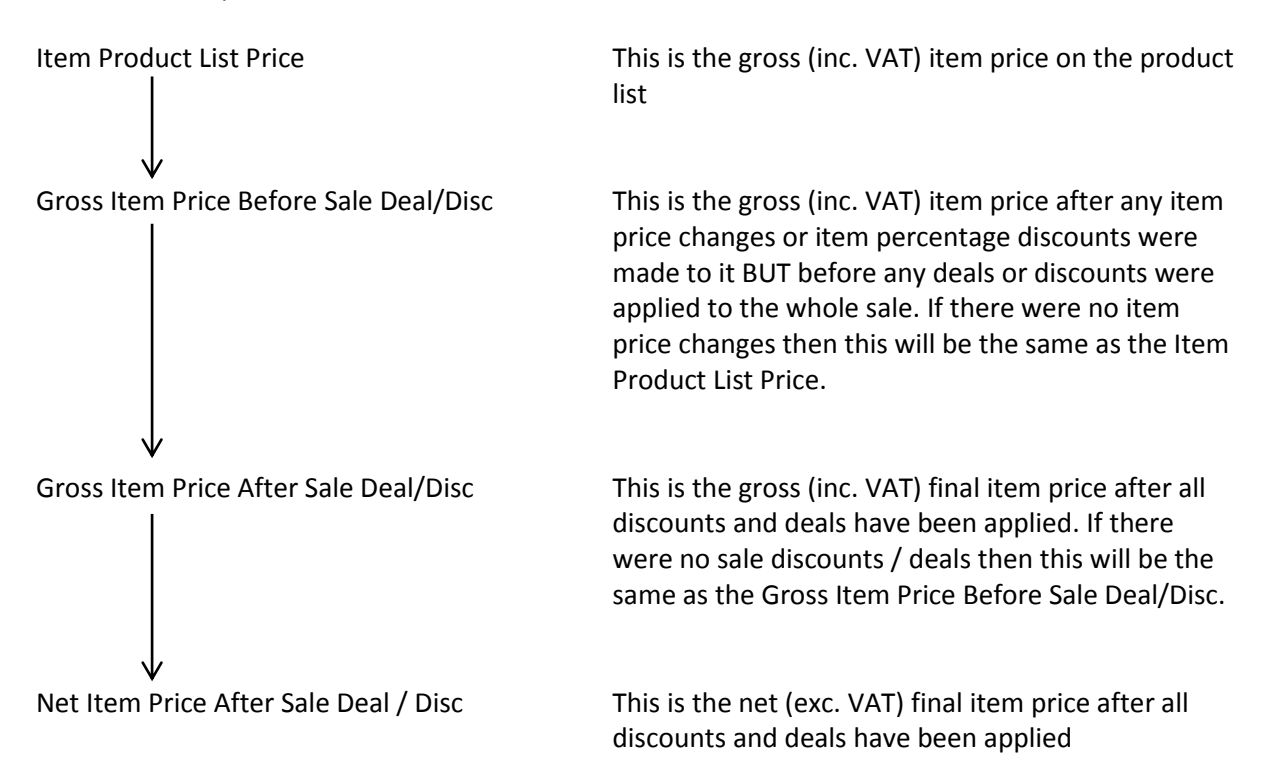

The 'Gross Item Price After Sale Deal/Disc' is the price that the item effectively sold for after all item price changes, deals and discounts have been applied. It is from this price that you would calculate the VAT due on this item. If you total all the individual 'Gross Item Price After Sale Deal/Disc' prices up in a sale they will come to the sale total. If you total up all the VAT due on the individual 'Gross Item Price After Sale Deal/Disc' prices Item Price After Sale Deal/Disc' prices in a sale then it will come to the sale's total VAT.

If you are using a computerised accounting system alongside E4E then the 'Gross Item Price After Sale Deal/Disc' is more than likely the one you would have to upload to your accounting system.

For more details about how these different prices are calculated and why it is necessary to do it in this way see Appendix C of this user manual.

## Changing the transaction number prefix

On the sales data setting screen you change the prefix of the transaction number in the sales data by typing in a different prefix in the box.

## Storing the sales data under a specified date rather than the system date

On the sales data screen you can choose to store the sales data for any sales you make under a specified data rather than the system date. If you select this open when you click the sales button on the main EPOS screen you will be asked for the date you want to save the sales data under.

The sales data will be stored with a filename: sales*DDMMYYYY*.CSV or sales*DDMMYYYYTX*.CSV where *DDMMYYYYY* is the user specified date.

The transaction numbers for individual sales will also be generated using the specified date ie. BSDDMMYYYYTXNX

# **Customer orders files**

The files containing orders are found in the E4E data storage folder.

To access the customer orders data files, open the E4E data storage folder. The files containing the customer order data have a file name in the format ordersDDMMYYYY.xlsx where DDMMYYYY is the data on which the order was created. The separate orders appear on separate rows. The layout of the customer orders file is as follows:

| Column A: | Order date                                                                            |
|-----------|---------------------------------------------------------------------------------------|
| Column B: | Order number (Determined by E4E – Each day the customer order number starts at        |
|           | 1 and for each further new order on that day it increases by 1)                       |
| Column C: | Order ref. (Determined by the user – If it is prepaid customer order this will be the |
|           | transaction number of the corresponding sale in the sales data, which is also the     |
|           | same as the transaction number on the customer receipt.)                              |
| Column D: | Customer name                                                                         |
| Column E: | Phone number                                                                          |
| Column F: | Email address                                                                         |
| Column G: | Customer address 1                                                                    |
| Column H: | Customer address 2                                                                    |
| Column I: | Customer city                                                                         |
| Column J: | Customer county / state                                                               |
| Column K: | Customer postcode                                                                     |
| Column L: | Customer country                                                                      |
| Column M: | Delivery name                                                                         |
| Column N: | Delivery address 1                                                                    |
| Column O: | Delivery address 2                                                                    |
| Column P: | Delivery city                                                                         |
| Column Q: | Delivery county / state                                                               |
| Column R: | Delivery postcode                                                                     |
| Column S: | Delivery country                                                                      |
| Column T: | Items ordered                                                                         |
| Column U: | Order notes                                                                           |
| Column V: | Order status                                                                          |

If you are working remotely, then at the end of the day the customer orders file could be emailed to your companies head office for processing.

## Backing up the sales data, customer order data and system data.

There are two options for backing up the sales data, customer order data and system data:

- 1. Manually navigate to the E4E folder containing the data and make a copy of it
- 2. On the file settings screen click the back up sales, orders and system data button. Choose the folder location you wish to back the data up to. (You will be able to choose to create a new folder here). E4E will then back up the data for you to your chosen location.

It is advisable to back up the storage folder at the end of each day of selling.

NOTE: For descriptions of the data the system data files contain see Appendix D

# **13. EPOS 4 Excel Security Settings**

Due to the nature of Excel it is impossible for EPOS 4 Excel to give security that is 100% secure, anyone with an advanced level of understanding Excel would be able to crack it. However E4E does includes some basic security options that you can enable.

E4E has three built in security levels which, if enabled, you can use to limit what certain people can do by only given them the password for a specific level of access to E4E functions. The security levels are as follows:

| Sales Security Level             | Supervisor Security Level     | Administrator Security Level   |  |  |
|----------------------------------|-------------------------------|--------------------------------|--|--|
| Functions                        | Functions                     | Functions                      |  |  |
| Making Sales                     | All Sales Level Functions AND | All Supervisor Level Functions |  |  |
|                                  |                               | AND                            |  |  |
| Create / Delete / Edit Customer  | Add / Edit Product Details    | EPOS Settings                  |  |  |
| Orders                           |                               |                                |  |  |
| Product Search                   | Reports                       | Clear Stock Levels             |  |  |
| Refund (optional)                | Deals Functions               | Delete Products                |  |  |
| Add / Edit Product Details       | Stock Level Functions (Except |                                |  |  |
| (optional)                       | Clear Stock Levels)           |                                |  |  |
| Sale / Item discounts (optional) | Change Till Number            |                                |  |  |
|                                  | Sale / Item Discounts         |                                |  |  |
|                                  | Open Till Cash Drawer         |                                |  |  |
|                                  | Customise Quick Products      |                                |  |  |

Each security level has one password ie. all sales assistants would use the same password, all supervisors would use the sale password and all administrators would use the same password. E4E does not allow you to define individual usernames and passwords for each member of staff.

# **Enabling the security settings**

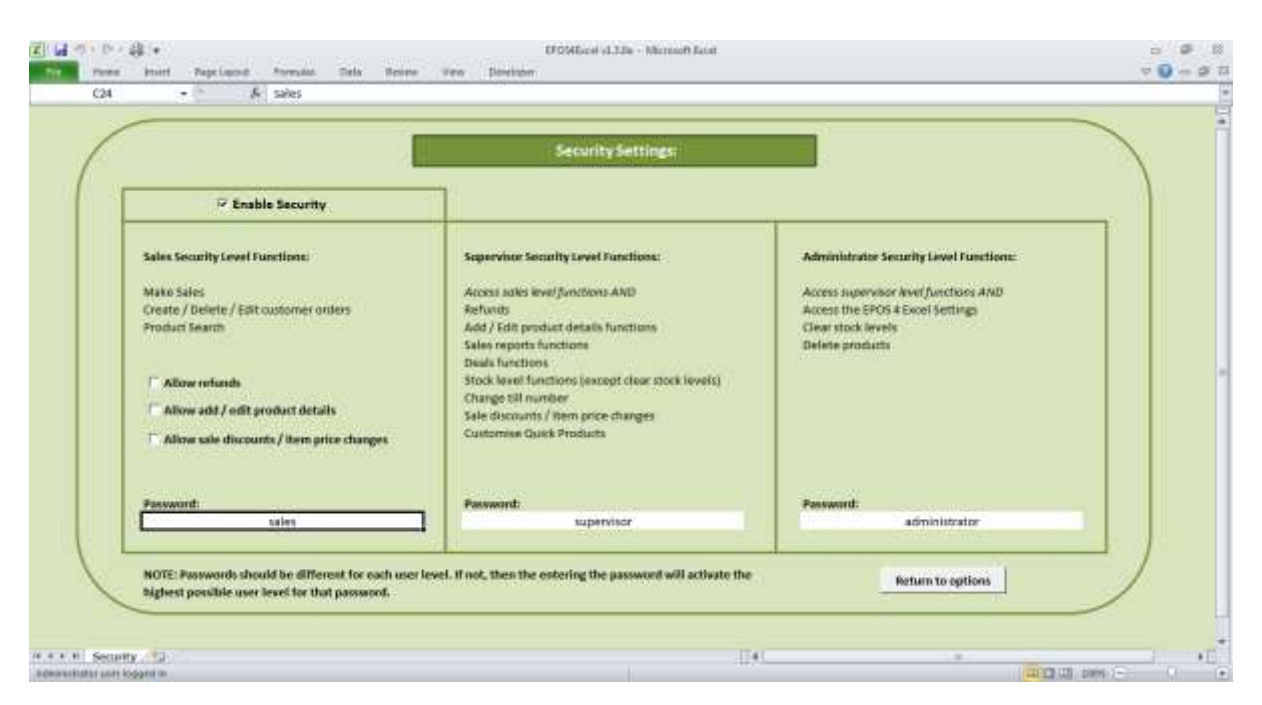

To enable the E4E security settings:

- 1. Click the security settings button on the EPOS setting screen.
- 2. Tick the enable security box
- 3. Tick / untick the optional functions that are allowed for the sale security level as appropriate:

Allow the sales assistant to complete refunds Allow the sales assistant to add / edit product details Allow the sales assistant to add discounts to a sale or change the price of an individual item (price change or percentage off an item)

If you do not allow the sales assistant to access these functions then they will have to call a supervisor or administrator to enter their password to enable access to these functions.

- 4. Change the passwords for the different security levels if you desire
- 5. Clicking the return to options button will save your changes.

The default passwords are sales, supervisor and administrator ie. the same as different security levels.

**NOTE:** Passwords should be different for each user level, if not, then entering the password will active the highest user level for that password. This means you can combine the supervisor and administrator security levels by making the passwords the same.

**NOTE:** Changing the security level settings and passwords will have to be done separately for each till running on a network unless you customise the E4E workbook and then place a new copy of it on each till.

|                   |                                                                              | POHlacel VL2# - Mic                                                                                                    | Popoft Lacat    |                                                         | 1200    |
|-------------------|------------------------------------------------------------------------------|----------------------------------------------------------------------------------------------------|-----------------|---------------------------------------------------------|---------|
| these biset       | Papelipoid Permitte Data                                                     | Research View Developer                                                                                                    |                 |                                                         | v 0 - 0 |
| Q18 -             | · & 120                                                                      |                                                                                                    |                 |                                                         |         |
|                   |                                                                              | ~                                                                                                    |                 |                                                         |         |
|                   |                                                                              | FPC                                                                                                    | )S              |                                                         |         |
|                   |                                                                              | -4                                                                                                    | vcol            |                                                         |         |
|                   |                                                                              |                                                                                                    | IXCEI           |                                                         |         |
|                   |                                                                              |                                                                                                    |                 |                                                         |         |
| -                 | e                                                                            |                                                                                                    | 100             |                                                         | 1       |
|                   | EPOS Options:                                                                |                                                                                                    | Advanced Option | D/TS:                                                   |         |
|                   | h                                                                            |                                                                                                    | (               |                                                         |         |
|                   | Sales                                                                        | Customer Orders / Enquiries                                                                                                    | Stock Levels    | FPOS Settings                                           |         |
|                   |                                                                              | 44.141.141.141.1                                                                                                    |                 | Li os seconga                                           |         |
| _                 | Sales Training Mode                                                          | User Log In                                                                                                    | Products        | Deals                                                   |         |
|                   | Exit                                                                         | User Log Out                                                                                                    | 20020           | 1.200000000000                                          |         |
|                   |                                                                              |                                                                                                    | Reports         | Check for updates                                       |         |
|                   |                                                                              |                                                                                                    |                 |                                                         |         |
|                   |                                                                              |                                                                                                    |                 |                                                         |         |
|                   |                                                                              | and the second second se |                 |                                                         |         |
|                   | NOTE: To print out receipts a                                                | onne mus cas bearrie Aon wervior                                                                                                    |                 |                                                         |         |
|                   | NOTE: To print out receipts o<br>wend receipts to is set as the o            | default printer for this computer.                                                                                                    |                 | EPOSAExcel version: 1.2.0                               |         |
|                   | NOTE: To print out receipts o<br>sendreceipts to is set as the o             | default printer for this computer.                                                                                                    |                 | EPOSAExcel version: 1.2.0<br>© Martin Stokley 2011-2013 |         |
|                   | NOTE: To print out receipts o<br>send receipts to is set as the a            | default printer for this computer.                                                                                                    |                 | EPOSAExcel version: 1.2.0<br>© Martin Stokley 2011-2052 |         |
| Last Update Clock | NOTE: To print out receipton<br>send receipts to is set as the<br>19/09/2012 | default printer for this compater.                                                                                                    |                 | EPOSAExcal version: 1.2.0<br>© Martin Stokley 2011-2012 |         |
| Last Update Check | AUTE: To print outreceiptus<br>sendreceiptuto is set as the<br>19/00/2012    | default printer for this compater.                                                                                                    |                 | EPOSAExcel version: 1.2.0<br>© Martin Stokley 2011-2012 |         |

# Logging in with a security level password

After you have enabled the security settings the user log in and user log out buttons on the main EPOS options screen will be enabled. To log in click the user log in button and enter your security level password (sales, supervisor or administrator) to enable this level of access to E4E functions.

|                     | Last Update Cher |                           | Last Update Chec |  |  |
|---------------------|------------------|---------------------------|------------------|--|--|
| 14 4 <b>&gt;</b> >1 | Options 😰        | 14 <b>8 1</b> 1           | Options 2        |  |  |
| No user lo          | gged in          | Supervisor user logged in |                  |  |  |
|                     |                  | 7                         |                  |  |  |

After you have logged in the Excel Status bar will tell you what level of access to the E4E functions you currently have.

If you try to access an E4E function which requires a higher level of access than the current one, you will asked to enter the relevant security level password to gain access to that function.

- If you are on the sales screen or if you are in sales mode (eg. you accessed the product search results screen from the sales screen) and you are prompted for a password to access an E4E function, then entering a password WILL NOT result in a permanent log in for that security level. Once the function has been accessed the security level will drop back to its original level.
- 2. On every other screen in E4E, logging in to a security level to access a specific function will result in a permanent log in to that security level.

For details about what you can do if you forget the sales, supervisor of administrator password for a till see Appendix F

| (30             | • 6                                                        | E E                                                   | os                                          |                                                 |   |
|-----------------|------------------------------------------------------------|-------------------------------------------------------|---------------------------------------------|-------------------------------------------------|---|
|                 |                                                            | Eg                                                    | os                                          |                                                 | - |
|                 | EPOS Options:<br>Soles<br>Cuttomer Orders / Engulries      | Sales Training Mode<br>Eait                           | Advanced Option<br>Stock Levels<br>Products | EPOS Settings                                   |   |
| * * * * Options | NOTE: To print out receipts make<br>as the default printer | sure the receipt printer is set<br>for this computer. | Dany sales Reports                          | PCSHEarel version: 1.0.3<br>Martin Stokkey 2011 |   |

# 14. Upgrading to a new version of the EPOS 4 Excel

# Checking for updates to the EPOS 4 Excel worksheet

If you are connected to the internet you can check to see if a newer version of the E4E worksheet (containing bug fixes or new features) has been released. On the main options screen click the check for updates button. E4E will now attempt to connect to the internet and download a file containing the latest E4E version number. Please be patient as this may take while. If a newer version is available you will be told to visit the E4E website (epos4excel.weebly.com) to download it.

E4E automatically warns you on start-up if you have not checked for updates for more than a month. You can turn this feature off on the EPOS settings screen if you wish.

# Upgrading to a newer version of EPOS 4 Excel

To upgrade to a newer version of E4E you will need to go through the following steps:

- 1. Download a copy of the new version of the E4E from the website (epos4excel.weebly.com)
- 2. Set the file's storage directory in the new version of E4E's file settings to be the same as in the old version. E4E will then automatically pick up your product list, your receipt message, your tax classes and any deal codes you have set up
- 3. Manually customise the receipt template on the new version of E4E so that it looks like the template in your old version. If you have the older version of E4E and the newer version open at the same time you should be able to simply copy and paste your receipt layout.
- 4. In the sales data settings on the new version of E4E make sure that the sales data columns are set up as they were in your old version
- 5. Customise the logo on the sales screen and any background colours as per your old version of E4E
- 6. Make sure all other settings and options in the new version of E4E are set up as they were in your old version (eg. payment types, passwords etc.)
- 7. Familiarise yourself with any new features in the new version of E4E and customise as necessary
- 8. The new version of E4E is now set up and ready to use.

**UPGRADE NOTE:** If you are using E4E on a network make sure each till is running the same version of E4E. Earlier versions of E4E may be incompatible with later versions!

**EPOS 4 Excel v1.3.1 UPGRADE NOTE:** The customer orders features in EPOS 4 Excel v1.3 are incompatible with the orders features of earlier versions. To avoid any problems it is advisable to remove any previous customer order files created by E4E from the E4E data storage folder to a separate location for archiving when upgrading to E4E v1.3. This way you can be sure all customer orders files in the storage folder will be compatible with this version of E4E.

**EPOS 4 Excel v1.3.1 UPGRADE NOTE:** EPOS 4 Excel v1.3 enables you to save the sales data files in Unicode format to cope with non-English letters. If you swap to Unicode format when upgrading this could affect E4E's ability to produce reports. See the sales data settings and reports sections of this manual for more information.

# **15. Summary of the main EPOS 4 Excel settings / options**

# Sale Options

| Option                          | <b>Option Location</b>      | Notes                            |
|---------------------------------|-----------------------------|----------------------------------|
| Print sales receipts            | Current sale screen         | Option ticked = Print Receipts   |
| Pre-paid order                  | Payments window             | Option ticked = E4E will ask for |
|                                 |                             | customer order details when      |
|                                 |                             | sale is completed                |
| Force user to give sales        | EPOS settings screen        | Option ticked = user will always |
| assistant name                  |                             | have to give a sales assistant   |
|                                 |                             | name, it cannot be left blank    |
| Only allow selling of whole     | EPOS settings screen        | Option ticked = user can only    |
| quantities                      |                             | add whole numbers of             |
|                                 |                             | quantities to a sale             |
| Force user to give reason for   | EPOS settings screen        | Option ticked = user must give   |
| refunds                         |                             | a reason for any refunds in the  |
|                                 |                             | memo box on the payments         |
| Scroon lock paceword            | EDOS sotting scroop         | Click the change button to       |
| Screen lock password            | EPOS setting screen         | change the password              |
| Change till number              | Current sale screen         | Click the button to change till  |
| Change till humber              | Current sale screen         | number                           |
| Change current printer          | Current sale screen         | Click the button to change the   |
| change current printer          | current sale serveri        | printer which receipts will be   |
|                                 |                             | sent to                          |
| Change sales assistant name     | Current sale screen         | Click the button to change the   |
|                                 |                             | sales assistant name             |
| Force user to give a reason for | Discount reasons via EPOS   | Option ticked = user will have   |
| item price changes              | settings screen             | to give a reason for an item     |
|                                 | -                           | price change                     |
|                                 |                             | Option unticked = user can       |
|                                 |                             | change item prices without       |
|                                 |                             | giving a reason                  |
| Force user to give a reason for | Discount reasons via EPOS   | Option ticked = user will have   |
| discounts                       | settings screen             | to give a reason for a sale      |
|                                 |                             | discount                         |
|                                 |                             | Option unticked = user can add   |
|                                 |                             | sale discounts without giving a  |
|                                 |                             | reason                           |
| Quick Products Options          | Quick products via products | Define the quick products and    |
|                                 | screen                      | then tick the show quick         |
|                                 |                             | products on the sales screen     |
|                                 |                             | box. Otherwise the quick         |
|                                 |                             | products buttons will be hidden  |
|                                 |                             | on the sales screen.             |

# **Receipt Options**

| Option                          | Option Location           | Notes                          |
|---------------------------------|---------------------------|--------------------------------|
| If current EPOS currency is NOT | EPOS settings screen      | Option ticked = VAT is shown   |
| UK £s then include VAT in UK £s |                           | on the receipt in both current |
| on the receipt                  |                           | EPOS currency and in UK £s     |
|                                 |                           | (exchange rate from current    |
|                                 |                           | EPOS currency is set on the    |
|                                 |                           | EPOS settings screen)          |
| Print narrow / wide receipts    | Receipt Settings via EPOS | Choice of one or the other.    |
|                                 | settings screen           | Receipts printed according the |
|                                 |                           | relevant receipt template      |
|                                 |                           | (narrow or wide)               |
| Number of characters of item    | Receipt Settings via EPOS | 20 characters recommended      |
| description to display on the   | settings screen           | for narrow receipts. For       |
| receipt                         |                           | showing full description use a |
|                                 |                           | large number eg. 9999          |
| Display item code rather than   | Receipt Settings via EPOS | Option ticked = show item code |
| item description on the receipt | settings screen           | Option unticked = show item    |
|                                 |                           | description                    |
| Receipt message                 | Receipt Settings via EPOS | Click edit receipt message     |
|                                 | settings screen           | button to change               |
| Sales tax name on the receipt   | Receipt Settings via EPOS | Enter the sales tax name for   |
|                                 | Settings screen           | your country as you would like |
|                                 |                           | it to appear on the receipt.   |
|                                 |                           | NOTE: Use abbreviations where  |
|                                 |                           | possible as a too longer name  |
|                                 |                           | could cause problems with the  |
|                                 |                           | receipt layout.                |

# **Discount Options**

| Option                          | Option Location           | Notes                           |
|---------------------------------|---------------------------|---------------------------------|
| Define discounts reasons        | Discount reasons via EPOS | Add the different reasons for   |
|                                 | settings screen           | sale or item discounts in the   |
|                                 |                           | left hand column. These will be |
|                                 |                           | chosen on the item price        |
|                                 |                           | change window or payments       |
|                                 |                           | window. (NOTE: These may        |
|                                 |                           | appear on a receipt)            |
| Force user to give a reason for | Discount reasons via EPOS | Option ticked = user will have  |
| discounts                       | settings screen           | to give a reason for a sale     |
|                                 |                           | discount                        |
|                                 |                           | Option unticked = user can add  |
|                                 |                           | sale discounts without giving a |
|                                 |                           | reason                          |
| Force user to give a reason for | Discount reasons via EPOS | Option ticked = user will have  |
| item price changes              | settings screen           | to give a reason for an item    |
|                                 |                           | price change                    |
|                                 |                           | Option unticked = user can      |
|                                 |                           | change item prices without      |
|                                 |                           | giving a reason                 |

# **Security Options**

| Option                            | Option Location            | Notes                            |
|-----------------------------------|----------------------------|----------------------------------|
| Enable security                   | Security settings via EPOS | Restricts access to various      |
|                                   | settings screen            | functions of E4E                 |
| Allow sales assistant to          | Security settings via EPOS | Option ticked = sales assistant  |
| complete refunds                  | settings screen            | will be able to complete         |
|                                   |                            | refunds                          |
|                                   |                            | Option unticked = supervisor or  |
|                                   |                            | above password will need to be   |
|                                   |                            | entered to complete refunds      |
| Allow sales assistant to add /    | Security settings via EPOS | Option ticked = sales assistant  |
| edit product details              | settings screen            | will be able to add / edit       |
|                                   |                            | product details                  |
|                                   |                            | Option unticked = supervisor or  |
|                                   |                            | above password will need to be   |
|                                   |                            | entered to add / edit product    |
|                                   |                            | details                          |
| Allow sales assistant to add sale | Security settings via EPOS | Option ticked = sales assistant  |
| discounts / item price changes    | settings screen            | will be able to add sale         |
|                                   |                            | discounts / change item prices   |
|                                   |                            | in a sale                        |
|                                   |                            | Option unticked = supervisor or  |
|                                   |                            | above password will need to be   |
|                                   |                            | entered to add a sale discount / |
|                                   |                            | change an item price in a sale   |
| Security settings passwords       | Security settings via EPOS | Enter new passwords in           |
|                                   | settings screen            | relevant boxes                   |

## **Sales Data Options**

| Option                           | Option Location                  | Notes                               |
|----------------------------------|----------------------------------|-------------------------------------|
| Transaction number prefix        | Sales data settings via the EPOS | Sets the prefix for sale            |
|                                  | settings screen                  | transaction numbers in the          |
|                                  |                                  | sales data (see section 12 of       |
|                                  |                                  | this manual for more details)       |
| Save the sales data in a single  | Sales data settings via the EPOS | Option ticked = sales data from     |
| file rather than a separate file | settings screen                  | all tills will be saved in a single |
| for each till                    |                                  | file when using networked tills     |
|                                  |                                  | Option unticked = sales data for    |
|                                  |                                  | each till will be save in different |
|                                  |                                  | files when using networked tills    |
| Create sales data back up files  | Sales data settings via the EPOS | Option ticked = sales data back     |
|                                  | settings screen                  | files are created                   |
|                                  |                                  | Option unticked = sales data        |
|                                  |                                  | back up files are NOT created       |
| Sales layout                     | Sales data settings via the EPOS | See section 12 of this manual       |
|                                  | settings screen                  | for more details                    |
| Record nominal code rather       | EPOS setting screen              | Option ticked = nominal code        |
| than payment type in the sales   |                                  | rather than payment type (in        |
| data                             |                                  | words) is recorded as the           |
|                                  |                                  | payment method in the sales         |
|                                  |                                  | data                                |
| User a user-defined date         | Sales data settings via the EPOS | Option ticked = before you start    |
| (rather than system date) for    | settings screen                  | making sales you will be asked      |
| sales data file name and         |                                  | to specify a date                   |
| transaction number               |                                  | Option unticked = E4E will use      |
|                                  |                                  | the system date                     |
| Sale data file format – ASCII or | Sales data settings via the EPOS | ASCII is sufficient for English     |
| Unicode?                         | settings screen                  | only characters in the sales        |
|                                  |                                  | data                                |
|                                  |                                  | Unicode will enable you to use      |
|                                  |                                  | non-English characters in the       |
|                                  |                                  | sales data                          |

# **Start Up Options**

| Option                          | Option Location      | Notes                             |
|---------------------------------|----------------------|-----------------------------------|
| Show license screen at start up | EPOS settings screen | Option ticked = license screen is |
|                                 |                      | shown when the E4E worksheet      |
|                                 |                      | first loads                       |
| If user has not checked for     | EPOS settings screen | Option ticked = user will be      |
| updates for more than a month   |                      | prompted to check for updates     |
| then prompt at start up         |                      | to the E4E worksheet if they      |
|                                 |                      | have not done so in the last      |
|                                 |                      | month                             |

# **Currency and Payment Options**

| Option                 | Option Location      | Notes                            |
|------------------------|----------------------|----------------------------------|
| Define payment types / | EPOS settings screen | Payment type 1 will always be    |
| nominal codes          |                      | cash. Payment types 2 – 4 can    |
|                        |                      | be any word(s) describing a      |
|                        |                      | payment type.                    |
| Payment Autofill       | EPOS settings screen | Choose the payment type you      |
|                        |                      | wish to automatically assign the |
|                        |                      | sale total to when the           |
|                        |                      | payments screen appears OR       |
|                        |                      | choose none to not               |
|                        |                      | automatically assign the sale    |
|                        |                      | total.                           |
| Current EPOS currency  | EPOS settings screen | Enter the currency symbol in     |
|                        |                      | the relevant box and make sure   |
|                        |                      | the product list prices are in   |
|                        |                      | this currency                    |

# **Product Options**

| Option                      | Option Location      | Notes                            |
|-----------------------------|----------------------|----------------------------------|
| Product description 2 label | EPOS settings screen | Enter label in the relevant box. |
|                             |                      | This will appear in the product  |
|                             |                      | search window / edit product     |
|                             |                      | details screen etc.              |
| Product description 3 label | EPOS settings screen | Enter label in the relevant box. |
|                             |                      | This will appear in the product  |
|                             |                      | search window / edit product     |
|                             |                      | details screen etc.              |

# File Settings

| Option                         | Option Location                 | Notes                           |
|--------------------------------|---------------------------------|---------------------------------|
| Change the location of the E4E | File settings via EPOS settings | Click the browse button to      |
| file storage location          | screen                          | change the location of the file |
|                                |                                 | storage folder                  |

# Appendix A – Using EPOS 4 Excel with multiple tills on a network

## Why use a network?

To connect multiple tills together over a network all you need is a network drive that all tills can store data on. What are the benefits of networking multiple tills together?

- You can update the price list once from a single till and it will be updated on all tills automatically.
- Tax rates can be adjusted on one till and will affect all tills.
- Receipt message can be adjusted on one till and will affect all tills.
- The deal settings can be adjusted on one till and will affect all tills.
- You can have an accurate list of stock based on what all tills have individually sold.
- You can keep all customer orders / enquiries stored in one place no matter what till they are entered on and at the end of the day this file could be emailed back to the main company office for processing.
- You can keep the sales data from every till in one place, so it is easy to back the data up.

## Example of simple network for use with EPOS 4 Excel

E4E has been tested on a simple network using a NAS (Network Attached Storage) drive with the following equipment:

- 1. A Western Digital 'My Book Live' NAS drive
- 2. A gigabit router a gigabit router enables to network to run at the fastest possible speed
- 3. 5-port gigabit network switches to allow you to connect as many tills as you need to the network
- 4. Enough network cables to connect all the equipment together

E4E has currently been tested in a setting with up to six tills networked together with no problems. It is unknown how many tills could successfully work together before the network becomes overloaded, however E4E allows you to assign till numbers between 1 and 99.

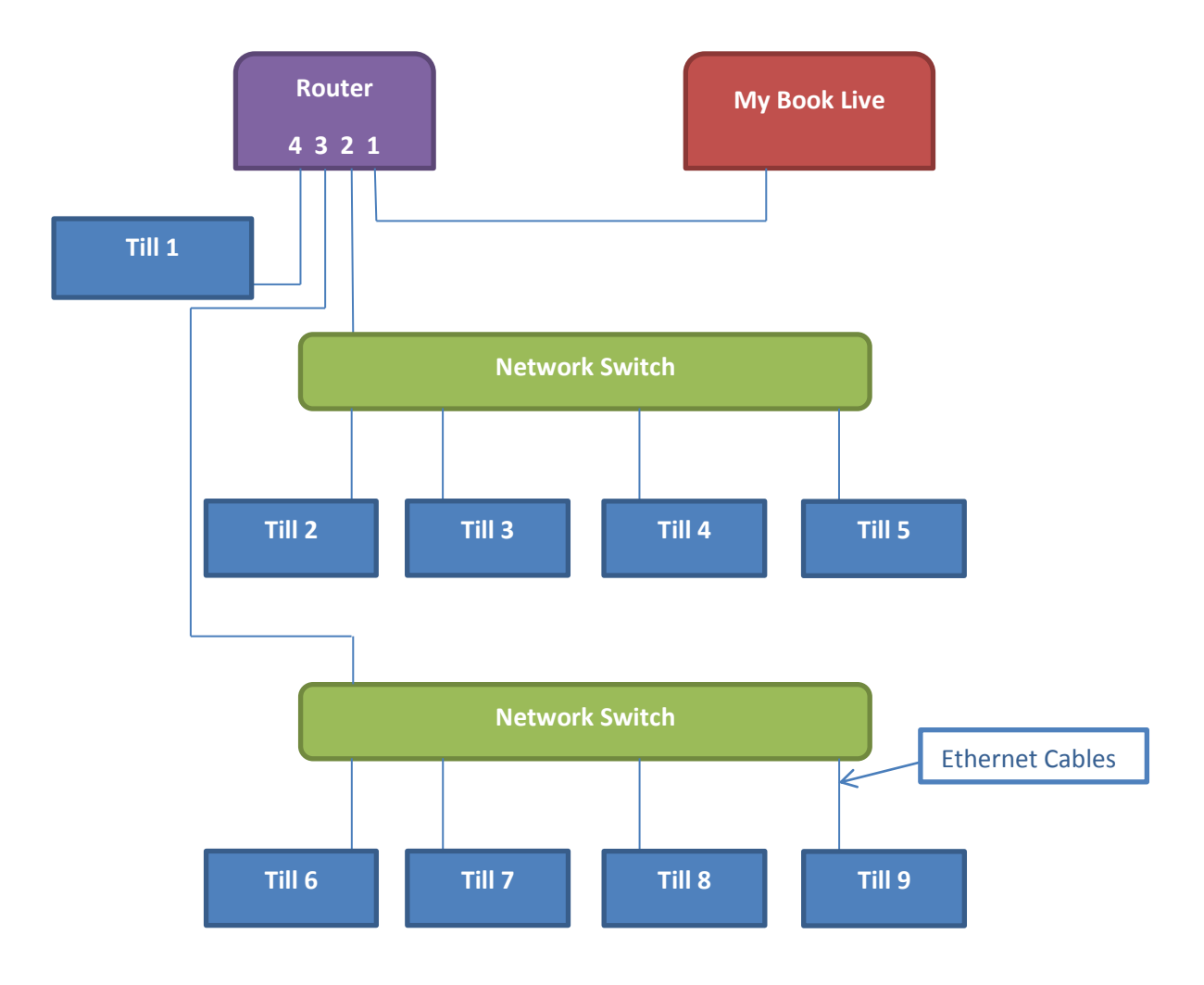

The following diagram shows the basic layout of the network under which E4E has been tested:

Each till consists of a laptop, USB barcode scanner and USB printer.

- If you have 3 or less tills connected to the network you do not need to worry about connecting the network switches. In this case you can connect the tills directly to ports 2-4 on the router.
- If you need 4-6 tills you only need to connect one network switch to the router.
- If you need 7 or more tills you will need to connect both network switches to the router.
- The maximum number of tills you can network together using this equipment is 9.

The following tips apply if you are seeking to set up this example network:

- 1. You will need to set up 'My Book Live' so it can be accessed on each individual till. Use the software CD that came with 'My Book Live' to install it on each till if this has not been done before. Follow the on screen instructions for installation and make sure you choose the same drive letter for 'My Book Live' when you install it on each till.
- 2. You need to set up the network and make sure the router, my book live and the network switches are powered on and all the cables are connected before you install the software.
- 3. If you have previously installed the 'My Book Live' software and you are having problems with the computer recognising 'My Book Live' then try switching the computer off and restarting it whilst it is connected to the switched on network.
- 4. You can always check if the 'My Book Live' has already been installed by going to My Computer and checking if you can see the network hard drive.

EPOS 4 Excel v1.3.1

## Setting up EPOS 4 Excel for use on a network

You need to choose the folder where the EPOS 4 Excel sales data, customer order data and the system data files will be stored to be on the network. To choose / change the location of the storage folder:

| Hone Instit Tapt Lapout Annualis                             | 1905Houst stor - Mercanet Tarel<br>ata Review Pero Decition                   | H⊒KO.<br>▼ 0 = |
|--------------------------------------------------------------|-------------------------------------------------------------------------------|----------------|
| Dis + • k CVPOSED                                            |                                                                               |                |
| Show the contents of data storage folder                     | Mease choose the folder where the:<br>Sales data<br>Darly waterner order data |                |
| Backup sales, orders and<br>system data<br>Return to Options | System data<br>tiles will be stored                                           |                |
|                                                              | C/(EPOS4ExcelData)                                                            | Browse         |
|                                                              |                                                                               |                |
|                                                              |                                                                               |                |
| n Tile Settings / 12                                         | 040                                                                           | manual c       |

On the file settings screen (found via the EPOS settings screen) click the 'browse' button next to the folder name and change the storage folder location as appropriate. You will need to repeat this process on every instance of E4E running on the network (ie. on every till) so that they all point to the same folder.

E4E is now set up for use on a network. When you import products etc. these will now be accessible to every instance of E4E running on the network.

# Appendix B – The full software license for the EPOS 4 Excel workbook

#### GNU LESSER GENERAL PUBLIC LICENSE Version 3, 29 June 2007

Copyright (C) 2007 Free Software Foundation, Inc. <http://fsf.org/> Everyone is permitted to copy and distribute verbatim copies of this license document, but changing it is not allowed.

This version of the GNU Lesser General Public License incorporates the terms and conditions of version 3 of the GNU General Public License, supplemented by the additional permissions listed below.

#### 0. Additional Definitions.

As used herein, "this License" refers to version 3 of the GNU Lesser General Public License, and the "GNU GPL" refers to version 3 of the GNU General Public License.

"The Library" refers to a covered work governed by this License, other than an Application or a Combined Work as defined below.

An "Application" is any work that makes use of an interface provided by the Library, but which is not otherwise based on the Library. Defining a subclass of a class defined by the Library is deemed a mode of using an interface provided by the Library.

A "Combined Work" is a work produced by combining or linking an Application with the Library. The particular version of the Library with which the Combined Work was made is also called the "Linked Version".

The "Minimal Corresponding Source" for a Combined Work means the Corresponding Source for the Combined Work, excluding any source code for portions of the Combined Work that, considered in isolation, are based on the Application, and not on the Linked Version.

The "Corresponding Application Code" for a Combined Work means the object code and/or source code for the Application, including any data and utility programs needed for reproducing the Combined Work from the Application, but excluding the System Libraries of the Combined Work.

#### 1. Exception to Section 3 of the GNU GPL.

You may convey a covered work under sections 3 and 4 of this License without being bound by section 3 of the GNU GPL.

#### 2. Conveying Modified Versions.

If you modify a copy of the Library, and, in your modifications, a facility refers to a function or data to be supplied by an Application that uses the facility (other than as an argument passed when the facility is invoked), then you may convey a copy of the modified version:

a) under this License, provided that you make a good faith effort to ensure that, in the event an Application does not supply the function or data, the facility still operates, and performs whatever part of its purpose remains meaningful, or

EPOS 4 Excel v1.3.1

b) under the GNU GPL, with none of the additional permissions of this License applicable to that copy.

#### 3. Object Code Incorporating Material from Library Header Files.

The object code form of an Application may incorporate material from a header file that is part of the Library. You may convey such object code under terms of your choice, provided that, if the incorporated material is not limited to numerical parameters, data structure layouts and accessors, or small macros, inline functions and templates (ten or fewer lines in length), you do both of the following:

a) Give prominent notice with each copy of the object code that the Library is used in it and that the Library and its use are covered by this License.

b) Accompany the object code with a copy of the GNU GPL and this license document.

#### 4. Combined Works.

You may convey a Combined Work under terms of your choice that, taken together, effectively do not restrict modification of the portions of the Library contained in the Combined Work and reverse engineering for debugging such modifications, if you also do each of the following:

a) Give prominent notice with each copy of the Combined Work that the Library is used in it and that the Library and its use are covered by this License.

b) Accompany the Combined Work with a copy of the GNU GPL and this license document.

c) For a Combined Work that displays copyright notices during execution, include the copyright notice for the Library among these notices, as well as a reference directing the user to the copies of the GNU GPL and this license document.

d) Do one of the following:

0) Convey the Minimal Corresponding Source under the terms of this License, and the Corresponding Application Code in a form suitable for, and under terms that permit, the user to recombine or relink the Application with a modified version of the Linked Version to produce a modified Combined Work, in the manner specified by section 6 of the GNU GPL for conveying Corresponding Source.

1) Use a suitable shared library mechanism for linking with the Library. A suitable mechanism is one that (a) uses at run time a copy of the Library already present on the user's computer system, and (b) will operate properly with a modified version of the Library that is interface-compatible with the Linked Version.

e) Provide Installation Information, but only if you would otherwise be required to provide such information under section 6 of the GNU GPL, and only to the extent that such information is necessary to install and execute a modified version of the Combined Work produced by recombining or relinking the Application with a modified version of the Linked Version. (If you use option 4d0, the Installation Information must accompany the Minimal Corresponding Source and Corresponding Application Code. If you use option 4d1, you must provide the Installation Information in the manner specified by section 6 of the GNU GPL for conveying Corresponding Source.)

#### 5. Combined Libraries.

EPOS 4 Excel v1.3.1

You may place library facilities that are a work based on the Library side by side in a single library together with other library facilities that are not Applications and are not covered by this License, and convey such a combined library under terms of your choice, if you do both of the following:

a) Accompany the combined library with a copy of the same work based on the Library, uncombined with any other library facilities, conveyed under the terms of this License.

b) Give prominent notice with the combined library that part of it is a work based on the Library, and explaining where to find the accompanying uncombined form of the same work.

#### 6. Revised Versions of the GNU Lesser General Public License.

The Free Software Foundation may publish revised and/or new versions of the GNU Lesser General Public License from time to time. Such new versions will be similar in spirit to the present version, but may differ in detail to address new problems or concerns.

Each version is given a distinguishing version number. If the Library as you received it specifies that a certain numbered version of the GNU Lesser General Public License "or any later version" applies to it, you have the option of following the terms and conditions either of that published version or of any later version published by the Free Software Foundation. If the Library as you received it does not specify a version number of the GNU Lesser General Public License, you may choose any version of the GNU Lesser General Public License ever published by the Free Software Foundation.

If the Library as you received it specifies that a proxy can decide whether future versions of the GNU Lesser General Public License shall apply, that proxy's public statement of acceptance of any version is permanent authorization for you to choose that version for the Library.

#### GNU GENERAL PUBLIC LICENSE Version 3, 29 June 2007

Copyright (C) 2007 Free Software Foundation, Inc. <a href="http://fsf.org/>http://fsf.org/>Everyone">http://fsf.org/>Everyone</a> is permitted to copy and distribute verbatim copies of this license document, but changing it is not allowed.

#### Preamble

The GNU General Public License is a free, copyleft license for software and other kinds of works.

The licenses for most software and other practical works are designed to take away your freedom to share and change the works. By contrast, the GNU General Public License is intended to guarantee your freedom to share and change all versions of a program--to make sure it remains free software for all its users. We, the Free Software Foundation, use the GNU General Public License for most of our software; it applies also to any other work released this way by its authors. You can apply it to your programs, too.

When we speak of free software, we are referring to freedom, not price. Our General Public Licenses are designed to make sure that you have the freedom to distribute copies of free software (and charge for them if you wish), that you receive source code or can get it if you want it, that you can change the software or use pieces of it in new free programs, and that you know you can do these things.

To protect your rights, we need to prevent others from denying you these rights or asking you to surrender the rights. Therefore, you have certain responsibilities if you distribute copies of the software, or if you modify it: responsibilities to respect the freedom of others.

For example, if you distribute copies of such a program, whether gratis or for a fee, you must pass on to the recipients the same freedoms that you received. You must make sure that they, too, receive or can get the source code. And you must show them these terms so they know their rights.

Developers that use the GNU GPL protect your rights with two steps:

(1) assert copyright on the software, and (2) offer you this License giving you legal permission to copy, distribute and/or modify it.

For the developers' and authors' protection, the GPL clearly explains that there is no warranty for this free software. For both users' and authors' sake, the GPL requires that modified versions be marked as changed, so that their problems will not be attributed erroneously to authors of previous versions.

Some devices are designed to deny users access to install or run modified versions of the software inside them, although the manufacturer can do so. This is fundamentally incompatible with the aim of protecting users' freedom to change the software. The systematic pattern of such abuse occurs in the area of products for individuals to use, which is precisely where it is most unacceptable. Therefore, we have designed this version of the GPL to prohibit the practice for those products. If such problems arise substantially in other domains, we stand ready to extend this provision to those domains in future versions of the GPL, as needed to protect the freedom of users.

Finally, every program is threatened constantly by software patents. States should not allow patents to restrict development and use of software on general-purpose computers, but in those that do, we wish to avoid the special danger that patents applied to a free program could make it effectively

proprietary. To prevent this, the GPL assures that patents cannot be used to render the program non-free.

The precise terms and conditions for copying, distribution and modification follow.

#### TERMS AND CONDITIONS

0. Definitions.

"This License" refers to version 3 of the GNU General Public License.

"Copyright" also means copyright-like laws that apply to other kinds of works, such as semiconductor masks.

"The Program" refers to any copyrightable work licensed under this License. Each licensee is addressed as "you". "Licensees" and "recipients" may be individuals or organizations.

To "modify" a work means to copy from or adapt all or part of the work in a fashion requiring copyright permission, other than the making of an exact copy. The resulting work is called a "modified version" of the earlier work or a work "based on" the earlier work.

A "covered work" means either the unmodified Program or a work based on the Program.

To "propagate" a work means to do anything with it that, without permission, would make you directly or secondarily liable for infringement under applicable copyright law, except executing it on a computer or modifying a private copy. Propagation includes copying, distribution (with or without modification), making available to the

public, and in some countries other activities as well.

To "convey" a work means any kind of propagation that enables other parties to make or receive copies. Mere interaction with a user through a computer network, with no transfer of a copy, is not conveying.

An interactive user interface displays "Appropriate Legal Notices" to the extent that it includes a convenient and prominently visible feature that (1) displays an appropriate copyright notice, and (2) tells the user that there is no warranty for the work (except to the extent that warranties are provided), that licensees may convey the work under this License, and how to view a copy of this License. If the interface presents a list of user commands or options, such as a menu, a prominent item in the list meets this criterion.

#### 1. Source Code.

The "source code" for a work means the preferred form of the work for making modifications to it. "Object code" means any non-source form of a work.

A "Standard Interface" means an interface that either is an official standard defined by a recognized standards body, or, in the case of interfaces specified for a particular programming language, one that is widely used among developers working in that language.

The "System Libraries" of an executable work include anything, other than the work as a whole, that (a) is included in the normal form of packaging a Major Component, but which is not part of that Major Component, and (b) serves only to enable use of the work with that Major Component, or to implement a Standard Interface for which an implementation is available to the public in

EPOS 4 Excel v1.3.1

source code form. A "Major Component", in this context, means a major essential component (kernel, window system, and so on) of the specific operating system (if any) on which the executable work runs, or a compiler used to produce the work, or an object code interpreter used to run it.

The "Corresponding Source" for a work in object code form means all the source code needed to generate, install, and (for an executable work) run the object code and to modify the work, including scripts to control those activities. However, it does not include the work's System Libraries, or general-purpose tools or generally available free programs which are used unmodified in performing those activities but which are not part of the work. For example, Corresponding Source includes interface definition files associated with source files for the work, and the source code for shared libraries and dynamically linked subprograms that the work is specifically designed to require, such as by intimate data communication or control flow between those subprograms and other parts of the work.

The Corresponding Source need not include anything that users can regenerate automatically from other parts of the Corresponding Source.

The Corresponding Source for a work in source code form is that same work.

#### 2. Basic Permissions.

All rights granted under this License are granted for the term of copyright on the Program, and are irrevocable provided the stated conditions are met. This License explicitly affirms your unlimited permission to run the unmodified Program. The output from running a covered work is covered by this License only if the output, given its content, constitutes a covered work. This License acknowledges your rights of fair use or other equivalent, as provided by copyright law.

You may make, run and propagate covered works that you do not convey, without conditions so long as your license otherwise remains in force. You may convey covered works to others for the sole purpose of having them make modifications exclusively for you, or provide you with facilities for running those works, provided that you comply with the terms of this License in conveying all material for which you do not control copyright. Those thus making or running the covered works for you must do so exclusively on your behalf, under your direction and control, on terms that prohibit them from making any copies of your copyrighted material outside their relationship with you.

Conveying under any other circumstances is permitted solely under the conditions stated below. Sublicensing is not allowed; section 10 makes it unnecessary.

#### 3. Protecting Users' Legal Rights From Anti-Circumvention Law.

No covered work shall be deemed part of an effective technological measure under any applicable law fulfilling obligations under article 11 of the WIPO copyright treaty adopted on 20 December 1996, or similar laws prohibiting or restricting circumvention of such measures.

When you convey a covered work, you waive any legal power to forbid circumvention of technological measures to the extent such circumvention is effected by exercising rights under this License with respect to the covered work, and you disclaim any intention to limit operation or modification of the work as a means of enforcing, against the work's users, your or third parties' legal rights to forbid circumvention of technological measures.

#### 4. Conveying Verbatim Copies.

You may convey verbatim copies of the Program's source code as you receive it, in any medium, provided that you conspicuously and appropriately publish on each copy an appropriate copyright notice; keep intact all notices stating that this License and any non-permissive terms added in accord with section 7 apply to the code; keep intact all notices of the absence of any warranty; and give all recipients a copy of this License along with the Program.

You may charge any price or no price for each copy that you convey, and you may offer support or warranty protection for a fee.

#### 5. Conveying Modified Source Versions.

You may convey a work based on the Program, or the modifications to produce it from the Program, in the form of source code under the terms of section 4, provided that you also meet all of these conditions:

a) The work must carry prominent notices stating that you modified

it, and giving a relevant date.

b) The work must carry prominent notices stating that it is released under this License and any conditions added under section 7. This requirement modifies the requirement in section 4 to "keep intact all notices".

c) You must license the entire work, as a whole, under this License to anyone who comes into possession of a copy. This License will therefore apply, along with any applicable section 7 additional terms, to the whole of the work, and all its parts, regardless of how they are packaged. This License gives no permission to license the work in any other way, but it does not invalidate such permission if you have separately received it.

d) If the work has interactive user interfaces, each must display Appropriate Legal Notices; however, if the Program has interactive interfaces that do not display Appropriate Legal Notices, your work need not make them do so.

A compilation of a covered work with other separate and independent works, which are not by their nature extensions of the covered work, and which are not combined with it such as to form a larger program, in or on a volume of a storage or distribution medium, is called an "aggregate" if the compilation and its resulting copyright are not used to limit the access or legal rights of the compilation's users beyond what the individual works permit. Inclusion of a covered work in an aggregate does not cause this License to apply to the other parts of the aggregate.

#### 6. Conveying Non-Source Forms.

You may convey a covered work in object code form under the terms of sections 4 and 5, provided that you also convey the machine-readable Corresponding Source under the terms of this License, in one of these ways:

a) Convey the object code in, or embodied in, a physical product (including a physical distribution medium), accompanied by the Corresponding Source fixed on a durable physical medium customarily used for software interchange.

b) Convey the object code in, or embodied in, a physical product (including a physical distribution medium), accompanied by a written offer, valid for at least three years and valid for as long as you offer spare parts or customer support for that product model, to give anyone who possesses the object code either (1) a copy of the Corresponding Source for all the software in the product that is EPOS 4 Excel v1.3.1

covered by this License, on a durable physical medium customarily used for software interchange, for a price no more than your reasonable cost of physically performing this conveying of source, or (2) access to copy the Corresponding Source from a network server at no charge.

c) Convey individual copies of the object code with a copy of the written offer to provide the Corresponding Source. This alternative is allowed only occasionally and noncommercially, and only if you received the object code with such an offer, in accord with subsection 6b.

d) Convey the object code by offering access from a designated place (gratis or for a charge), and offer equivalent access to the Corresponding Source in the same way through the same place at no further charge. You need not require recipients to copy the Corresponding Source along with the object code. If the place to copy the object code is a network server, the Corresponding Source may be on a different server (operated by you or a third party) that supports equivalent copying facilities, provided you maintain clear directions next to the object code saying where to find the Corresponding Source. Regardless of what server hosts the Corresponding Source, you remain obligated to ensure that it is available for as long as needed to satisfy these requirements.

e) Convey the object code using peer-to-peer transmission, provided you inform other peers where the object code and Corresponding Source of the work are being offered to the general public at no charge under subsection 6d.

A separable portion of the object code, whose source code is excluded from the Corresponding Source as a System Library, need not be included in conveying the object code work.

A "User Product" is either (1) a "consumer product", which means any tangible personal property which is normally used for personal, family, or household purposes, or (2) anything designed or sold for incorporation into a dwelling. In determining whether a product is a consumer product, doubtful cases shall be resolved in favor of coverage. For a particular product received by a particular user, "normally used" refers to a typical or common use of that class of product, regardless of the status of the particular user or of the way in which the particular user actually uses, or expects or is expected to use, the product. A product is a consumer product regardless of whether the product has substantial commercial, industrial or non-consumer uses, unless such uses represent the only significant mode of use of the product.

"Installation Information" for a User Product means any methods, procedures, authorization keys, or other information required to install and execute modified versions of a covered work in that User Product from a modified version of its Corresponding Source. The information must suffice to ensure that the continued functioning of the modified object code is in no case prevented or interfered with solely because modification has been made.

If you convey an object code work under this section in, or with, or specifically for use in, a User Product, and the conveying occurs as part of a transaction in which the right of possession and use of the User Product is transferred to the recipient in perpetuity or for a fixed term (regardless of how the transaction is characterized), the Corresponding Source conveyed under this section must be accompanied by the Installation Information. But this requirement does not apply if neither you nor any third party retains the ability to install modified object code on the User Product (for example, the work has been installed in ROM).

The requirement to provide Installation Information does not include a requirement to continue to provide support service, warranty, or updates for a work that has been modified or installed by the recipient, or for the User Product in which it has been modified or installed. Access to a network may be denied when the modification itself materially and adversely affects the operation of the network or violates the rules and protocols for communication across the network.

EPOS 4 Excel v1.3.1

Corresponding Source conveyed, and Installation Information provided, in accord with this section must be in a format that is publicly documented (and with an implementation available to the public in source code form), and must require no special password or key for unpacking, reading or copying.

#### 7. Additional Terms.

"Additional permissions" are terms that supplement the terms of this License by making exceptions from one or more of its conditions. Additional permissions that are applicable to the entire Program shall be treated as though they were included in this License, to the extent that they are valid under applicable law. If additional permissions apply only to part of the Program, that part may be used separately under those permissions, but the entire Program remains governed by this License without regard to the additional permissions.

When you convey a copy of a covered work, you may at your option remove any additional permissions from that copy, or from any part of it. (Additional permissions may be written to require their own removal in certain cases when you modify the work.) You may place additional permissions on material, added by you to a covered work, for which you have or can give appropriate copyright permission.

Notwithstanding any other provision of this License, for material you add to a covered work, you may (if authorized by the copyright holders of that material) supplement the terms of this License with terms:

a) Disclaiming warranty or limiting liability differently from the terms of sections 15 and 16 of this License; or

b) Requiring preservation of specified reasonable legal notices or author attributions in that material or in the Appropriate Legal Notices displayed by works containing it; or

c) Prohibiting misrepresentation of the origin of that material, or requiring that modified versions of such material be marked in reasonable ways as different from the original version; or

d) Limiting the use for publicity purposes of names of licensors or authors of the material; or

e) Declining to grant rights under trademark law for use of some trade names, trademarks, or service marks; or

f) Requiring indemnification of licensors and authors of that material by anyone who conveys the material (or modified versions of it) with contractual assumptions of liability to the recipient, for any liability that these contractual assumptions directly impose on those licensors and authors.

All other non-permissive additional terms are considered "further restrictions" within the meaning of section 10. If the Program as you received it, or any part of it, contains a notice stating that it is governed by this License along with a term that is a further restriction, you may remove that term. If a license document contains

a further restriction but permits relicensing or conveying under this License, you may add to a covered work material governed by the terms of that license document, provided that the further restriction does not survive such relicensing or conveying.

If you add terms to a covered work in accord with this section, you must place, in the relevant source files, a statement of the additional terms that apply to those files, or a notice indicating where to find the applicable terms.

Additional terms, permissive or non-permissive, may be stated in the form of a separately written license, or stated as exceptions; the above requirements apply either way.

#### 8. Termination.

You may not propagate or modify a covered work except as expressly provided under this License. Any attempt otherwise to propagate or modify it is void, and will automatically terminate your rights under this License (including any patent licenses granted under the third paragraph of section 11).

However, if you cease all violation of this License, then your license from a particular copyright holder is reinstated (a) provisionally, unless and until the copyright holder explicitly and finally terminates your license, and (b) permanently, if the copyright holder fails to notify you of the violation by some reasonable means prior to 60 days after the cessation.

Moreover, your license from a particular copyright holder is reinstated permanently if the copyright holder notifies you of the violation by some reasonable means, this is the first time you have received notice of violation of this License (for any work) from that copyright holder, and you cure the violation prior to 30 days after your receipt of the notice.

Termination of your rights under this section does not terminate the licenses of parties who have received copies or rights from you under this License. If your rights have been terminated and not permanently reinstated, you do not qualify to receive new licenses for the same material under section 10.

#### 9. Acceptance Not Required for Having Copies.

You are not required to accept this License in order to receive or run a copy of the Program. Ancillary propagation of a covered work occurring solely as a consequence of using peer-to-peer transmission to receive a copy likewise does not require acceptance. However, nothing other than this License grants you permission to propagate or modify any covered work. These actions infringe copyright if you do

not accept this License. Therefore, by modifying or propagating a covered work, you indicate your acceptance of this License to do so.

#### **10.** Automatic Licensing of Downstream Recipients.

Each time you convey a covered work, the recipient automatically receives a license from the original licensors, to run, modify and propagate that work, subject to this License. You are not responsible for enforcing compliance by third parties with this License.

An "entity transaction" is a transaction transferring control of an organization, or substantially all assets of one, or subdividing an organization, or merging organizations. If propagation of a covered work results from an entity transaction, each party to that transaction who receives a copy of the work also receives whatever licenses to the work the party's predecessor in interest had or could give under the previous paragraph, plus a right to possession of the Corresponding Source of the work from the predecessor in interest, if the predecessor has it or can get it with reasonable efforts.

You may not impose any further restrictions on the exercise of the rights granted or affirmed under this License. For example, you may not impose a license fee, royalty, or other charge for exercise of EPOS 4 Excel v1.3.1

rights granted under this License, and you may not initiate litigation (including a cross-claim or counterclaim in a lawsuit) alleging that any patent claim is infringed by making, using, selling, offering for sale, or importing the Program or any portion of it.

#### 11. Patents.

A "contributor" is a copyright holder who authorizes use under this License of the Program or a work on which the Program is based. The work thus licensed is called the contributor's "contributor version".

A contributor's "essential patent claims" are all patent claims owned or controlled by the contributor, whether already acquired or hereafter acquired, that would be infringed by some manner, permitted by this License, of making, using, or selling its contributor version, but do not include claims that would be infringed only as a consequence of further modification of the contributor version. For purposes of this definition, "control" includes the right to grant patent sublicenses in a manner consistent with the requirements of this License.

Each contributor grants you a non-exclusive, worldwide, royalty-free patent license under the contributor's essential patent claims, to make, use, sell, offer for sale, import and otherwise run, modify and propagate the contents of its contributor version.

In the following three paragraphs, a "patent license" is any express agreement or commitment, however denominated, not to enforce a patent (such as an express permission to practice a patent or covenant not to sue for patent infringement). To "grant" such a patent license to a party means to make such an agreement or commitment not to enforce a patent against the party.

If you convey a covered work, knowingly relying on a patent license, and the Corresponding Source of the work is not available for anyone to copy, free of charge and under the terms of this License, through a publicly available network server or other readily accessible means, then you must either (1) cause the Corresponding Source to be so available, or (2) arrange to deprive yourself of the benefit of the patent license for this particular work, or (3) arrange, in a manner consistent with the requirements of this License, to extend the patent license to downstream recipients. "Knowingly relying" means you have actual knowledge that, but for the patent license, your conveying the covered work in a country, or your recipient's use of the covered work in a country, would infringe one or more identifiable patents in that country that you have reason to believe are valid.

If, pursuant to or in connection with a single transaction or arrangement, you convey, or propagate by procuring conveyance of, a covered work, and grant a patent license to some of the parties receiving the covered work authorizing them to use, propagate, modify or convey a specific copy of the covered work, then the patent license you grant is automatically extended to all recipients of the covered work and works based on it.

A patent license is "discriminatory" if it does not include within the scope of its coverage, prohibits the exercise of, or is conditioned on the non-exercise of one or more of the rights that are specifically granted under this License. You may not convey a covered work if you are a party to an arrangement with a third party that is in the business of distributing software, under which you make payment to the third party based on the extent of your activity of conveying the work, and under which the third party grants, to any of the parties who would receive the covered work from you, a discriminatory patent license (a) in connection with copies of the covered work conveyed by you (or copies made from those copies), or (b) primarily for and in connection with specific products or compilations that contain the covered work, unless you entered into that arrangement, or that patent license was granted, prior to 28 March 2007.

Nothing in this License shall be construed as excluding or limiting any implied license or other defenses to infringement that may otherwise be available to you under applicable patent law.

#### 12. No Surrender of Others' Freedom.

If conditions are imposed on you (whether by court order, agreement or otherwise) that contradict the conditions of this License, they do not excuse you from the conditions of this License. If you cannot convey a covered work so as to satisfy simultaneously your obligations under this License and any other pertinent obligations, then as a consequence you may not convey it at all. For example, if you agree to terms that obligate you to collect a royalty for further conveying from those to whom you convey the Program, the only way you could satisfy both those terms and this License would be to refrain entirely from conveying the Program.

#### 13. Use with the GNU Affero General Public License.

Notwithstanding any other provision of this License, you have permission to link or combine any covered work with a work licensed under version 3 of the GNU Affero General Public License into a single combined work, and to convey the resulting work. The terms of this License will continue to apply to the part which is the covered work, but the special requirements of the GNU Affero General Public License, section 13, concerning interaction through a network will apply to the combination as such.

#### 14. Revised Versions of this License.

The Free Software Foundation may publish revised and/or new versions of the GNU General Public License from time to time. Such new versions will be similar in spirit to the present version, but may differ in detail to address new problems or concerns.

Each version is given a distinguishing version number. If the Program specifies that a certain numbered version of the GNU General Public License "or any later version" applies to it, you have the option of following the terms and conditions either of that numbered version or of any later version published by the Free Software Foundation. If the Program does not specify a version number of the GNU General Public License, you may choose any version ever published by the Free Software Foundation.

If the Program specifies that a proxy can decide which future versions of the GNU General Public License can be used, that proxy's public statement of acceptance of a version permanently authorizes you to choose that version for the Program.

Later license versions may give you additional or different permissions. However, no additional obligations are imposed on any author or copyright holder as a result of your choosing to follow a later version.

#### 15. Disclaimer of Warranty.

THERE IS NO WARRANTY FOR THE PROGRAM, TO THE EXTENT PERMITTED BY APPLICABLE LAW. EXCEPT WHEN OTHERWISE STATED IN WRITING THE COPYRIGHT HOLDERS AND/OR OTHER PARTIES PROVIDE THE PROGRAM "AS IS" WITHOUT WARRANTY OF ANY KIND, EITHER EXPRESSED OR IMPLIED, INCLUDING, BUT NOT LIMITED TO, THE IMPLIED WARRANTIES OF MERCHANTABILITY AND FITNESS FOR A PARTICULAR PURPOSE. THE ENTIRE RISK AS TO THE QUALITY AND PERFORMANCE OF THE PROGRAM IS WITH YOU. SHOULD THE PROGRAM PROVE DEFECTIVE, YOU ASSUME THE COST OF ALL NECESSARY SERVICING, REPAIR OR CORRECTION.

#### 16. Limitation of Liability.

IN NO EVENT UNLESS REQUIRED BY APPLICABLE LAW OR AGREED TO IN WRITING WILL ANY COPYRIGHT HOLDER, OR ANY OTHER PARTY WHO MODIFIES AND/OR CONVEYS THE PROGRAM AS PERMITTED ABOVE, BE LIABLE TO YOU FOR DAMAGES, INCLUDING ANY GENERAL, SPECIAL, INCIDENTAL OR CONSEQUENTIAL DAMAGES ARISING OUT OF THE USE OR INABILITY TO USE THE PROGRAM (INCLUDING BUT NOT LIMITED TO LOSS OF DATA OR DATA BEING RENDERED INACCURATE OR LOSSES SUSTAINED BY YOU OR THIRD PARTIES OR A FAILURE OF THE PROGRAM TO OPERATE WITH ANY OTHER PROGRAMS), EVEN IF SUCH HOLDER OR OTHER PARTY HAS BEEN ADVISED OF THE POSSIBILITY OF SUCH DAMAGES.

#### 17. Interpretation of Sections 15 and 16.

If the disclaimer of warranty and limitation of liability provided above cannot be given local legal effect according to their terms, reviewing courts shall apply local law that most closely approximates an absolute waiver of all civil liability in connection with the Program, unless a warranty or assumption of liability accompanies a copy of the Program in return for a fee.
# Appendix C – Calculations used in the EPOS 4 Excel source code

Sales promotions such as '3 for 2' offers are not as simple as people sometimes think (eg. just setting one item's price to zero) as you have to take into account the VAT due on the sale items. The HMRC has specific VAT rules (in the UK) for promotions on mixed VAT sales.<sup>1</sup> The following calculations outline how the E4E program calculates the effect of promotions on item prices and item VAT. They enable you work out the equivalent individual item prices in a promotions after deals and discounts have been applied such that the VAT charged on individual items is correct.

NOTE: These calculations have been checked by an accountant to check that they calculate the VAT correctly for mixed rate VAT products, however use them at your own risk. No guarantee is given that they are correct and if you wish to use them in your own programs you are advised to check that they continue to accurately reflect UK VAT rules before use. No liability will be accepted if they are found to be wrong!

### VAT fraction calculation

How can we calculate the VAT amount from the items gross price (including VAT) and the VAT fraction?

N = Net Price; G= Gross Price; V = VAT Rate in %; F = VAT Fraction

| Gross Price = Net Price + VAT amount | which implies |
|--------------------------------------|---------------|
|                                      |               |

| $G = N + N \times \frac{V}{100} =$ | $N\frac{100+V}{100}$ | (1) |
|------------------------------------|----------------------|-----|
|------------------------------------|----------------------|-----|

 $VAT amount = G - N = G \times F$  which implies

 $G - G \times F = N$ 

Substituting (1) into (2)

$$N\frac{100+V}{100} - N = N\frac{100+V}{100}F$$
$$\frac{100+V}{100} - 1 = \frac{100+V}{100}F$$
$$\frac{100+V}{100} - \frac{100}{100} = \frac{100+V}{100}F$$
$$\frac{V}{100} = F\frac{100+V}{100}$$
$$F = \frac{V}{100+V}$$

(2)

If V =0 (non-vatable item) then N=G

<sup>&</sup>lt;sup>1</sup> See <u>http://www.hmrc.gov.uk/vat/managing/charging/discounts-etc.htm</u>, Accessed 19<sup>th</sup> October 2011 EPOS 4 Excel v1.3.1

Using the VAT fraction we can therefore calculate the net item price from the gross item price and the amount of VAT due on the item.

### **Deals and discounts**

In E4E we distinguish between deals and discounts:

- Discounts are added by the sales assistant during a sale. They can be discounts on individual items (percentage off an item price / item price change) or discounts off the whole sale (percentage discount off the whole sale / monetary discount off the whole sale)
- **Deals** are added automatically *by E4E* when a specific group of items appear in the sale basket (ie. buy X for Y / by X for £Y) and only affect the specific items in the deal

### % Discount off the whole sale

How do we work out the effect on individual item prices of a percentage discount off the whole sale?

A percentage discount is equivalent to the multiplying the sale price by D<sub>%</sub> where

$$D_{\%} = \frac{100 - \% \text{ Discount}}{100}$$

S = total sale amount without discount; S<sub>i</sub> = individual item price without discount

Sale total after discount = 
$$S \times \frac{100 - \% \text{ Discount}}{100} = \sum S_i \times \frac{100 - \% \text{ Discount}}{100}$$

Multiplying each item price by  $D_{\%}$  means we find the actual price each item was sold for. We can then calculate the VAT due on the discounted individual items, using these altered item prices, from the VAT fraction method detailed above.

## Converting a monetary discount off the whole sale to an equivalent % discount

How do we work out the effect on individual item prices of a monetary discount off the whole sale such that the VAT can be calculated correctly for a sale which contains products with different VAT rates?

S = total sale amount without discount;  $S_i$  = individual item price without discount;  $D_f$  = monetary discount (amount in pounds to discount sale by)

We can consider a monetary discount as equivalent to a percentage discount:

 $D_{\%} \times S = S - D_{f}$  (see % discount section above for definition of D<sub>%</sub>)

Where

 $S = \sum S_i$  (sum of the individual item prices)

The equivalent percentage discount to the monetary discount is:

$$D_{\%} = \frac{S - D_{\pounds}}{S}$$

$$=\frac{\sum S_i - D_{\rm E}}{\sum S_i}$$

According to HMRC VAT rules for mixed VAT products the monetary discount of a sale must be apportioned amongst the items in the sale in proportion to the original item prices. After this apportionment we can calculate the VAT due on each item using the VAT fraction method detail above.

Item price after the appropriate proportion of the monetary discount is applied:

$$S_i - D_{\underline{e},i} = S_i - \frac{S_i}{S} D_{\underline{e}}$$

ie. the proportion of the monetary discount applicable to an individual item is:

$$D_{\pm,i} = \frac{S_i}{S} D_{\pm}$$

Total price after monetary discount is the sum of the individual time prices less their portion of the monetary discount:

$$S - D_{\pounds} = \sum (S_i - D_{\pounds,i}) = \sum (S_i - \frac{S_i}{S} D_{\pounds}) = \sum S_i \times \left(1 - \frac{D_{\pounds}}{S}\right) = \sum S_i \times \left(\frac{S - D_{\pounds}}{S}\right)$$
(3)

But above we had

$$S - D_{\rm f} = D_{\rm \%} \times S = \sum S_i \times D_{\rm \%} \tag{4}$$

Comparing (3) and (4) we again find that

$$D_{\%} = \frac{S - D_E}{S} \tag{5}$$

Therefore apportioning the monetary discount across the items of the sale in proportion to the original item price is equivalent to considering a monetary discount as a percentage discount on each individual item price using equation (5). If you multiply each item price by (5) the monetary discount will be apportioned amongst the items correctly according to HMRC guidelines for mixed VAT products. This means we find the actual price each item was effectively sold for. We can then calculate the VAT due on the individual items using these altered item prices and the VAT fraction method outlined above.

### Combining monetary discounts and percentage discounts off the whole sale

When there is both a percentage discount off the sale AND a monetary discount off the sale, we take the monetary discount off first before applying the percentage discount ie.

*Price after discount* = apply percentage discount  $\times$  (original price – monetary discount)

Doing it this way works in the favour of the retailer rather than the customer.

If we write a monetary discount as an equivalent percentage then we get:

Price after discount

- = apply percentage discount
- × apply monetary discount as an equivalent percentage discount × original price

This means we can combine simply a percentage discount and a monetary discount with the monetary discount being apportioned amongst the item prices appropriately according to HMRC guidelines for mixed VAT products.

### **Deals: Buy x items for £y**

How do we work out the effect on individual item prices of a buy x items for £y deal such that the VAT can be calculated correctly for a sale which contains products with different VAT rates?

As a deal only effects the items included in the deal and not any other items in the sale basket, first we assume for our calculation purposes that we only have the x items that are in the deal.

 $I_x$  = Original item price; I = Sum of original deal item prices;  $D_f$  is the monetary discount we need to add to make the deal items cost = fy

$$I = \sum I_x$$
 (Sum of deal item original prices)

$$y = I - D_{f} = \sum I_x - D_{f}$$
 (Total of items in the deal after deal is applied)

According to HMRC guidelines for mixed VAT products we need to apportion the deal total (£y) amongst the items in the deal in proportion to their original item prices.

Price of item x after apportioning = 
$$y \times \frac{I_x}{I} = (I - D_E) \times \frac{I_x}{I} = I_x - D_E \frac{I_x}{I}$$

Apportioning the deal total across the items in the deal is therefore equivalent to applying a monetary discount of  $D_{f}$  to the x items. Simplifying this further:

Price of item x after apportioning 
$$= I_x - D_E \frac{I_x}{I} = I_x \left(\frac{I - D_E}{I}\right)$$
  
multiplier  $= \frac{I - D_E}{I}$  (6)

We can therefore consider that applying a deal to make x items cost £y is equivalent to multiplying the price of each individual item in the deal by (6). Doing this will apportion the deal price (£y) amongst the items in the deal according to HMRC rules for mixed VAT products. We can then calculate the VAT due on the individual items by using these altered item prices and the VAT fraction method outlined above.

### Deals: Buy x get cheapest y free

How do we work out the effect on the individual item prices of a buy x items get cheapest y free deal such that the VAT can be calculated correctly for a sale which contains products with different VAT rates?

As a deal only effects the items included in the deal and not any other items in the sale basket, first we assume for our calculation purposes that we only have the x items that are in the deal.

 $I_x$  = Original item prices for the x items;  $I_y$  = item prices of the y cheapest items; I = Sum of original item prices;  $D_{f}$  is the monetary discount we need to take off to effectively make the y cheapest free ie. the sum of the prices of the y cheapest items.

$$I = \sum I_x \quad (\text{sum of all item prices})$$
$$D_{\pounds} = \sum I_y \quad (\text{sum of the cheapest y item prices})$$
$$I_D = I - D_{\pounds} = \sum I_x - \sum I_y \quad (\text{price of the items after deal has been applied})$$

According to HMRC guidelines for mixed VAT products we need to apportion the monetary discount needed to buy x and get the y cheapest free amongst the items in the deal in proportion to the original item prices.

Price of item x after apportioning = 
$$I_x - D_E \frac{I_x}{I}$$
  
 $I_D = \sum (I_x - D_E \frac{I_x}{I})$   
 $I_D = \sum I_x \left(\frac{I - D_E}{I}\right) = \sum I_x \left(\frac{I - \sum I_y}{I}\right)$   
multiplier =  $\left(\frac{I - \sum I_y}{I}\right)$  (7)

Therefore the monetary discount we need to apply to each item price in the deal to give 'x items with the cheapest y free' price is equivalent to multiplying each individual item price in the deal by (7). The item prices will then be apportioned appropriately according to HMRC rules for mixed VAT products.

Multiplying each item price by (7) means we find the actual price each item was sold for. We can then calculate the VAT due on the individual items in the deal by using these altered item prices and the VAT fraction method outlined above.

### Procedure for applying deals and discounts:

For a complex sale basket we need to combine deals and discounts off the whole sale together. To work out the final effect on the item prices in the whole sale after all discounts and deals have been applied use the following procedure. We can then calculate the VAT due on the individual items by using these altered item prices and the VAT fraction method outlined above.

### 1) Apply any deals due on the sale basket first

Calculate the effect of any deals on individual items prices for each occurrence of a specific deal in the sale basket. ie. Sale basket contains numerous items. X of these items make up an occurrence of a specific deal eg. buy x for 2, buy x for  $\pm 1$ 

- a) Work out what the total value of the X items in the deal ONLY should have been
- b) Work out what the amount of discount due on these X items

- c) According to which deal you are applying work out the multiplier calculated above (buy X for £Y OR buy X for Y)
- d) Apply that multiplier to the prices for the X items in the deal ONLY.
- e) Repeat this procedure for any other occurrences of deals in the basket ie. if you have two buy 1 get 1 free deals in the basket you go through the procedure for the first 2 items that make up the first occurrence of the buy 1 get 1 free deal and then you go through the procedure for the second 2 items that make up the second occurrence of the buy 1 get 1 free deal

You have now calculated how the item prices have been affected by the deals applied to the sale.

#### 2) Next apply any monetary discount that is due off the whole sale basket

Make sure any deals have been applied to the item prices first. Now the monetary discount of the whole sale is applied to EVERY item in sale basket as follows:

- a) Work out sale total after deals have been applied
- b) Work out what sale total will be after the additional monetary discount has been added to the whole sale
- c) Work out b) as percentage of a)
- d) Apply that additional % across all item prices (after deals have been applied) in the sale

#### 3) Lastly apply any percentage discount that is due off the whole sale basket

Make sure any deals and any monetary discounts have been applied to the item prices first. Lastly apply any additional percentage discount off the whole sale to EVERY item in the sale basket.

This procedure enables us to combine a complex combination of deals and discounts in a sale basket. It calculates the effect on item prices such that you can calculate the VAT due on the sale. The item prices are altered in such a way that the VAT is apportioned according the HMRC rules on mixed VAT products. The customer should only see the original item prices + details of any discount amounts on the receipt. To accurately calculate the VAT on the sale we calculate the VAT due on the altered item prices (after deals, monetary and percentage discounts have been applied) and not the original item prices. This correct VAT (after deals / discounts) is detailed for the customer on their receipt.

## Appendix D – Description of the system data files created by EPOS 4 Excel

These files are used by E4E to store essential information and can be found in the systemdata folder in the place where you store the E4E data (see E4E file settings for more details):

**Productdata.xlsx** = An Excel workbook containing a list of imported / added products. It also contains a copy of the list of tax codes / classes and corresponding % VAT rates from the tax settings screen. The file layout is as follows:

| Column A: | SKU / Item Code                                      |
|-----------|------------------------------------------------------|
| Column B: | Item Description                                     |
| Column C: | Gross Price (including VAT)                          |
| Column D: | Item tax class code                                  |
| Column E: | A deal code if the item is linked to a specific deal |
| Column F: | Quantity of the item delivered                       |
| Column G: | Quantity of the item in stock                        |
| Column H: | Quantity of the item sold                            |
| Column I: | Item Description 2                                   |
| Column J: | Item Description 3                                   |
| Column K: | Item Stock Reorder level                             |
| Column L: | Tax class code                                       |
| Column M: | % VAT rate which corresponds to the tax class code   |

NOTE: Row 1 contains column headings

**Recieptmessage.txt** = A text file containing the customisable message that appears at the end receipts

Dealsdata.xlsx = An Excel worksheet containing a copy of the data from the deal code setup screen

| Column A: | Deal name (max 20 characters)                              |
|-----------|------------------------------------------------------------|
| Column B: | Buy any X and get the Y cheapest free deal code            |
| Column C: | Buy any X and get for £Y                                   |
| Column D: | Buy X different for £Y                                     |
| Column E: | Buy X or more of the same item and change item price to £Y |
| Column F: | X                                                          |
| Column G: | γ                                                          |

NOTE: Each individual deal is represented by a row on the worksheet. No column headings

## Appendix E – Accessing the visual basic for applications (VBA) source code for EPOS 4 Excel

It is possible to access the source code for EPOS 4 Excel using the developer functions built into Excel. You will need to enter a password to access the VBA source code. The password is:

EPOS4excel (password is case sensitive)

Only those who have knowledge of programming or VBA should attempt to alter this code.

Why have the source code password protected? From experience in the development of E4E, on the rare occasion that E4E has crashed due to a bug, if the source code is not password protected then the user who knows nothing about VBA can accidently make changes to the source code by choosing to 'debug' it. These accidental changes in turn can cause E4E to fail completely! Having the source code password protected prevents this error happening whilst still allowing advanced users to access the source code!

To access the VBA source code you will need to show the developer tools on the Excel ribbon – see <a href="http://www.addintools.com/documents/excel/how-to-add-developer-tab.html">http://www.addintools.com/documents/excel/how-to-add-developer-tab.html</a>

On the developer tools ribbon then click the visual basic button

When the visual basic environment appears, if you double click on 'module 1' (left hand side window) you will then be asked for the password for accessing the source code.

### **Appendix F – Retrieving forgotten security passwords**

If the security settings in E4E are enabled and you forget the sales, supervisor and administrator passwords for E4E you can retrieve them in the following way.

|                                                    | Exit                                                                | User L                                          |
|----------------------------------------------------|---------------------------------------------------------------------|-------------------------------------------------|
|                                                    | NOTE: To print out receipts ma<br>send receipts to is set as the de | ke sure the printer y<br>fault printer for this |
| Last Update Check:                                 | 19/03/2012                                                          |                                                 |
| H     H     Options       Supervisor user logged m |                                                                     |                                                 |

- 1. On the main EPOS options screen right click on the options tab at the bottom left of the screen and choose unhide from the menu
- 2. From the pop up box click on the security worksheet and click ok.
- 3. The security setting screen will appear and you will be able to see / alter the security passwords.
- 4. Click the return to options button to return to the options screen.

## **Appendix G – Troubleshooting**

In this appendix we will detail some solutions to problems that people have had with EPOS 4 Excel:

### Downloading EPOS 4 Excel from epos4excel.weebly.com – Internet Explorer Users

Internet Explorer sometimes downloads an Excel file and changes the file extension to .zip and you won't be able to open the file in Excel. If this happens to then you will need to manually rename the file from epos4excel\_v1.2.zip to epos4excel\_v1.2.xlsm

(see <u>http://www.mediacollege.com/microsoft/windows/extension-change.html</u> for more details about changing the file extension)

### **Compile Error in Hidden Module 1**

*Possible solution:* This error can happen if Excel is not set up right. See Appendix E for how to access the VBA source code. When you are at the screen showing the source code (the VBA development environment) for E4E:

- 1. Go to the Tools menu, choose References.
- 2. Make sure that Microsoft Office 14.00 Object Library is ticked (or the highest number of the Microsoft Office Object is tick if you do not have 14.00)
- 3. Untick any items that have the word 'MISSING' next to them.
- 4. Click ok.
- 5. Close the VBA source code / development environment window.
- 6. Save the worksheet and close Excel.
- 7. Re-open the worksheet and hopefully the error will be solved

### Runtime Error: 1004 - Method Save of Object Workbook Failed

*Possible solution:* This can happen if Excel crashes and then recovers your workbook. If you then use this recovered workbook any changes you make to the E4E will not be able to be saved and it will cause this error. You can either:

- 1. Go to the Excel file menu and choose 'save as'. Then save your workbook either overwriting the old workbook or with a new filename. This should hopefully rectify the problem
- 2. **OR** close Excel without saving and re-open the original E4E workbook that you were working on before Excel crashed. NOTE: This may mean you lose any changes you made to the E4E workbook.

## 'Runtime Error: 1004 – Application or object defined error' when trying to import products

*Possible solution:* Sometimes this can be problem with the Excel worksheet you are trying to import. Open a new blank Excel workbook and copy the product list you are trying to import to sheet1 of this new workbook. Save it under a new name. Now try importing this new workbook which contains your data instead of the original problematic one.

### Excel Crashed and has recovered the E4E workbook

It is best not to use any recovered workbooks as this can lead to other errors (such as the save error detailed above). Close down any recovered workbooks, close Excel and then start again with the original E4E worksheet you were working on before Excel crashed.

### **Repairing your Excel installation**

Very occasionally repairing your Excel installation can help resolve unexplained errors:

### You can repair your Office 2010 programs by doing the following:

- 1. Click the Windows **Start** button, then click **Control Panel**.
- 2. Click Programs and Features.
- 3. Click the Office 2010 program that you want to repair, then click **Change**.
- 4. Click **Repair**, then click **Continue**. You might need to restart your computer after the repair is complete.

### **Appendix H – EPOS 4 Excel Version History**

### EPOS 4 Excel v1.3.1 (26th July 2012)

### New features / changes:

1) Added product re-order levels and product re-order report (a negative product re-order level means that product is not included in the re-order report)

2) Added a new deal 'Buy X or more of one item and change item price to  $\pm Y'$  this enables you to do bulk buy discounts

3) Added the option for user to define date to be used for transaction number and sales data file name rather than using the current system date

4) This version splits the force user to give reasons for discounts option into two - force user to give reasons for sale discounts AND force user to give reasons for item price changes. Changed the way user can give reasons for item price changes can either double click item to change price or using arrow keys change it manually.

5) Added ability to view and edit customer orders from dates other than the current date.

6) When showing customer orders - you now choose which order to edit by highlighting it using arrow keys and then clicking the relevant button

7) Buttons and column headings are now static at the top of the current orders screen when you scroll down

8) Added a button so that it is possible to print out all customer orders shown on the customer orders screen to a user specified printer

9) Added a button to print out the highlighted customer order to a user specified printer on the customer orders screen

10) Added option on payments form so for refunds the items can go back into sellable stock or not - previously all refunded items had been returned to stock, but this may not always be appropriate if items are damaged.

11) Added the option to alter the name of the sales tax on the receipt to take account of global differences in names. On the receipt settings screen you can now determine what the sales tax name will be for the receipt eg. VAT, GST etc.

12) In training mode you are now asked for a till number to completely simulate the making sales process.

13) Added order statuses which enable you to determine where orders are in the process of being fulfilled and if they have been cancelled.

14) You can edit an order with a specific date / order number

15) Added the ability to search for customer orders between specific dates by specific terms / order statuses

16) Added optional (customisable) quick product buttons to the sale screen

17) You can now choose if the created sales data file is an ASCII or unicode .csv file. Unicode provides the ability to use characters from non-english languages in the sales data.

18) On the EPOS settings screen you can now assign a payment type to be automatically filled with the sale total on the payments screen.

### Fixes:

1) Fixed a bug with the screen lock on the sales screen where the cancel button should have been disabled when asking for a password

2) E4E would always default on opening the worksheet to printing the VAT in UK £s on the receipt if EPOS currency was not UK £s. This could be annoying for anyone who is always using a different currency. E4E now keeps the last user setting for this option and does not default to to printing VAT in UK £s on the receipt.

3) If you added 100s of items to a sale basket the payments process could take an inordinate amount of time. Speeded up the payments code and also removed unnecessary code left from previous versions of E4E.

4) When choosing which columns to print on the product search results screen, the user chosen labels for description 2 and description 3 were not used. This has now been rectified.

5) The column headings on the product search results screen were not static and lost when you scrolled down through the search results. This has now been fixed and the column headings are now static.

6) Fixed a problem where if you changed the font size on the narrow or wide receipt templates this would only be retained for one sale and then it would revert back to the old settings. E4E now keeps the font size settings permanently.

7) Fixed a problem of trailing spaces being left on numbers in the sales data. Also removed trailing spaces from the lines in the sale deals/disc field and removed the carriage return that appeared at the end of this field.

8) The cells in column V on the current sales screen were not locked and so were editable / selectable by user. This has now been rectified, cells in column V on the current sale screen are now locked and not editable.

9) The reprint previous sales receipt on the sales screen did not reprint a wide sales receipt if this was being used in E4E. This is now fixed.

10) Fixed a bug with the clear button on the item details window (sales screen) which caused E4E to crash

11) Fixed a problem where if you changed the font on the sales screen where item details are added this would only be retained till the next sale. Font changes are now retained permanently.

### EPOS 4 Excel v1.2.3 (24th April 2012)

### New features / changes:

1) Added the ability to choose a specific date for till reconciliation totals, rather than just being able to calculate till reconciliation totals for today. Also added total VAT for the till on the chosen date to the reconciliation totals.

2) Changed the way you alter individual item prices in a sale - Double click on an item line in the sale to bring up a box with item fuller details. This box has the option to discount that item's price by a percentage between 0% and 100%, as well as enabling you to change individual item price. Details of the discount / price change are recorded in a new field in the sales data (Item Price Change/Disc)
3) Added optional user security levels (sales, supervisor and administrator) with each one having a higher amount of access to E4E functions. This enables you to limit refunds, adding / editing products to a supervisor etc. Deleting products and clearing the current stock levels are limited to administrators.

4) If security levels are enabled then screen lock on the sales screen can also be removed using sales, supervisor and administrator passwords

5) Added a new sales data field = Sale Deals/Discounts (same text that appears on the receipt which details sale deals / discounts)

Added a new sales data field = Item Product List Price

Added a new sales data field = Item Description 2

Added a new sales data field = Item Description 3

Added a new sales data field = Item Price Change/Discount (details changes to individual item prices by sales assistants)

Also Column AB in the sales data is now no longer fixed.

6) Changed sale data column headings to reflect deal/discount distinctions (NOTE: Gross item price reflects the item's price after any individual item price changes / percentage discounts are made, not the price of the item on the product list)

7) Sale monetary and percentage discounts are now added when you take payment and you can specify reasons. The reasons are user specified under the EPOS settings screen

8) Added option to force user to give a reason for a discount

9) Current sale screen now shows first 25 characters of item description

- 10) Added new reports: 1) Produce a list of all products sold between specific dates
  - 2) Produce a list of refunds given between specific dates
  - 3) Produce a list of total tax by date
  - 4) Produce a list of tax by transaction
  - 5) Produce a list of products refunded between specific dates

11) Added a print button to the product search results screen (this prints out to a user chosen printer which is attached to the computer, but not to a receipt printer)

12) Added the option to force the user to give reasons for refunds

13) Made the control buttons at the top of the product search results static so when you scroll down so they can always be seen

14) Added two extra description fields for products

15) Added a button to enable the user to change the active printer on the current sale screen and the receipt setting screen

16) When you change the folder for the storage location of the E4E data in the file settings you are now asked if you wish to copy existing sales / orders data AND existing system data (product list, receipt message, deals list) across to new the new storage location

17) Added option to automatically create back-ups (\*.bak) of the sales data files (found on sales data settings screen)

18) You can now use the keyboard shortcut 'Alt y' on the sales screen to 'click' the payments button19) Sale sub-total (ie. before sale deals and discounts are added) is now displayed on the current sale screen

### Fixes:

1) Fixed a bug where automatic prompt of checking for updates did not wait at least 31 days between update checks

2) Fixed a bug that occasionally caused an error when trying to export the current sales levels to a file

3) Fixed a bug where when you cancel changing the sales assistant name it deleted the old assistant name anyway

4) Fixed a bug where sometimes when you deleted a product from the product list it also deleted a tax class and corresponding VAT rate

5) Problems can be caused in E4E if you try to add / import a product with an item code of '0' (zero). Fixed the code so you can no longer add / import a product with item code of '0' (zero)

6) Fixed a bug where for refunds the sale total VAT in the sales data was a positive amount and should have been negative.

7) Fixed a bug where if blank rows were left on the current sale they weren't always removed when the payments button was clicked

8) Fixed a bug with the buy X for  $\pounds$ Y deal where E4E did not recognise if the total cost of the items in the deal was less than  $\pounds$ Y. The deal was still applied therefore increasing the item prices so the total cost of the items in the deal was  $\pounds$ Y. The deal is now no longer applied if the total cost of items in the deal is less than  $\pounds$ Y.

9) Fixed a bug which could cause errors when taking payments if numbers were formatted as '0,00' rather than '0.00'. Numbers can now be formatted in both ways.

### EPOS 4 Excel v1.1 (26th January 2012)

### New features:

 Added the ability to check for updates to the EPOS4Excel worksheet over the internet
 Added option on EPOS settings screen to automatically prompt user to check for updates at start up if not done so in the last month

3) Added option to turn off showing the license screen at start up

4) Added a button on the sales screen to allow user to change the till number

5) Added the ability to print wide receipts (for ordinary printers) as well as narrow receipts (for receipt printers)

### Fixes:

1) Fixed a bug with the 'Buy X different for  $\pm$ Y' deal which meant that EPOS4Excel would sometimes apply the deal even if there were X items but not X DIFFERENT items

2) Fixed a bug where the end of day till reconciliation totals did not show totals for payment type 53) Fixed a bug where if you used E4E to make sales continuously over a period that spanned two dates then E4E did not update the date on the sales screen or start a new sales data file

### EPOS 4 Excel v1.0.1 (14th December 2011)

### Fixes:

1) Fixed a bug which meant that monetary and percentage discounts were not being calculated properly

### EPOS 4 Excel v1.0 (8th November 2011)